## VSPS Veterinary Services Process Streamlining

## State Regulatory Official (SRO) Role

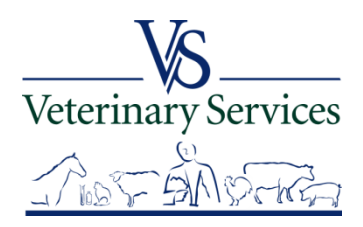

## With the SRO Role you can:

- Search for and View International Animal Imports that have a Destination of your State.
- View Interstate CVIs that have an Origin or Destination of your State and process Interstate Certificates coming into your State.
- Manage State Certification Statements for your State so Veterinarians entering Interstate Health Certificates can easily add the required statements.
- View Coggins tests completed in your State.
- View details on Accredited Veterinarians including accredited status, renewal date, category, etc.
- Export search results to an Excel file for Coggins and CVI searches.
   Veterinary Services
   Veterinary Services

## When you login to VSPS the Home screen will show any notices about the system. You must select view and confirm you have read the notice before it will let you continue.

| Veterinary Services                                                                         | _   | Veterine<br>Proce | ary Service<br>SS Str | eamlinin   | Sensitive Se<br>In accordance w<br>disclosure un | ecurity Informat<br>rith 5 U.S.C.§ 552(b) this<br>nder FOIA. EXEMPTION ( | ion - Dissemina<br>5 document contains in<br>(b)(4) E - Trade Secre | ate on a Need-to-Kr<br>nformation which may be exe<br>ts, Commercial or Financial I | now Basis Only.<br>empt from mandatory<br>nformation apply. | ogout     | Help   |
|---------------------------------------------------------------------------------------------|-----|-------------------|-----------------------|------------|--------------------------------------------------|--------------------------------------------------------------------------|---------------------------------------------------------------------|-------------------------------------------------------------------------------------|-------------------------------------------------------------|-----------|--------|
| Tracey Samuelson                                                                            |     | Notices           |                       |            |                                                  |                                                                          |                                                                     |                                                                                     |                                                             |           |        |
|                                                                                             |     | Action            | Req'd                 | Published  | Updated                                          | Author                                                                   | Headline                                                            |                                                                                     |                                                             |           |        |
| Business Profile                                                                            |     | [view]            |                       | 02/20/2015 | 02/20/2015                                       | Heather Slane                                                            | New Notice!                                                         |                                                                                     |                                                             |           |        |
| Animal Import                                                                               |     | [view]            |                       | 02/20/2015 |                                                  | Heather Slane                                                            | New Notice!                                                         |                                                                                     |                                                             |           |        |
| Interstate                                                                                  |     | [view]            |                       | 03/04/2015 | 03/04/2015                                       | Heather Slane                                                            | New Notice!                                                         |                                                                                     |                                                             |           |        |
| Labs                                                                                        |     | [view]            |                       | 02/19/2015 | 02/19/2015                                       | Heather Slane                                                            | New Notice!                                                         |                                                                                     |                                                             |           |        |
| Cognos VSPS<br>Install Apps<br>Contact Us<br>Help Desk:<br>77-944-8457: select<br>option 3. |     |                   |                       | •          |                                                  |                                                                          |                                                                     |                                                                                     |                                                             |           |        |
| [Version 7.0.8, build 2                                                                     | 538 | ]                 |                       |            |                                                  |                                                                          |                                                                     | USDA   APHIS   Veterin                                                              | ary Services   Privacy Pol                                  | licy   Em | ail Us |
|                                                                                             |     |                   |                       | 0.0        | 1.                                               | ۸.                                                                       | 1 T T                                                               | 1.1                                                                                 | Veterinary Se                                               | ervic     | <br>es |

## Animal Import Module Find Existing Importation

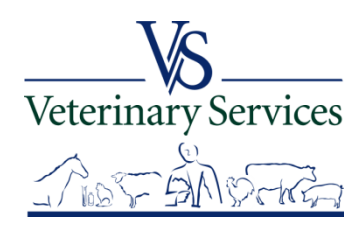

## Search for and View International Animal Imports that have a Destination of your State

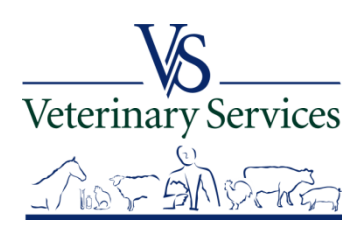

### Select Animal Import on the left

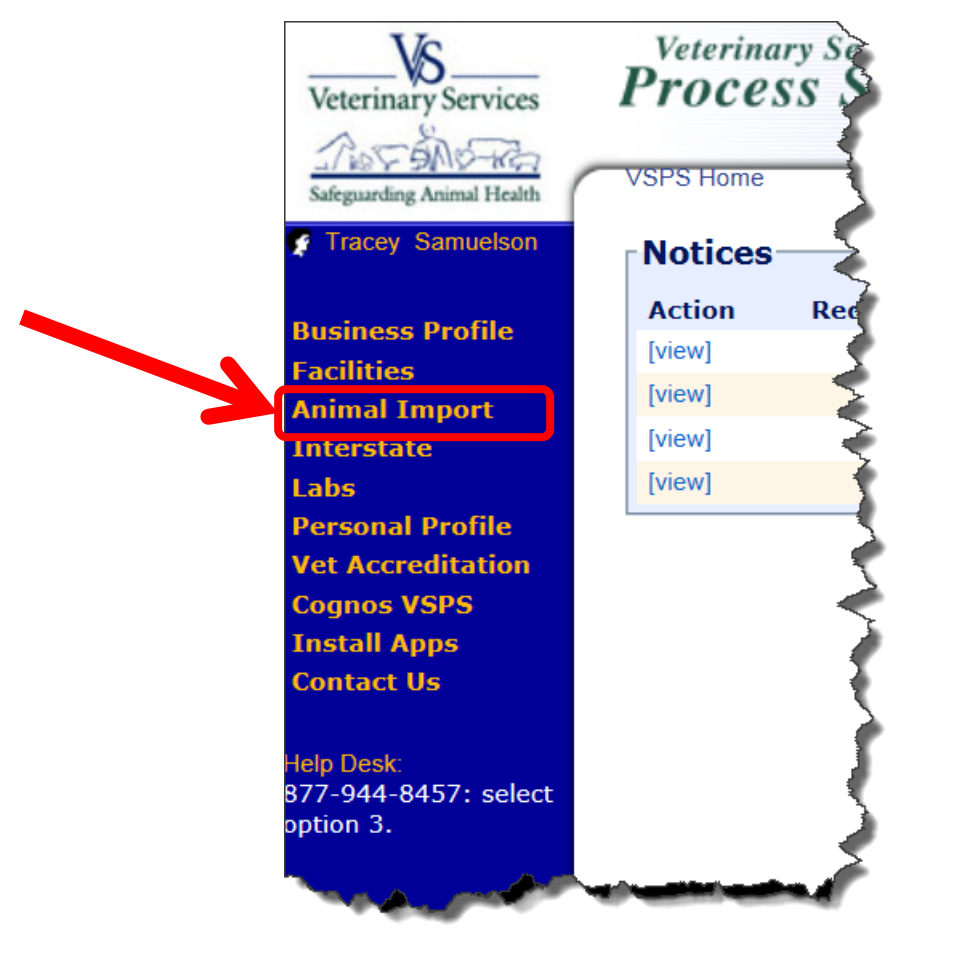

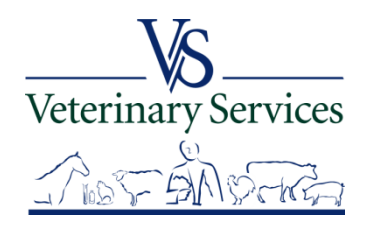

### Select Routine Import

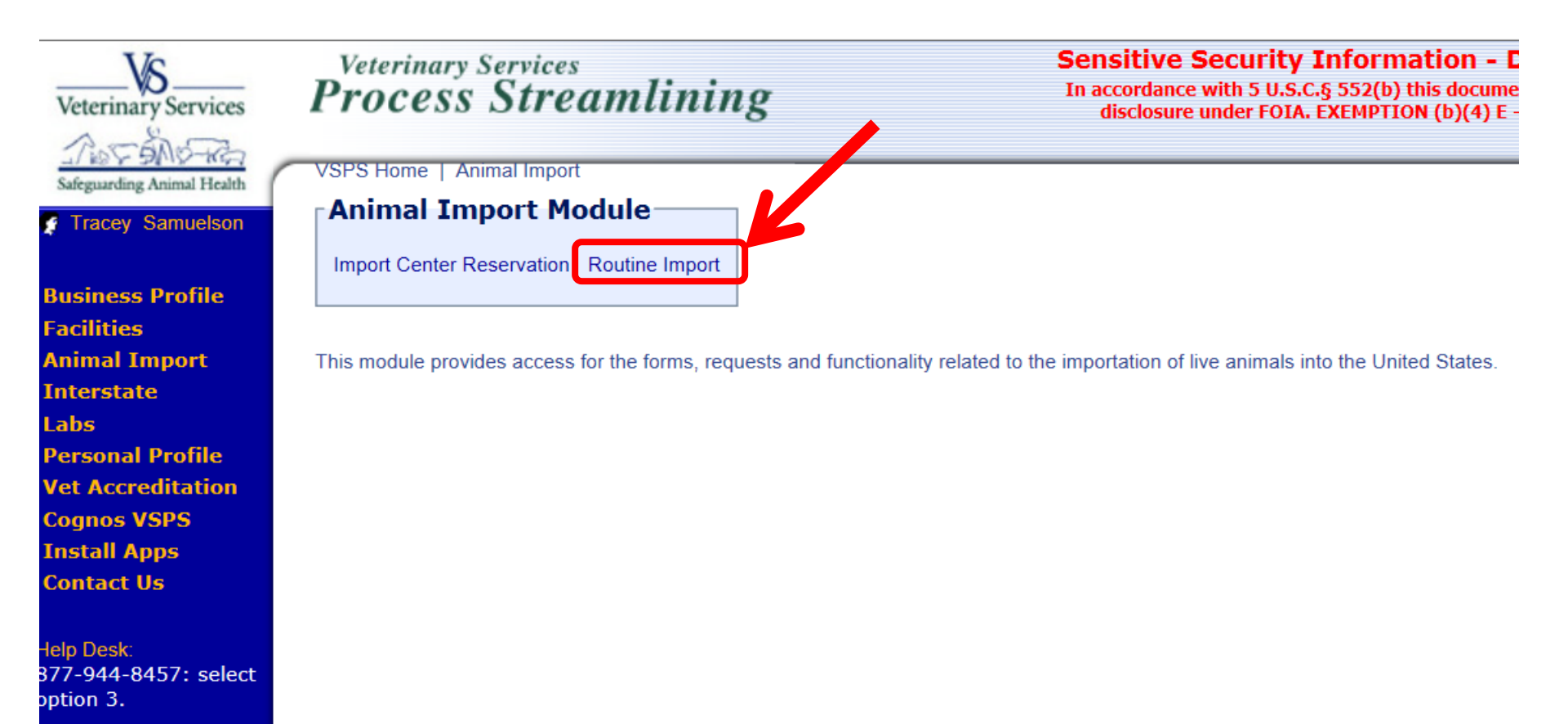

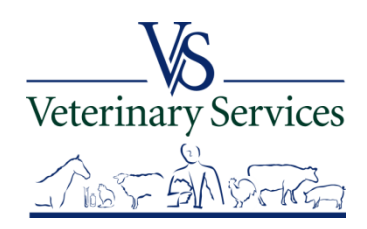

## Select Find Existing Importation to enter search criteria

VSPS Home | Animal Import | Routine Import

**Routine Import Module** 

Find Existing Importation View My Importations

This module provides access to the forms, requests and functionality related to the importation of animals into the United States.

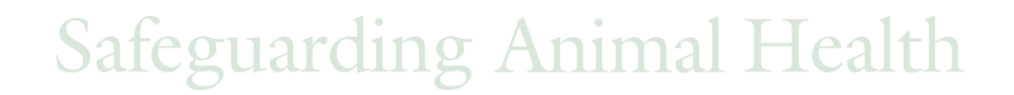

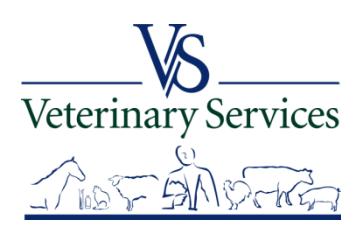

#### **Find Existing Importation Search Criteria screen**

When searching, at a minimum enter a date range of no more than a year to narrow the results. Larger time frames can take a long time to retrieve your information and **may negatively affect the performance of VSPS for other users**.

| Search By Name: (first name or last name or first and last name, these values must be separated by a single space. User can also use a wildcard<br>Importer:<br>Broker:<br>Destination:<br>Shipper:<br>Consignee:<br>Date of Entry:<br>Date of Entry:<br>Document Number:<br>Select Status<br>Select Status<br>Select Status<br>Select Status<br>Select Status<br>Select Unit Type<br>Animal ID:<br>Attached Document Type:<br>Select Form<br>Purpose:<br>Select Form<br>Alabama<br>Alabama<br>Alabama<br>Alabama<br>Alabama | Port of Arrival:                   | Select a Port V                                                                                                   |
|----------------------------------------------------------------------------------------------------|------------------------------------|----------------------------------------------------------------------------------------------------|
| Importer:   Broker:   Destination:   Shipper:   Consignee:   Date of Entry:   Document Number:   Reservation Number:   Status:   Select Status <                                                                                                    | Search By Name: (first name or las | t name or first and last name, these values must be separated by a single space. User can also use a wildcard *.) |
| Broker:                                                                                                    | Importer:                          |                                                                                                    |
| Destination:                                                                                                    | Broker:                            |                                                                                                    |
| Shipper:   Consignee:   Date of Entry:   Date of Entry:   Document Number:   Reservation Number:   Status:   Select Status   Status:   Select Species   Vnit Type:   Select Unit Type V   Animal ID:   Attached Document Type:   Select Form V   Purpose:   Select Purpose   Alabama<br>Alaska<br>Arizona                                                                                                    | Destination:                       |                                                                                                    |
| Consignee:                                                                                                    | Shipper:                           |                                                                                                    |
| Date of Entry:       Image: hrough         Document Number:       Image: hrough         Reservation Number:       Image: hrough         Status:       Select Status         Species:       Select Species         Unit Type:       Select Unit Type         Animal ID:       Select Form         Attached Document Type:       Select Form         Select Purpose       Alabama         Alaska       Arizona                                                                                                    | Consignee:                         |                                                                                                    |
| Document Number:   Reservation Number:   Status:   Select Status   Species:   Select Species   Unit Type:   Select Unit Type ✓   Animal ID:   Attached Document Type:   Select Form ✓   Purpose:   Select Purpose   Alabama<br>Alaska   Arizona                                                                                                    | Date of Entry:                     | through                                                                                                    |
| Reservation Number:   Status:   Select Status   Species:   Unit Type:   Select Unit Type   Select Unit Type   Animal ID:   Attached Document Type:   Select Form <                                                                                                    | Document Number:                   |                                                                                                    |
| Status:       Select Status         Species:       Select Species         Unit Type:       Select Unit Type         Animal ID:       Select Form         Attached Document Type:       Select Form         Purpose:       Select Purpose         Alabama       Alaska         Arizona       Arizona                                                                                                    | Reservation Number:                |                                                                                                    |
| Species: Select Species   Unit Type: Select Unit Type    Animal ID: Select ID Type    Attached Document Type: Select Form    Purpose: Select Purpose   Alabama<br>Alaska<br>Arizona                                                                                                    | Status:                            | Select Status                                                                                                    |
| Unit Type:       Select Unit Type          Animal ID:       Select ID Type          Attached Document Type:       Select Form          Purpose:       Select Purpose          Alabama       Alaska         Alaska       Arizona                                                                                                    | Species:                           | Select Species                                                                                                    |
| Animal ID:     Select ID Type       Attached Document Type:     Select Form        Purpose:     Select Purpose       Alabama<br>Alaska     Alabama<br>Alaska       Destination State:     Arizona                                                                                                    | Unit Type:                         | Select Unit Type V                                                                                                |
| Attached Document Type:     Select Form ✓       Purpose:     Select Purpose       Alabama       Alaska       Arizona                                                                                                    | Animal ID:                         | Select ID Type                                                                                                    |
| Purpose: Select Purpose  Alabama Alaska Arizona                                                                                                    | Attached Document Type:            | Select Form V                                                                                                    |
| Alabama<br>Alaska<br>Destination State: Arizona                                                                                                    | Purpose:                           | Select Purpose V                                                                                                  |
| Destination State: Arizona                                                                                                    |                                    | Alabama                                                                                                    |
|                                                                                                    | Destination State:                 | Arizona                                                                                                    |
| Arkansas                                                                                                    |                                    | Arkansas V                                                                                                    |
|                                                                                                    | Search Return                      |                                                                                                    |

2 Services

VSPS Home | Animal Import | Routine Import | Find Existing Importation

## Enter your search criteria. With this example I am searching for all importations into my State from all ports during the month of June 2014.

VSPS Home | Animal Import | Routine Import | Find Existing Importation

| ort of Arrival:                   | Select a Port                                          | ~                                                                                     |
|-----------------------------------|--------------------------------------------------------|---------------------------------------------------------------------------------------|
| earch By Name: (first name or las | t name or first and last name,                         | e, these values must be separated by a single space. User can also use a wildcard *.) |
| mporter:                          |                                                        |                                                                                       |
| Broker:                           |                                                        |                                                                                       |
| Destination:                      |                                                        |                                                                                       |
| Shipper:                          |                                                        |                                                                                       |
| Consignee:                        |                                                        |                                                                                       |
| ate of Entry:                     | 06/01/2014                                             | I through 06/30/2014                                                                  |
| ocument Number:                   |                                                        |                                                                                       |
| eservation Number:                |                                                        |                                                                                       |
| atus:                             | Select Status 🗸                                        |                                                                                       |
| pecies:                           | Select Species                                         | $\checkmark$                                                                          |
| nit Type:                         | Select Unit Type 🗸                                     |                                                                                       |
| nimal ID:                         |                                                        | Select ID Type                                                                        |
| tached Document Type:             | Select Form V                                          |                                                                                       |
| irpose:                           | Select Purpose                                         | ✓                                                                                     |
| estination State:                 | Alabama<br>Alaska<br>Arizona<br>Arkansas<br>California |                                                                                       |

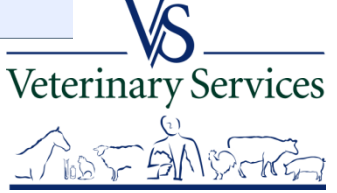

## The results will show at the bottom of the screen with details on the imports. You can select to show up to 100 rows at a time.

| Show 10 | ✓ entries       |                    |            |                    |                             |          |            |           |               |       |         |                     |               |          |
|---------|-----------------|--------------------|------------|--------------------|-----------------------------|----------|------------|-----------|---------------|-------|---------|---------------------|---------------|----------|
| Action  | Document Number | Reservation Number | Created 0  | Date Of 🔺<br>Entry | Port                        | Broker 🍦 | Importer 0 | Species 🌖 | Unit<br>Types | Count | Purpose | Origin 🎈            | Destination 🌖 | Status 0 |
| [View]  | 15PEMA274       |                    | 07/02/2015 | 07/01/2015         | Pembina,<br>North<br>Dakota |          |            | Equine    | Live Animal   | 1     | Racing  | Manitoba,<br>Canada |               | Closed   |
| [View]  | 15PEMA275       |                    | 07/03/2015 | 07/02/2015         | Pembina,<br>North<br>Dakota |          |            | Bison     | Live Animal   | 78    | Feeding | Manitoba,<br>Canada |               | Closed   |
|         |                 |                    |            |                    |                             |          |            |           |               |       |         |                     |               |          |

At the bottom of the search screen it shows how many entries were found in the search results.

You can move to a different page by selecting the page number or by using the First, Previous, Next and Last buttons

| [View]       | 15PEMA281          | 07/09/2015 | 07/08/2015 | Pembina,<br>North<br>Dakota | Bison  | Live Animal | 10 | Direct to<br>Slaughter | Manitoba,<br>Canada | Closed        |
|--------------|--------------------|------------|------------|-----------------------------|--------|-------------|----|------------------------|---------------------|---------------|
| [View]       | 155WGA281          | 87/13/2015 | 07/08/2015 | Sweetgrass,<br>Montana      | Equine | Live Animal | 1  | Companion              | Alberta,<br>Canada  | Closed        |
| [View]       | 15PEMA201          | 07/09/2015 | 07/08/2015 | Pembina,<br>North<br>Dakota | Bison  | Live Animal | 47 | Direct to<br>Slaughter | Manitoba,<br>Canada | Closed        |
| Showing 1 to | o 10 of 31 entries |            |            |                             |        |             |    | F                      | Revious 1           | 3 4 Next Last |

## To view more details about the importation select View

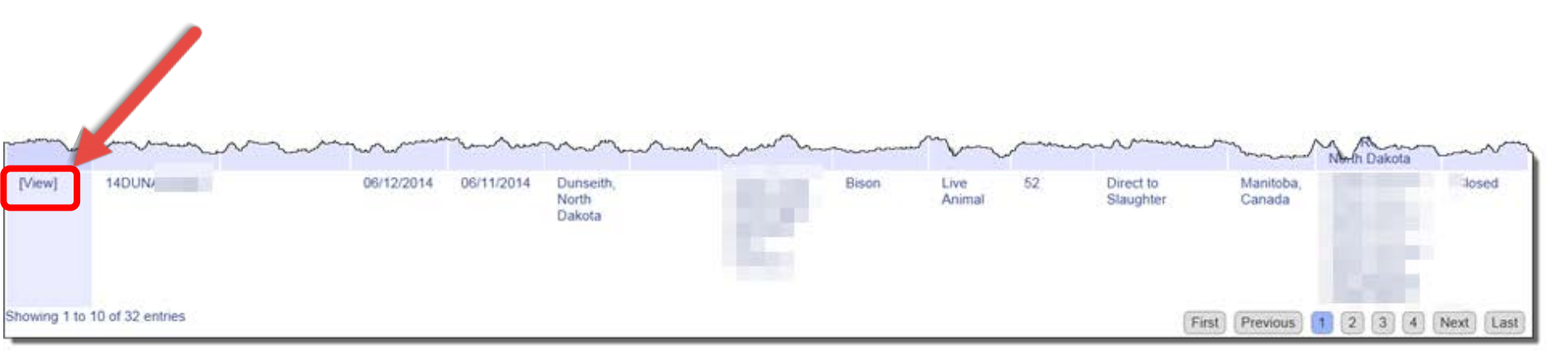

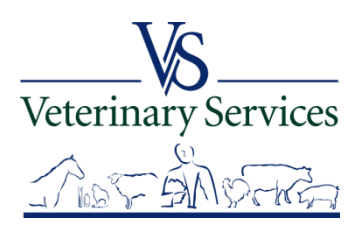

# The Importation Request Summary screen shows all the information about the importation.

| ſ       | Importation Request Summary: 14DUNA:                                                                                                    |                    |
|---------|----------------------------------------------------------------------------------------------------|--------------------|
|         | Port of Arrival:     Dunseith, North Dakota       Status:     Closed       Country of Origin:     Canada       Port of Embarkation:     Manitoba, Canada | Broker Destination |
| ımary – | Health Certificates: 06/11/2014                                                                                                    | Shipper Consignee  |

**Animal Groups** Animal Action Species Count Gender Age Range US Return Health Certificate(s) Purpose 2YEARS - 2YEARS Direct to Slaughter No Bison 51 Number Female Groups [View] Intact Male 2YEARS - 2YEARS Direct to Slaughter No [View] Bison 1 Number Form Management Importation Declaration (17-29) Movement of Restricted Animals (1-27) Application for Permit (17-129) Ectoparasite Collection (5-38) Form Importation Release (17-30) Pet Bird Owner Agreement (17-8) V Closed - 52 animals - - Select ... Management Dourine Glanders Report (17-31) Select ... Closed - Slaughter Shipment (17-33); ~ vices Specimen Submission (10-4) Importation Refusal (17-30R) Attachments

## **Animal Groups**

#### Select View to see all the details entered for that group.

|                        | A                | nimal Gro   | ups         |             |          |              |                       |                  |                 |         |            |         |
|------------------------|------------------|-------------|-------------|-------------|----------|--------------|-----------------------|------------------|-----------------|---------|------------|---------|
|                        |                  | ction Spe   | cies Count  | Gender      | Age Ran  | ige          | Purpose               | <b>US</b> Return | Health Certifi  | cate(s) |            |         |
|                        | EV.              | fiew] Bisor | n 51 Number | Female      | 2YEARS - | 2YEARS       | Direct to Slaughter   | No               | 1               |         |            |         |
|                        | [V               | fiew] Bisor | n 1 Number  | Intact Male | 2YEARS - | 2YEARS       | Direct to Slaughter   | No               |                 |         |            |         |
| Define Animal (        | Group            |             |             |             |          |              | Define Animal         | Group            |                 |         |            |         |
| Importation Requ       | est Animal Grour | 14DUNA2     | 54002       |             |          |              | - Importation Regu    | lest Animal G    | Group: 14DUNA25 | 4002    |            |         |
| Group                  | Bovine           | . 1400000   |             |             |          |              | Group                 | Bovine           | •               |         |            |         |
| Species                | Bison            |             |             |             |          |              | Species               | Bison            |                 |         |            |         |
| Unit of Measure        | Number V         | 1           |             |             |          |              | Unit of Measure       | Number           | $\checkmark$    |         |            |         |
| Is US Return           | No               | -           |             |             |          |              | Is US Return          | No               |                 |         |            |         |
| Purpose of Importation | Direct to Slaugh | nter        |             |             |          | $\sim$       | Purpose of Importatio | Direct to Sl     | aughter         |         |            | ~       |
| Animal Group Cha       | racteristics     |             |             |             |          |              | Animal Group Cha      | aracteristics    |                 |         |            |         |
| Group Total *          | 51               |             |             |             |          |              | Group Total *         | 1                |                 |         |            |         |
| Animal Identifiers     | Select a ID Ty   | /pe 💉       | 1           |             |          |              | Animal Identifiers    | Select a         | ID Type 🗸 🗸     |         |            |         |
|                        | Add Another Id   |             |             |             |          |              |                       | Add Anothe       | er Id           |         |            |         |
| Animal Group Breed     | Unknown          | $\sim$      |             |             |          |              | Animal Group Breed    | Unknown          | n 💙             |         |            |         |
| Animal Group Gender    | * Female         | $\sim$      |             |             |          |              | Animal Group Gende    | r * Intact Ma    | ile 🗸           |         |            |         |
| Date of Birth          |                  |             |             |             |          |              | Date of Birth         |                  |                 |         |            |         |
| Age Range              | Min 2            | YEARS       | ✓ Max 2     | YEARS       | $\sim$   |              | Age Range             | Min 2            | YEARS           | ✓ Max 2 | YEARS      | $\sim$  |
| Health Certificate     | WBRN-2014-0      | 0260-042    |             |             |          |              | Health Certificate    | WBRN-2           | 014-0260-042    |         |            |         |
| Permit Number          |                  |             |             |             |          |              | Permit Number         |                  |                 |         |            |         |
| Color                  |                  |             |             |             |          |              | Color                 |                  |                 |         |            |         |
| Return                 |                  |             |             |             |          |              | Return                |                  |                 |         |            |         |
|                        |                  |             | Safaa       |             | 1:0      | ~ /          | in in al              |                  | alth            | vei     | terinary S | ervices |
|                        |                  |             | Saleg       | yuar        | ull      | $\mathbf{g}$ | viiiiial              | ПС               | alll            |         | i - C      |         |

I WAS- SANSPORK

### **Form Management**

You can view the forms that were created by selecting the drop down arrow under or next to the Form under Form Management. For this example there is a 17-30 and a 17-33.

|                                                                         | Martin Martin Ma |
|-------------------------------------------------------------------------|----------------------------------------------------------------------------------------------------|
| Form Management                                                         |                                                                                                    |
| Importation Declaration (17-29)                                         | Movement of Restricted Animals (1-27)                                                                                                    |
| Application for Permit (17-129)                                         | Ectoparasite Collection (5-38)                                                                                                    |
| Importation Release (17-30)                                             | Pet Bird Owner Agreement (17-8)                                                                                                    |
| Closed - 52 animals Select  Closed - Slaughter Shipment (17-33); Select | Dourine Glanders Report (17-31)                                                                                                    |
| Importation Refusal (17-30R)                                            | Specimen Submission (10-4)                                                                                                    |
| Attachments                                                             |                                                                                                    |

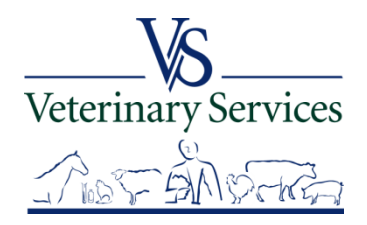

### Select the drop down arrow and you get the options available for that form:

Display: shows the data entry screen for the form

<u>Preview 17-30:</u> shows the completed PDF form

<u>Preview 17-30 (Group)</u>: shows the animals grouped on the PDF form if they were listed individually

<u>Signature History:</u> shows signatures if signed electronically/digitally.

Audit: shows changes made to the importation

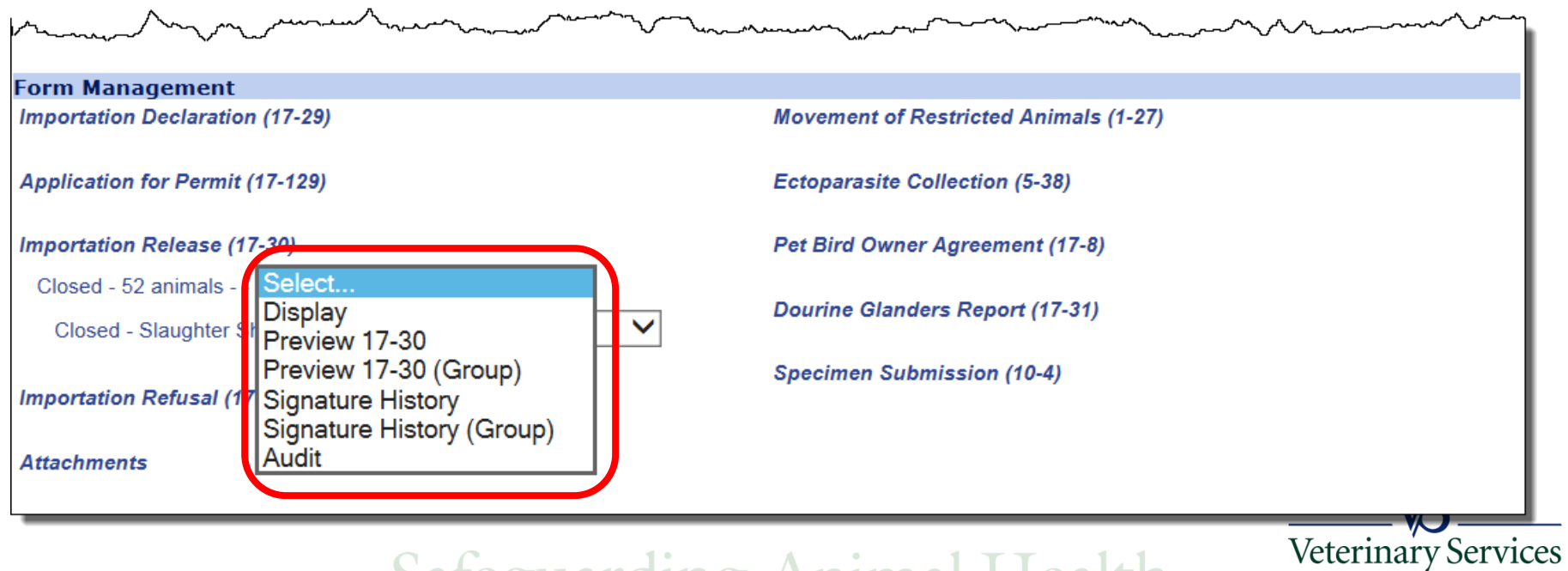

### Select the Return button to return to the search page.

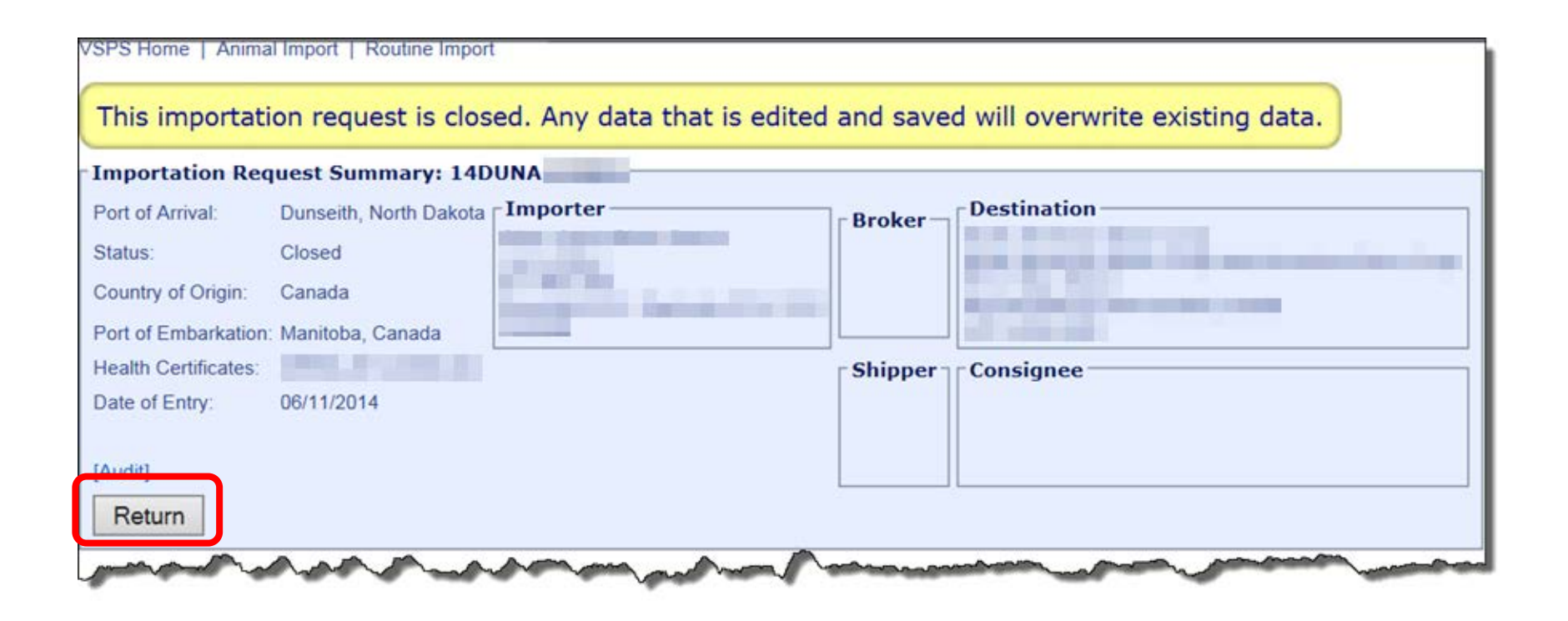

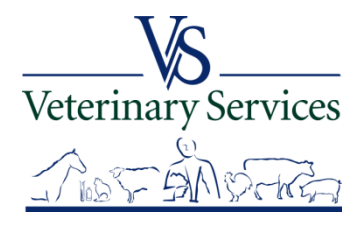

## Animal Import Module View My Importations

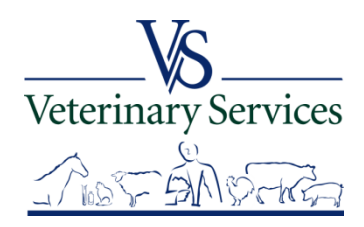

## View Recent International Animal Imports that have a Destination of your State

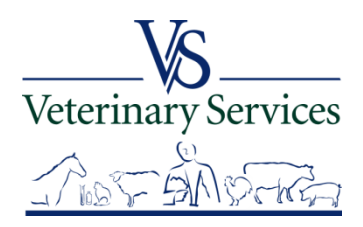

### Select Animal Import on the left

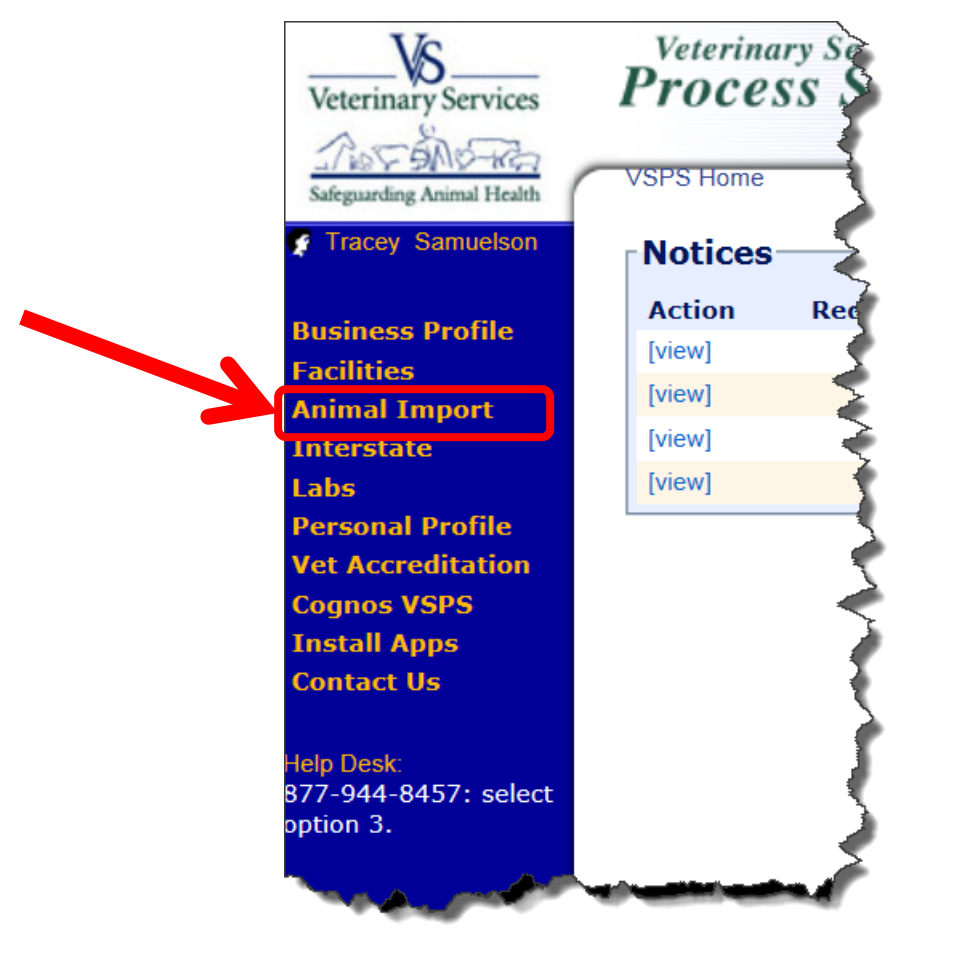

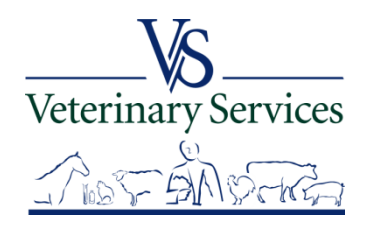

### Select Routine Import

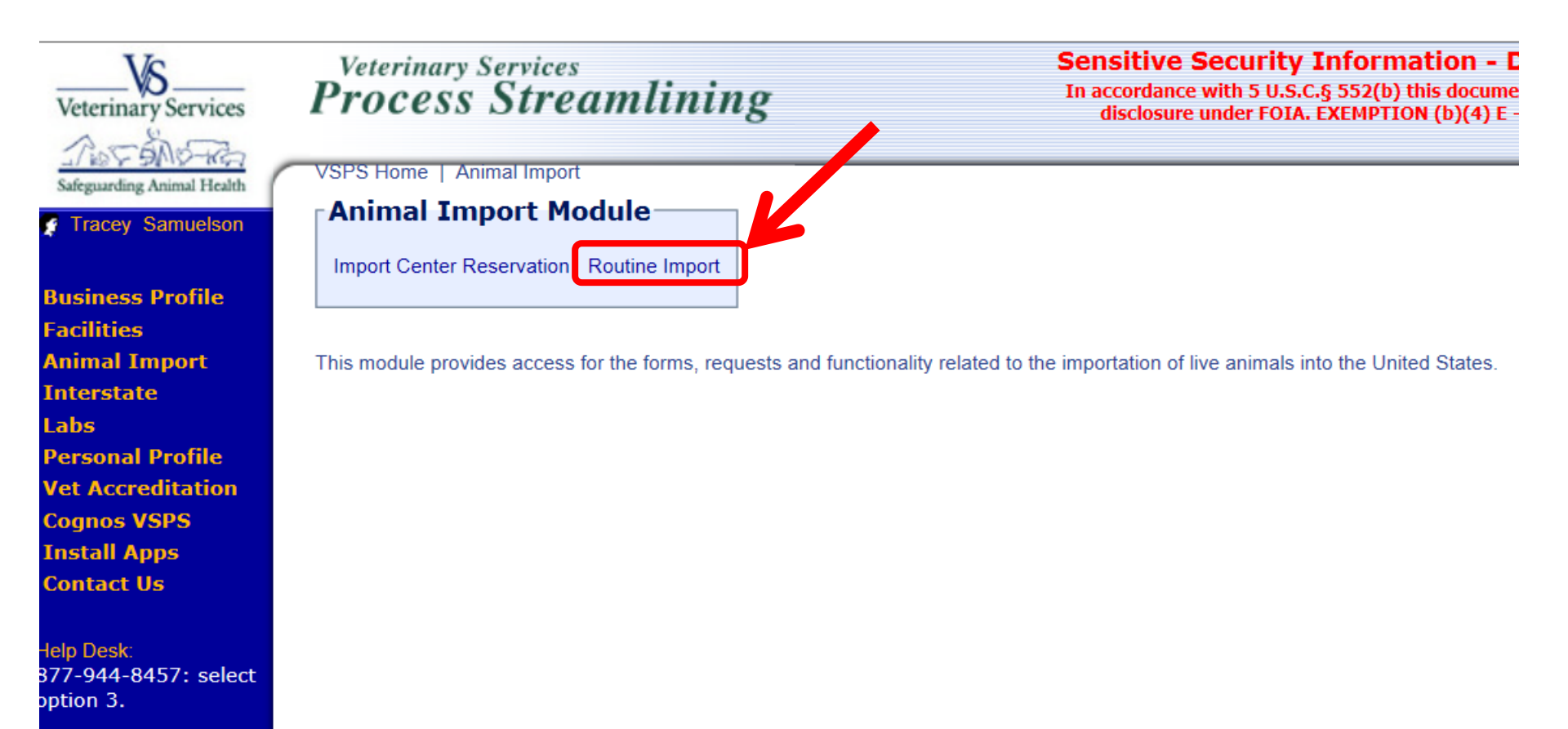

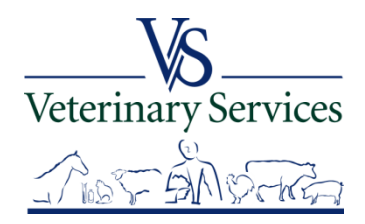

#### Select View My Importations

Quick Search to view recent importations into your State

| VSPS Home   Animal Import   Routine Import     |
|------------------------------------------------|
| Routine Import Module                          |
| Find Existing Importation View My Importations |

This module provides access to the forms, requests and functionality related to the importation of animals into the United States.

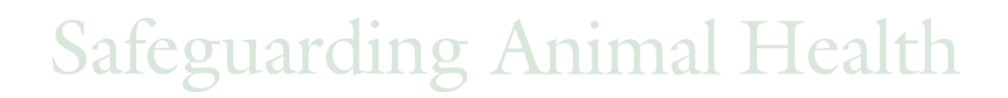

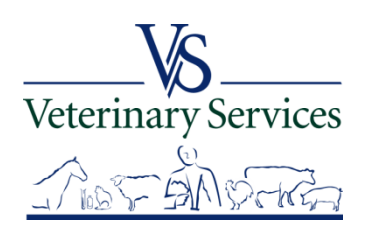

### **Available Quick Searches**

## Select the quick search link you would like to view. <u>17-129</u>: Application for Import or In Transit Permit <u>17-30</u>: Importation Release <u>17-130</u>: Ruminants Imported To Designated/Approved Feedlots <u>17-33</u>: Animals Imported for Immediate Slaughter

| Available Quick Searches:                          | ;                                                |                                            |                                                                      |        |          |                             |                 |                                                                           |        |             |
|----------------------------------------------------|--------------------------------------------------|--------------------------------------------|----------------------------------------------------------------------|--------|----------|-----------------------------|-----------------|---------------------------------------------------------------------------|--------|-------------|
| State Regulatory Official                          |                                                  |                                            |                                                                      |        |          |                             |                 |                                                                           |        |             |
| Open Recent Importation Rec                        | quests with 17-129                               | Pending State Permit                       | t and Destination in my Area                                         |        |          |                             |                 |                                                                           |        |             |
| Open Recent Importation Rec                        | quests with 17-30 a                              | and Destination in my                      | Area                                                                 |        |          |                             |                 |                                                                           |        |             |
| Open Recent Importation Rec                        | quests with 17-130                               | and Destination in my                      | / Area                                                               |        |          |                             |                 |                                                                           |        |             |
| Open Recent Importation Rec                        | quests with 17-33 a                              | and Destination in my                      | Area                                                                 |        |          |                             |                 |                                                                           |        |             |
|                                                    |                                                  | and boomranon in my                        |                                                                      |        |          |                             |                 |                                                                           |        |             |
|                                                    |                                                  | and Doolination in my                      |                                                                      |        |          |                             |                 |                                                                           |        |             |
|                                                    |                                                  |                                            |                                                                      |        |          |                             |                 | -                                                                         |        | -           |
| tion Document Number                               | r Created On D                                   | ate Of Shipment                            | Port                                                                 | Broker | Importer | Species                     | Count           | Purpose                                                                   | Origin | Destination |
| tion Document Number                               | r Created On D<br>07/03/2014 07                  | Date Of Shipment<br>7/05/2014              | Port<br>John F. Kennedy Intl Airport                                 | Broker | Importer | Species<br>Equine           | Count           | Purpose<br>Competition, exhibit, or show                                  | Origin | Destination |
| tion Document Number                               | r Created On D<br>07/03/2014 01                  | Date Of Shipment<br>7/05/2014              | Port<br>John F. Kennedy Intl Airport                                 | Broker | Importer | Species<br>Equine           | Count<br>1      | Purpose<br>Competition, exhibit, or show                                  | Origin | Destination |
| ction Document Number<br>iew] 14NBG0<br>iew] 4NBG0 | r Created On D<br>07/03/2014 0:<br>06/30/2014 0: | Date Of Shipment<br>7/05/2014<br>7/03/2014 | Port<br>John F. Kennedy Intl Airport<br>John F. Kennedy Intl Airport | Broker | Importer | Species<br>Equine<br>Equine | Count<br>1<br>1 | Purpose<br>Competition, exhibit, or show<br>Competition, exhibit, or show | Origin | Destination |

In the results list select View next to the one you would like to view details on

Safeguarding Animal Health

Veterinary Services

## Questions on the Animal Import Module?

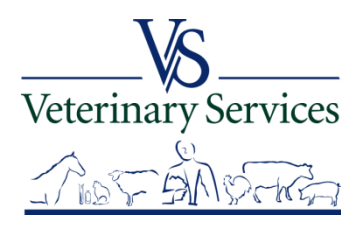

## Interstate Module Find CVI

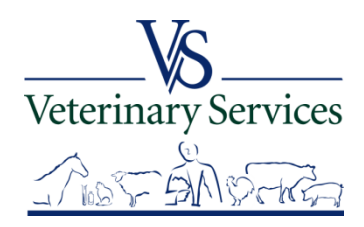

## In the Interstate Module you can:

- Search for and View Interstate CVIs that have an Origin or Destination of your State
- > Approve or Reject CVIs that have entered your State.
- Search rCVIs(retro CVIs) that have an Origin or Destination of your State.

(You will only see what the State Vet offices have entered in the rCVI section.)

- Export search results to excel
- Manage State Certification Statements for your State so Veterinarians entering Interstate Health Certificates can easily add the required statements.

## Search for and View Interstate CVIs that have an Origin or Destination of your State

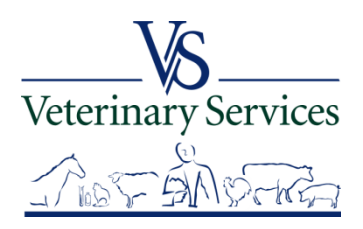

### Select Interstate on the left

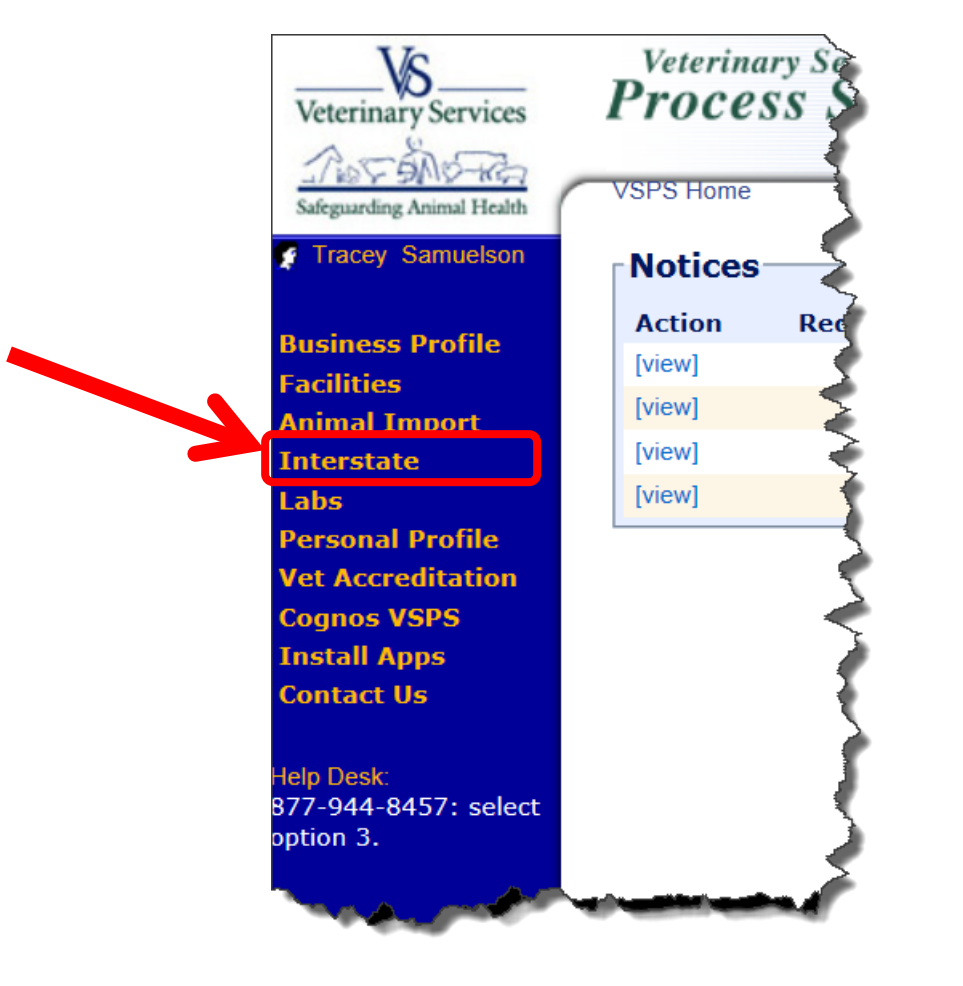

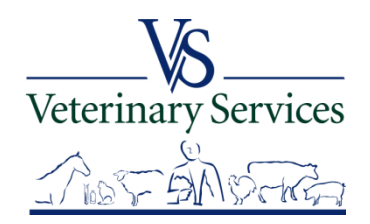

## You have two options: <u>Find CVI</u> and <u>State Certification Statements</u> First we will go over using the <u>Find CVI</u> option

VSPS Home | Interstate

Interstate Module

Find CVI State Certification Statements

This module is the place to create Certificates of Veterinary Inspection for the movement of animals within the borders of the United States.

Regulations pertaining to the interstate movement of animals are available here: State Regulations User documentation is available here: VSPS Interstate Library

### There is a link to take you to State Regulations for Interstate movement.

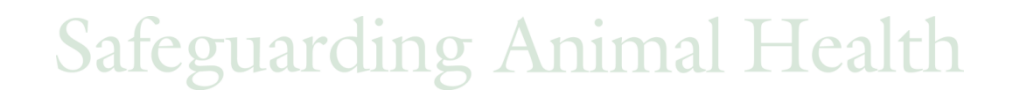

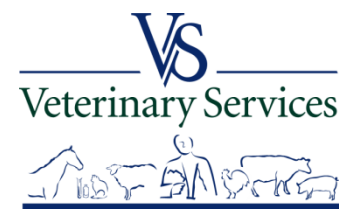

#### **CVI Search Screen**

| CVI | Search | Criteria |  |
|-----|--------|----------|--|
|     |        |          |  |

| Search Type<br>Fields denoted with asterisk may use wildcard (*,_) for<br>search                                          | CVI or Retro CVI Search: CVI                                        |
|----------------------------------------------------------------------------------------------------|---------------------------------------------------------------------|
| Certificate Certificate Number Permit Number * Business Name * Vet First Name * Vet Last Name * National Accred. Number * | Status SAVED<br>REJECTED<br>SUBMITTED<br>ISSUED<br>VOID<br>APPROVED |
| You must specify one of the following values for either Origin or Destination<br>North Dakota                             | state:                                                              |

| _ Origin                    | Destination                      |
|-----------------------------|----------------------------------|
| Origin State Select a State | Destination State Select a State |
| Origin Location Identifier  | Destination Location Identifier  |
| Consignor Last Name         | Consignee State Select State     |
| Consignor First Name        |                                  |
|                             |                                  |
| Dates (mm/dd/yyyy)          |                                  |
| Estimated Ship Date         |                                  |
| Date of Inspection Through  |                                  |
| Issue Date Through          |                                  |
|                             |                                  |
| Animal                      |                                  |
| Species Select Species V    | tes                              |
| S                           | Search                           |
|                             | ( INDE GALLER                    |
|                             |                                  |

#### Under the Certificate area you can search by:

Certificate Number Permit Number Business Name Vet First Name Vet Last Name National Accred. Number Status of Certificate

## Leave CVI selected to search for CVIs veterinarians issued in VSPS.

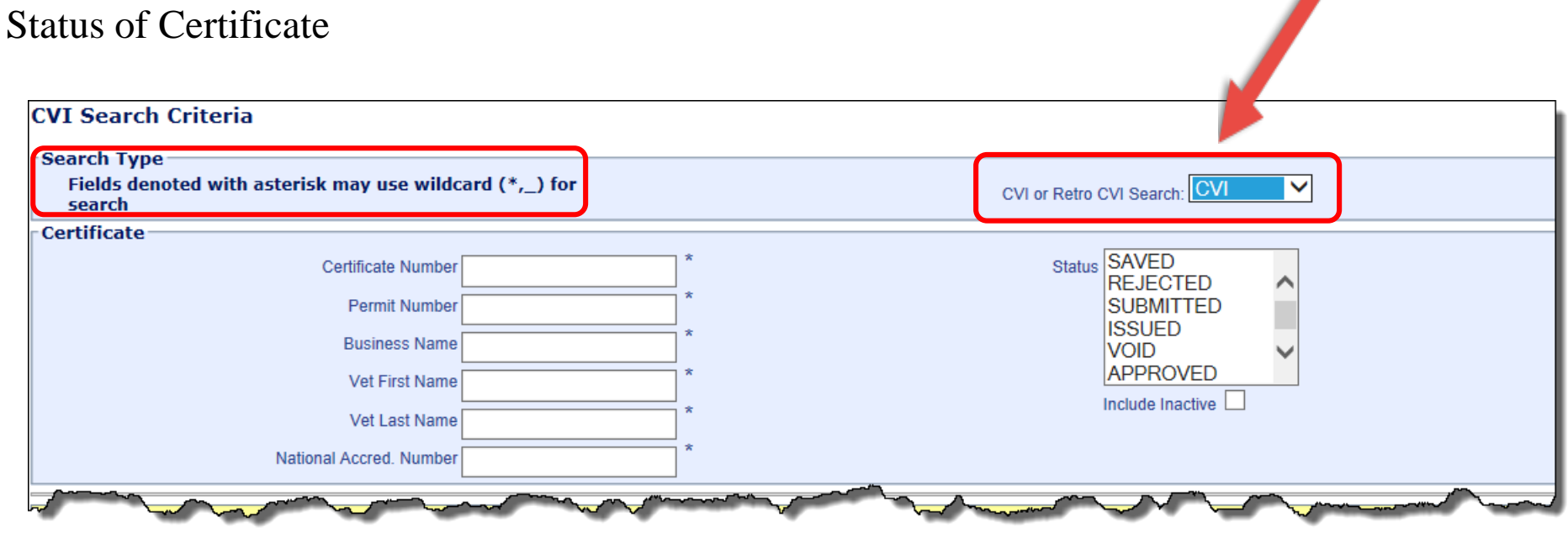

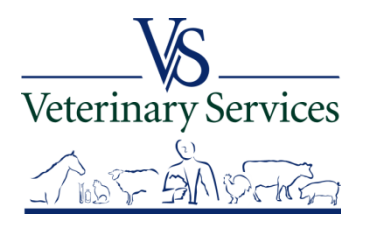

#### You must enter your State for the Origin State or Destination State

| have a second when the second when the second when the second second sec |                                                                                                    |
|----------------------------------------------------------------------------------------------------|----------------------------------------------------------------------------------------------------|
| You must specify one of the following values for either Origin or Destin<br>North Dakota                                                                                                    | ation state:                                                                                                    |
| Origin<br>Origin State Select a State<br>Origin Location identifier<br>Consignor Last Name *<br>Consignor First Name *                                                                                                    | Destination<br>Destination State Select a State<br>Consignee State Select State                                                                                                    |
| and and a second a second a se | and the second and the second second |

#### Enter a date range for Estimated Ship Date, Date of Inspection, or Issue Date

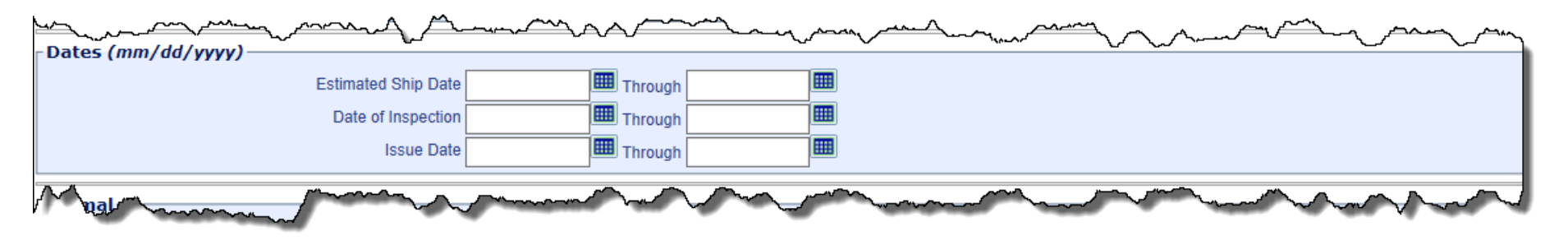

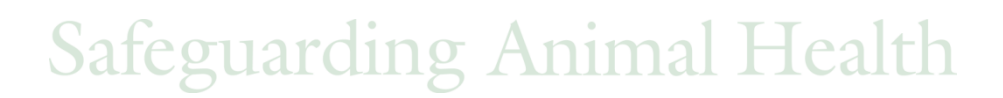

Veterinary Services

#### **Optional: Enter Species**

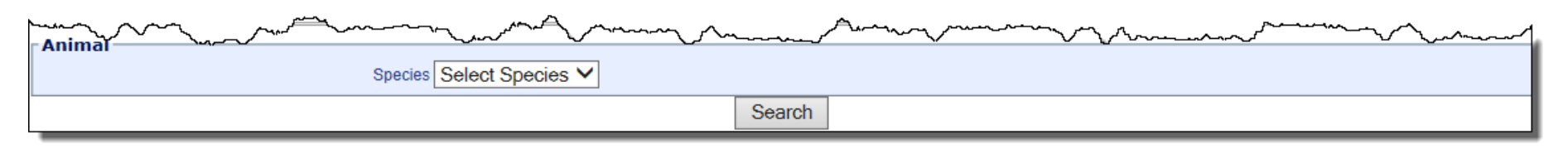

#### Options for Species Drop Down

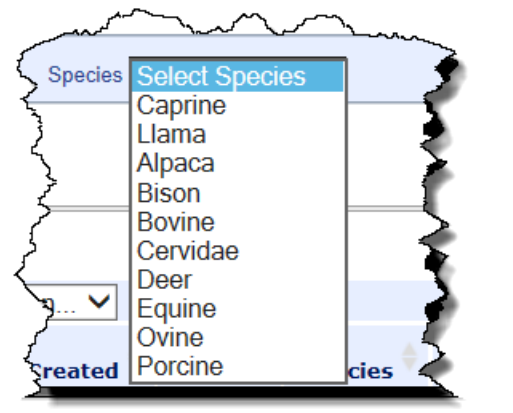

Animal ID Type choices are different depending on Species chosen. Below are options for Bovine:

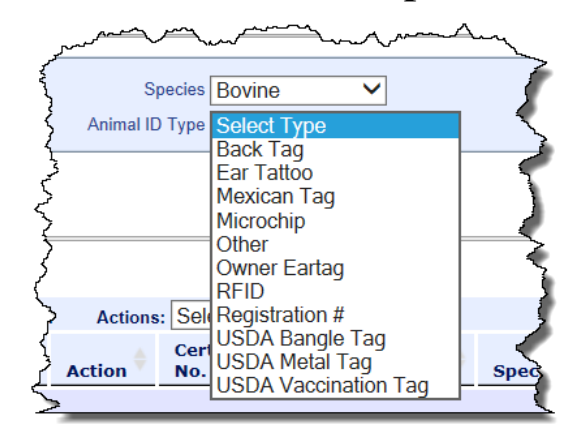

For the below example I'm searching for Bovine with a USDA Metal Tag of 45ABC1234

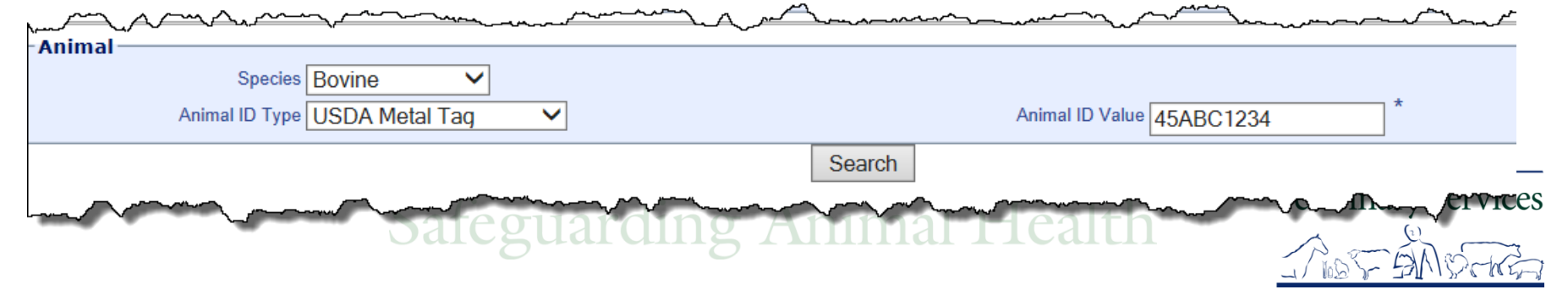

## I am searching for CVIs that have a Destination State of my State (ND) with an issue date between 01/01/2015 through 03/20/2015.

Select Search when done entering search criteria.

| many many many                         | man and a second and a second a |
|----------------------------------------|----------------------------------------------------------------------------------------------------|
| Crigin                                 | Destination                                                                                                    |
| Origin State Select a State            | Destination State North Dakota                                                                                                    |
| Origin Location Identifier             | Destination Location Identifier                                                                                                    |
| Consignor Last Name *                  | Consignee State Select State                                                                                                    |
| Consignor First Name *                 |                                                                                                    |
|                                        |                                                                                                    |
| Dates (mm/dd/yyyy)                     |                                                                                                    |
| Estimated Ship Date Through            |                                                                                                    |
| Date of Inspection Through             |                                                                                                    |
| Issue Date 01/01/2015 III Through 03/2 | 20/2015                                                                                                    |
|                                        |                                                                                                    |
| Animal                                 |                                                                                                    |
| Species Select Species V               |                                                                                                    |
|                                        | Search                                                                                                    |
|                                        |                                                                                                    |

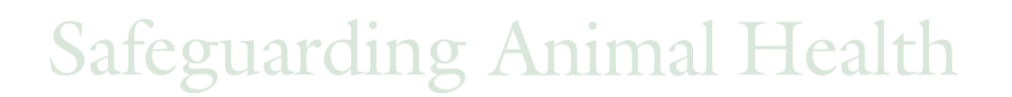

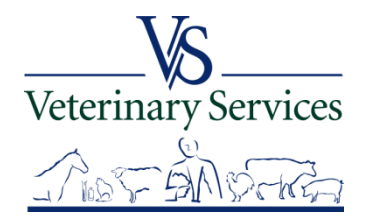

The search results will show at the bottom of the screen.

You can narrow the search results using the Search box on the top right.

| Mar and a start with the start with the start with |         |              | ~~~~~~~~~~~~~~~~~~~~~~~~~~~~~~~~~~~~~~~ | V              | $\sim$    | ~~~~~~~~~~~~~~~~~~~~~~~~~~~~~~~~~~~~~~~ | ~~~~~~~~~~~~~~~~~~~~~~~~~~~~~~~~~~~~~~~ | $\sim$              | ~~~~~                                 | ~~~~~~~~~~~~~~~~~~~~~~~~~~~~~~~~~~~~~~ | ~~~~~                             |                       | ~~~~~~~~~~~~~~~~~~~~~~~~~~~~~~~~~~~~~~~ |
|----------------------------------------------------------------------------------------------------|---------|--------------|-----------------------------------------|----------------|-----------|-----------------------------------------|-----------------------------------------|---------------------|---------------------------------------|----------------------------------------|-----------------------------------|-----------------------|-----------------------------------------|
|                                                                                                    |         |              |                                         |                |           |                                         |                                         |                     |                                       |                                        | Search                            | h:                    |                                         |
| Select                                                                                                    | Actions | Cert.<br>No. | Created 🔶                               | Vet.<br>Name 🔶 | Species 🔶 | Purpose 🔶                               | <b>#</b> \$                             | Origin<br>Contact 🝦 | Destination 🝦<br>Contact              | Origin<br>State                        | Destination<br>State              | Issued 🝦              | CVI<br>Status ∲                         |
|                                                                                                    | [View]  | 15CO96321    | 01/06/2015                              | 100            | Bovine    | Breeding                                | 1                                       | TEST<br>TEST        | TEST TEST                             | Colorado                               | North Dakota                      | 01/06/2015            | ISSUED                                  |
|                                                                                                    | [View]  | 15WY96330    | 03/20/2015                              |                | Bovine    | Feeding                                 | 20                                      | Minnie<br>Mouse     | Mickey Mouse<br>INC.: Mickey<br>Mouse | Wyoming                                | North Dakota                      | 03/20/2015            | ISSUED                                  |
| Showing 1 to 2 of 2 entries<br>The bottom left shows the total number<br>of records in your search.                                                                                                    |         |              |                                         |                |           |                                         |                                         | To na<br>Previ      | vigate be<br>lous, Next               | etween<br>t or La<br>page 1            | pages, se<br>st button<br>number. | elect the s or select | First,<br>ect the                       |

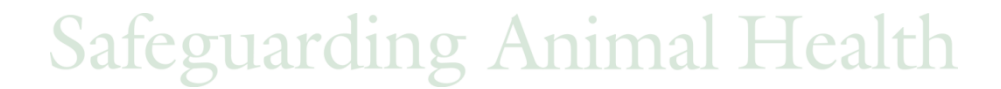

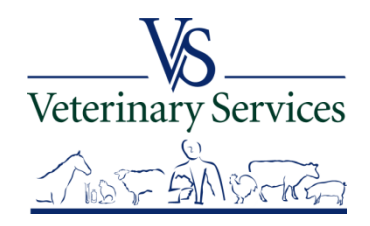

To get all results into a spreadsheet, check the select all box and select the Download CSV button. If you only want certain certificates, put a check mark only by the certificates you want and then select Download CSV.

| V~~~~~~~~~~~~~~~~~~~~~~~~~~~~~~~~~~~~~ |                                        | ~~~            | ~~~~~~     | V              | $\sim$    | ~~~~~     | ~~~~~       | ~~~                 | ~~~                                   | m           | Search:              | ~<br>      |               |
|----------------------------------------|----------------------------------------|----------------|------------|----------------|-----------|-----------|-------------|---------------------|---------------------------------------|-------------|----------------------|------------|---------------|
| Select Al                              | Select All Actions: Select an action V |                |            |                |           |           |             |                     |                                       |             |                      |            |               |
| Select                                 | Action 🔶                               | Cert. 🔶<br>No. | Created 🔶  | Vet.<br>Name 🍦 | Species 🔶 | Purpose 🔶 | <b>#</b> \$ | Origin<br>Contact 🖨 | Destination<br>Contact                | ¢ s igin ¢  | Destination<br>State | Issued 🔶   | CVI<br>Status |
|                                        | [View]                                 | 15CO96321      | 01/06/2015 |                | Bovine    | Breeding  | 1           | TEST<br>TEST        | TEST TEST                             | Co ado      | North Dakota         | 01/06/2015 | ISSUED        |
|                                        | [View] 🔽                               | 15WY96330      | 03/20/2015 |                | Bovine    | Feeding   | 20          | Minnie<br>Mouse     | Mickey Mouse<br>INC.: Mickey<br>Mouse | Wyo.        | North Dakota         | 03/20/2015 | ISSUED        |
| Showing 1 to 2                         | 2 of 2 entries                         |                |            |                |           |           |             |                     | [                                     | Download CS | SV 📳 First P         | revious 1  | Next Last     |

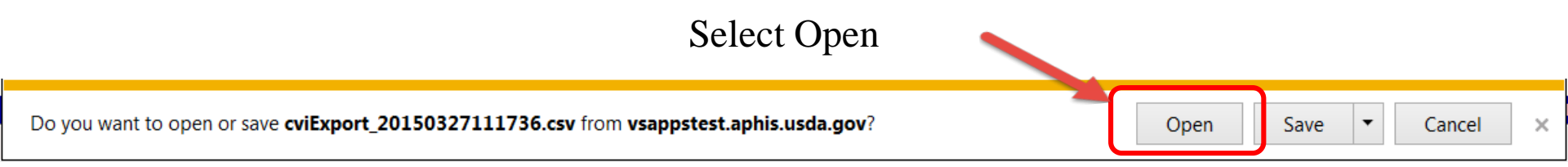

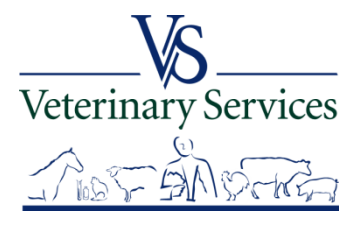
# All the information that is listed on the CVI is transferred to a spreadsheet. If individual animals were listed (as in this case) there is a separate line for each animal.

|   | A     | В           | С                  | D        | E            | F                 | G               | Н             |                                                                                                    | J                   | К                                      | L            | M                         | N          | 0                | P           | Q                  | R             | S            | Т              | U             |        |
|---|-------|-------------|--------------------|----------|--------------|-------------------|-----------------|---------------|----------------------------------------------------------------------------------------------------|---------------------|----------------------------------------|--------------|---------------------------|------------|------------------|-------------|--------------------|---------------|--------------|----------------|---------------|--------|
| 1 | ld I  | Create Date | Certificate Number | Status   | Origin State | Destination State | Inspection Date | Permit Number | Veterinarian Name                                                                                               | Estimated Ship Date | Origin Business Name                   | Origin Name  | Origin Premises Id Origin | Address 1  | Origin Address 2 | Origin City | Origin Postal Code | Origin County | Origin State | Origin Country | Origin E-Mail | Origin |
| 2 | 96381 | 6-Jan-15    | 15CO96321          | APPROVED | D Colorado   | North Dakota      | 6-Jan-15        |               |                                                                                                    |                     |                                        | TEST TEST    |                           |            |                  | Wellington  | 80549              | Larimer       | CO           | United States  |               |        |
| 3 | 96390 | 20-Mar-15   | 15WY96330          | ISSUED   | Wyoming      | North Dakota      | 16-Mar-15       |               |                                                                                                    |                     |                                        | Minnie Mouse | County                    | y Road 111 |                  | Cheyenne    | 82007              |               | WY           | United States  |               |        |
| 4 | 96390 | 20-Mar-15   | 15WY96330          | ISSUED   | Wyoming      | North Dakota      | 16-Mar-15       |               |                                                                                                    |                     |                                        | Minnie Mouse | County                    | y Road 111 |                  | Cheyenne    | 82007              |               | WY           | United States  |               |        |
| 5 | 96390 | 20-Mar-15   | 15WY96330          | ISSUED   | Wyoming      | North Dakota      | 16-Mar-15       |               | Contraction of the second                                                                                       |                     |                                        | Minnie Mouse | County                    | y Road 111 |                  | Cheyenne    | 82007              |               | WY           | United States  |               |        |
| 6 | 96390 | 20-Mar-15   | 15WY96330          | ISSUED   | Wyoming      | North Dakota      | 16-Mar-15       |               | territ in the second                                                                                            |                     |                                        | Minnie Mouse | County                    | y Road 111 |                  | Cheyenne    | 82007              |               | WY           | United States  |               |        |
| 7 | 96390 | 20-Mar-15   | 15WY96330          | ISSUED   | Wyoming      | North Dakota      | 16-Mar-15       |               | territori de la constante de la constante de la constante de la constante de la constante de la constante de la |                     |                                        | Minnie Mouse | County                    | y Road 111 |                  | Cheyenne    | 82007              |               | WY           | United States  |               |        |
| 8 | 96390 | 20-Mar-15   | 15WY96330          | ISSUED   | Wyoming      | North Dakota      | 16-Mar-15       |               | and the second                                                                                                  |                     |                                        | Minnie Mouse | County                    | y Road 111 |                  | Cheyenne    | 82007              |               | WY           | United States  |               |        |
| ð | PS390 | 10-Mar-15   | 15WY96330          | ISSUED   | Wyoming      | North Daliota     | 16-Mar-15       |               |                                                                                                    |                     | ~~~~~~~~~~~~~~~~~~~~~~~~~~~~~~~~~~~~~~ | Minie Morre  |                           | v Road     | $\sim$           | enper       | 82007              | ~~~~          | WY V         | Litter         | ~~~~~         |        |

| A | V            | W          | X             | Y                         | Z                | AA                      | AB                                | AC AD                         | AE                      | AF                 | AG                | AH                  | Al                 | AJ                | AK              | AL               | AM                 |
|---|--------------|------------|---------------|---------------------------|------------------|-------------------------|-----------------------------------|-------------------------------|-------------------------|--------------------|-------------------|---------------------|--------------------|-------------------|-----------------|------------------|--------------------|
| 1 | Origin Phone | Origin Fax | : Origin Cell | Destination Business Name | Destination Name | Destination Premises Id | Destination Address 1 Destination | on Address 2 Destination City | Destination Postal Code | Destination County | Destination State | Destination Country | Destination E-Mail | Destination Phone | Destination Fax | Destination Cell | Consignee Business |
| 2 |              |            |               |                           | TEST TEST        |                         | 381 Bocage                        | Bismarck                      | 58501                   | Burleigh           | ND                | United States       |                    |                   |                 |                  |                    |
| 3 |              |            |               | Mickey Mouse INC.         | Mickey Mouse     |                         | 111 River Road                    | Bismarck                      | 58501                   | Burleigh           | ND                | United States       |                    |                   |                 |                  |                    |
| 4 |              |            |               | Mickey Mouse INC.         | Mickey Mouse     |                         | 111 River Road                    | Bismarck                      | 58501                   | Burleigh           | ND                | United States       |                    |                   |                 |                  |                    |
| 5 |              |            |               | Mickey Mouse INC.         | Mickey Mouse     |                         | 111 River Road                    | Bismarck                      | 58501                   | Burleigh           | ND                | United States       |                    |                   |                 |                  |                    |
| 6 |              |            |               | Mickey Mouse INC.         | Mickey Mouse     |                         | 111 River Road                    | Bismarck                      | 58501                   | Burleigh           | ND                | United States       |                    |                   |                 |                  |                    |
| 7 |              |            |               | Mickey Mouse INC.         | Mickey Mouse     |                         | 111 River Road                    | Bismarck                      | 58501                   | Burleigh           | ND                | United States       |                    |                   |                 |                  |                    |
| 8 |              |            |               | Mickey Mouse INC.         | Mickey Mouse     |                         | 111 River Road                    | Bismarck                      | 58501                   | Burleigh           | ND                | United States       |                    |                   |                 |                  |                    |
| 5 |              | A          |               | - houblas VC              | Mind wise        | - Among A               | - Rix Read                        | Birtholm                      | 58501                   | Byrleigh           | Mann m            | - Loitor ates       |                    | - Change          |                 |                  | man and            |

|   | BX              | BY             | BZ            | CA          | CB           | CC                  | CD      | CE              | CF        | CG       | CH          | CI          | CJ              | CK CL          |        | CM 0      | CN      | CO       | CP            | CQ          | CR               | CS              | CT                | CU           | CV              | CW              |
|---|-----------------|----------------|---------------|-------------|--------------|---------------------|---------|-----------------|-----------|----------|-------------|-------------|-----------------|----------------|--------|-----------|---------|----------|---------------|-------------|------------------|-----------------|-------------------|--------------|-----------------|-----------------|
|   | Carrier Country | Carrier E-Mail | Carrier Phone | Carrier Fax | Carrier Cell | Transportation Mode | Remarks | Animal Unit Typ | e Species | Purpose  | Area Status | Herd Status | Туре            | Count Breed    | Mi     | n Age Max | x Age G | Gender D | late of Birth | Temperature | Identifier 1 Typ | be Identifier 1 | Identifier 2 Type | Identifier 2 | Identifier 3 Ty | pe Identifier 3 |
| 2 | United States   |                |               |             |              |                     |         | 10              | 00 Bovine | Breeding |             |             | A single animal | 1 Horned Herel | ford   |           | F       | Female   |               | 0           | Other            | cow1            |                   |              |                 |                 |
| 3 | United States   |                |               |             |              |                     |         | 10              | 00 Bovine | Feeding  |             |             | A single animal | 1 Mixed Breed  | Cattle |           | F       | Female   |               | 0           | USDA Metal T     | ag 45ABC1234    | L .               |              |                 |                 |
| 1 | United States   |                |               |             |              |                     |         | 10              | 00 Bovine | Feeding  |             |             | A single animal | 1 Mixed Breed  | Cattle |           | F       | Female   |               | 0           | USDA Metal T     | ag 45ABC1235    | i                 |              |                 |                 |
| 5 | United States   |                |               |             |              |                     |         | 10              | 00 Bovine | Feeding  |             |             | A single animal | 1 Mixed Breed  | Cattle |           | F       | Fernale  |               | 0           | USDA Metal T     | ag 45ABC1236    | 6                 |              |                 |                 |
| 6 | United States   |                |               |             |              |                     |         | 10              | 00 Bovine | Feeding  |             |             | A single animal | 1 Mixed Breed  | Cattle |           | F       | Fernale  |               | 0           | USDA Metal T     | ag 45ABC1237    | ,                 |              |                 |                 |
| 7 | United States   |                |               |             |              |                     |         | 10              | 00 Bovine | Feeding  |             |             | A single animal | 1 Mixed Breed  | Cattle |           | F       | emale    |               | 0           | USDA Metal T     | ag 45ABC1238    | 3                 |              |                 |                 |
| 3 | United States   |                |               |             |              |                     |         | 10              | 00 Bovine | Feeding  |             |             | A single animal | 1 Mixed Breed  | Cattle |           | F       | Female   |               | 0           | USDA Metal T     | ag 45ABC1239    | 9                 |              |                 |                 |
| 9 | United States   |                |               |             |              |                     |         | 10              | 00 Bovine | Feeding  |             |             | A single animal | 1 Mixed Breed  | Cattle |           | F       | Fernale  |               | 0           | USDA Metal T     | ag 45ABC1240    | )                 |              |                 |                 |
| D | United States   |                |               |             |              |                     |         | 10              | 00 Bovine | Feeding  |             |             | A single animal | 1 Mixed Breed  | Cattle |           | F       | Fernale  |               | 0           | USDA Metal T     | ag 45ABC1241    |                   |              |                 |                 |
| 1 | United States   |                |               |             |              |                     |         | 10              | 00 Bovine | Feeding  |             |             | A single animal | 1 Mixed Breed  | Cattle |           | F       | Female   |               | 0           | USDA Metal T     | ag 45ABC1242    | 2                 |              |                 |                 |
| 2 | United States   |                |               |             |              |                     |         | 10              | 00 Bovine | Feeding  |             |             | A single animal | 1 Mixed Breed  | Cattle |           | F       | Fernale  |               | 0           | USDA Metal T     | ag 45ABC1243    | }                 |              |                 |                 |
| 3 | United States   |                |               |             |              |                     |         | 10              | 00 Bovine | Feeding  |             |             | A single animal | 1 Mixed Breed  | Cattle |           | F       | Fernale  |               | 0           | USDA Metal T     | ag 45ABC1244    | L.                |              |                 |                 |
| 4 | United States   |                |               |             |              |                     |         | 10              | 00 Bovine | Feeding  |             |             | A single animal | 1 Mixed Breed  | Cattle |           | F       | Fernale  |               | 0           | USDA Metal T     | ag 45ABC1245    | i                 |              |                 |                 |
| 5 | United States   |                |               |             |              |                     |         | 10              | 00 Bovine | Feeding  |             |             | A single animal | 1 Mixed Breed  | Cattle |           | F       | Fernale  |               | 0           | USDA Metal T     | ag 45ABC1246    | 6                 |              |                 |                 |
| 6 | United States   |                |               |             |              |                     |         | 10              | 00 Bovine | Feeding  |             |             | A single animal | 1 Mixed Breed  | Cattle |           | F       | Female   |               | 0           | USDA Metal T     | ag 45ABC1247    | ,                 |              |                 |                 |
| 7 | United States   |                |               |             |              |                     |         | 10              | 00 Bovine | Feeding  |             |             | A single animal | 1 Mixed Breed  | Cattle |           | F       | Female   |               | 0           | USDA Metal T     | ag 45ABC1248    | 3                 |              |                 |                 |
| В | United States   |                |               |             |              |                     |         | 10              | 00 Bovine | Feeding  |             |             | A single animal | 1 Mixed Breed  | Cattle |           | F       | Female   |               | 0           | USDA Metal T     | ag 45ABC1249    | 9                 |              |                 |                 |
| 9 | United States   |                |               |             |              |                     |         | 10              | 00 Bovine | Feeding  |             |             | A single animal | 1 Mixed Breed  | Cattle |           | F       | Fernale  |               | 0           | USDA Metal T     | ag 45ABC1250    | )                 |              |                 |                 |
| 0 | United States   |                |               |             |              |                     |         | 10              | 00 Bovine | Feeding  |             |             | A single animal | 1 Mixed Breed  | Cattle |           | F       | Fernale  |               | 0           | USDA Metal T     | ag 45ABC1251    |                   |              |                 |                 |
| 1 | United States   |                |               |             |              |                     |         | 10              | 00 Bovine | Feeding  |             |             | A single animal | 1 Mixed Breed  | Cattle |           | F       | Fernale  |               | 0           | USDA Metal T     | ag 45ABC1252    | 2                 |              |                 |                 |
| 2 | United States   |                |               |             |              |                     |         | 10              | 00 Bovine | Feeding  |             |             | A single animal | 1 Mixed Breed  | Cattle |           | F       | Fernale  |               | 0           | USDA Metal T     | ag 45ABC1253    | }                 |              |                 |                 |
|   |                 |                |               |             |              |                     |         |                 |           |          |             |             |                 |                |        |           |         |          |               |             |                  |                 |                   |              |                 |                 |

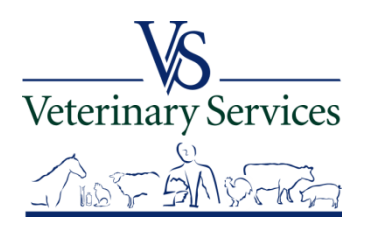

# Questions on searching for CVI's?

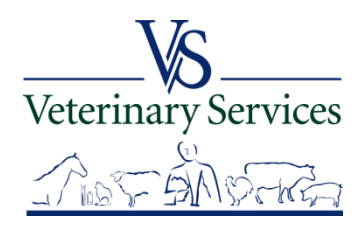

# Approving/Rejecting CVIs

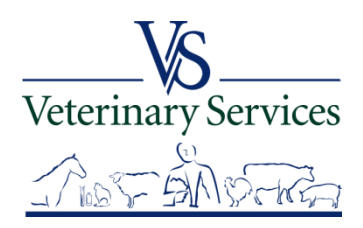

# <u>To work on a group of CVIs that haven't been Approved or Rejected</u> Search for CVIs with a Status of Issued between a certain timeframe and with a Destination of your State.

**CVI Search Criteria** 

| Fields denoted with asterisk may use wildcard (*,_) for<br>search                                                                                                    | CVI or Retro CVI Search: CVI                                                                 |
|----------------------------------------------------------------------------------------------------|----------------------------------------------------------------------------------------------|
| ertificate                                                                                                    |                                                                                              |
| Certificate Number *                                                                                                    | Status SAVED                                                                                 |
| Permit Number *                                                                                                    |                                                                                              |
| Business Name *                                                                                                    | ISSUED                                                                                       |
| Vet First Name *                                                                                                    | APPROVED                                                                                     |
| Vet Last Name *                                                                                                    | Include Inactive                                                                             |
| National Accred Number                                                                                                    |                                                                                              |
|                                                                                                    |                                                                                              |
|                                                                                                    | Destination                                                                                  |
| Origin State Select a State  igin Location Identifier Consignor Last Name * Consignor First Name *                                                                                                    | Destination State North Dakota  Destination Location Identifier Consignee State Select State |
| Origin State Select a State  rigin Location Identifier Consignor Last Name Consignor First Name  Tates (mm/dd/yyyy)  Estimated Ship Date Date of Inspection Issue Date 01/01/2015 Through 03/20                                           | Destination State North Dakota  Destination Location Identifier Consignee State Select State |
| Origin State Select a State  igin Location Identifier Consignor Last Name * Consignor First Name * ates (mm/dd/yyyy) Estimated Ship Date # Date of Inspection Issue Date 01/01/2015 Through 03/20 nimal                                   | Destination State North Dakota  Destination Location Identifier Consignee State Select State |
| Origin State<br>igin Location Identifier<br>Consignor Last Name<br>Consignor First Name<br>ates (mm/dd/yyyy)<br>Estimated Ship Date<br>Date of Inspection<br>Issue Date 01/01/2015  Through<br>03/20<br>nimal<br>Species Select Species ✓ | Destination State North Dakota  Destination Location Identifier Consignee State Select State |
| Origin State<br>igin Location Identifier<br>Consignor Last Name<br>Consignor First Name<br>ates (mm/dd/yyyy)<br>Estimated Ship Date<br>Date of Inspection<br>Issue Date 01/01/2015  Through<br>03/20<br>nimal<br>Species Select Species ✓ | Destination State North Dakota  Destination Location Identifier Consignee State Select State |

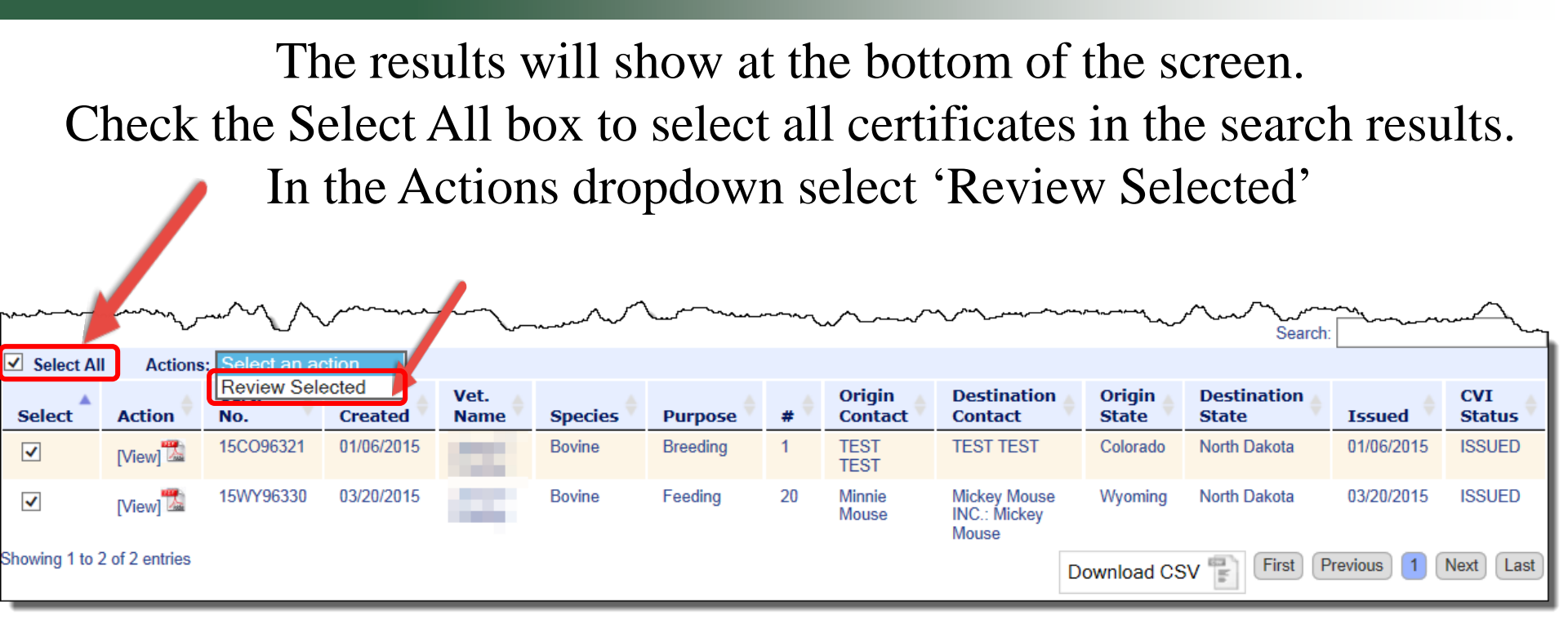

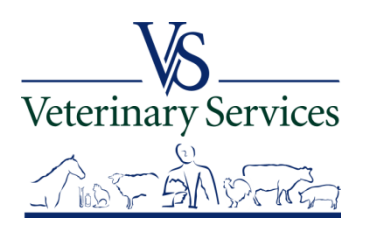

\_\_\_\_

Your options are to Approve CVI, Reject CVI, Next CVI, and Return to Find. Review the Certificate and Select <u>Approve CVI</u> to approve the certificate. It will approve the certificate and go to the next certificate for review. CVI Review: 15C096321

| Contact State of destin<br>for current movement<br>requirements.                                                                      | ation                                             | CE                                                                                                    | RTIFICA<br>Use Fe                                                 | Livestock                                                 | VETER<br>k and P<br>s for For             | DO<br>RINA<br>Poultry<br>ekgn Ship         | RY IN                       | SPECTI             | ON       | Valid for<br>date of in<br>identified | 30 days followinspection of th<br>d on the docum | ng the<br>e animal(s)<br>rent. | Numbe<br>15C     | ,<br>096321                 | Page #<br>1/1       |  |
|----------------------------------------------------------------------------------------------------|---------------------------------------------------|----------------------------------------------------------------------------------------------------|-------------------------------------------------------------------|-----------------------------------------------------------|-------------------------------------------|--------------------------------------------|-----------------------------|--------------------|----------|---------------------------------------|--------------------------------------------------|--------------------------------|------------------|-----------------------------|---------------------|--|
| Origin<br>TEST TEST<br>16105 N CR 7                                                                                                   |                                                   |                                                                                                    |                                                                   | Destinat<br>TEST TES<br>301 Bocag                         | tion<br>P                                 |                                            |                             |                    |          | Car                                   | Tier                                             |                                |                  | Inspection<br>Date<br>Team  | 15                  |  |
| Wellington, CO 80549<br>(878) 391-3482                                                                                                |                                                   |                                                                                                    |                                                                   | Bismarck,<br>(307) 634-                                   | ND 5850<br>8410                           | и                                          |                             |                    |          |                                       |                                                  |                                |                  | Date 01/06/20               | 15                  |  |
| Consignor<br>TEST TEST                                                                                                    |                                                   |                                                                                                    |                                                                   | Consign<br>TEST TES                                       | ee<br>T                                   |                                            |                             |                    |          |                                       |                                                  |                                |                  | Date<br>Entry Permit Number |                     |  |
| Wellington, CO 80549<br>(970) 391-3402                                                                                                |                                                   |                                                                                                    |                                                                   | Dismarck<br>(307) 634-                                    | ND 585                                    | 01                                         |                             |                    |          |                                       |                                                  |                                |                  |                             |                     |  |
| SPECIES                                                                                                    |                                                   | NUMBER OF ANIMAL                                                                                                    | LS                                                                | PURPOSE                                                   | OF SH                                     | IPMENT                                     |                             |                    | STA      | TE/AREA STAT                          | TUS                                              |                                | HE               | RD/FLOCK STATUS             |                     |  |
|                                                                                                    |                                                   | INDIVIDUAL ANIMAL ID                                                                                                    | ENTIFICAT                                                         | TION                                                      | 1                                         | 0                                          | 2                           | 10                 |          |                                       | TEST(S)                                          |                                |                  | VACCINAT                    | ION(S)              |  |
| FEDERAL EARTAG #,<br>REGISTRATION TATTOO,<br>OR<br>OTHER PERMANENT<br>IDENTIFICATION                                                  | L<br>I<br>N<br>E                                  | REGISTRY NAME AND NUMBER<br>OR<br>DESCRIPTION AND<br>REGISTERED OWNERSHIP<br>BRAND                                                                                       | BREE                                                              | •                                                         | AGE                                       | SEX                                        | TEMP                        | Laborato           | ry Key   | 6                                     | Disease                                          | Кеу                            |                  | PRODUCT<br>INFO,            | DATE<br>OF<br>VACC. |  |
| Other: cow1                                                                                                    |                                                   |                                                                                                    | Hereford H                                                        | formed                                                    | ty- ty                                    | 2                                          |                             | Clisease           | Remarks  | Accession                             | Seria #                                          | Date<br>Sampled                | Lab R            | esalts                      |                     |  |
|                                                                                                    | 2                                                 |                                                                                                    |                                                                   |                                                           | 17.                                       |                                            |                             | X                  | 21       |                                       | _                                                | _                              |                  | _                           |                     |  |
|                                                                                                    | ,                                                 |                                                                                                    |                                                                   | 1                                                         | 34                                        |                                            | SINI                        | NUM                |          | Y                                     |                                                  | _                              | $\left  \right $ | _                           |                     |  |
|                                                                                                    |                                                   |                                                                                                    |                                                                   |                                                           |                                           |                                            | 18                          | 76                 | 1        |                                       |                                                  | _                              |                  | _                           |                     |  |
|                                                                                                    |                                                   |                                                                                                    |                                                                   |                                                           |                                           |                                            | _                           |                    |          |                                       |                                                  | _                              | +                | _                           |                     |  |
| VETERINARY CERTIFICA<br>inspected by me and that<br>where noted, The vaccin<br>the animals listed on this<br>warranty is made or impl | TION - I i<br>they are<br>ations ar<br>certificat | certify, as an accredited veterinarian,<br>e not showing signs of infectious, com<br>ut results of reals are inclosuted on the<br>te meet the State of destination and P | that the abo<br>tagious and/o<br>e certificate.<br>'ederal inters | we describe<br>or communi<br>To the best<br>state require | d anima<br>icable di<br>of my k<br>ements | es have<br>sease (e<br>mowled)<br>No furth | boen<br>woept<br>je,<br>jer | STATE O            | ERTIFICA | TION REQUIR                           | REMENTS                                          |                                |                  |                             |                     |  |
| Signature<br>The boung accred<br>the stipment must<br>Print Name_                                                                     | ed witerina<br>be signed b                        | rien has been level? of attenticated and is accreding the baulog velocitation.                                                                                           | ted in the lawing<br>License #<br>Nat <sup>2</sup> l Accu         | s States. The pag                                         | er cspy ad                                | оот ралу 'я                                | 9                           | OWNER<br>The anima | AGENT ST | TATEMENT (V<br>ment are those (       | Where applicable<br>certified to and I           | )<br>isted on this cert        | tificates"       |                             |                     |  |
| Address                                                                                                    |                                                   |                                                                                                    | Phone#_                                                           |                                                           |                                           |                                            | _                           | 45                 | 5        | <del>, E L</del>                      | ,                                                |                                |                  | Date                        | P E 02 73894        |  |

**CVI Review: 15WY96330** 

To reject a certificate, select **<u>Reject CVI</u>**.

If the CVI has more than one page use the scroll bar to scroll to view additional pages. If you move over the certificate with your mouse, you have the options to save, print,

zoom in/out, show adobe toolbar.

| Status: ISSUED                                                                                                    |                                                                                                    |                                                                                                    |                                                                            |                                                                    |                                         |                     |
|----------------------------------------------------------------------------------------------------|----------------------------------------------------------------------------------------------------|----------------------------------------------------------------------------------------------------|----------------------------------------------------------------------------|--------------------------------------------------------------------|-----------------------------------------|---------------------|
|                                                                                                    |                                                                                                    |                                                                                                    |                                                                            |                                                                    |                                         | A                   |
| Contact State of destination<br>for current movement<br>requirements.                                                                                     | CERTIFIC                                                                                                    | ATE OF VETERINARY INSI<br>Livestock and Poultry                                                                                            | PECTION date of in<br>Identified                                           | period for the animal (s) on the ocument.                          | <sup>ber</sup><br>WY96330               | Page #<br>1/2       |
| Origin<br>Monae Monae<br>Contr Red 111                                                                                                    |                                                                                                    | Destination<br>Mickey Nouse / Mickey Mouse INC.<br>111 River Road                                                                          | Carri                                                                      | ier                                                                | Inspection correcto<br>Date             | 210                 |
| Cheyenne, WY 82007                                                                                                    |                                                                                                    | Bismarck, ND 50501                                                                                                    |                                                                            |                                                                    | Issue earzerze<br>Date                  | 015                 |
| Consignor<br>Manin Movas<br>Contri Road 111                                                                                                    |                                                                                                    | Consignee<br>Mickey Mouse / Mickey Mouse INC.<br>111 River Road                                                                            |                                                                            |                                                                    | Shipment<br>Date<br>Entry Permit Number | , =                 |
| Cheyenne, WY 32007                                                                                                    |                                                                                                    | Dismarck, ND 50501                                                                                                    |                                                                            |                                                                    |                                         |                     |
| SPECIES<br>Boxine                                                                                                    | NUMBER OF ANIMALS<br>20                                                                                                    | PURPOSE OF SHIPMENT                                                                                                    | STATE/AREA STATU                                                           | US                                                                 | HERD/FLOCK STATUS                       |                     |
|                                                                                                    | INDIVIDUAL ANIMAL IDENTIFIC                                                                                                    | ATION                                                                                                    | 0000                                                                       | TEST(S)                                                            | VACCINAT                                | TION(S)             |
| FEDERAL EARTAG #,<br>REGISTRATION TATTOD,<br>OR<br>OTHER PERMANENT<br>LIEWTIFICATION                                                                      | L REGISTRY NAME AND NUMBER BRE<br>I OR<br>N DESCRIPTION AND<br>E REGISTRED OWNERSHIP<br># BRAND                                                                                                    | ED ADE SEX T<br>E<br>M<br>P                                                                                                    | Laboratory Key                                                             | Disease Key                                                        | PRODUCT<br>INFO,                        | DATE<br>OF<br>VACC, |
| USDA Metal Teg:<br>#ADC-1724                                                                                                    | 1 test certificate Mized                                                                                                    | Breed Ty-Ty F                                                                                                    | Disease Remarks Accession                                                  | Serial# Date<br>Sampled Lab                                        | Results                                 |                     |
| USDA Metal Yag:<br>45AD:1226                                                                                                    | 2 test certificate Mized                                                                                                    | Breed Ty-ty F                                                                                                    |                                                                            |                                                                    |                                         |                     |
| USCA Metal Tag:<br>45ADC1236                                                                                                    | 3 test certificate Mixed                                                                                                    | Greed 1y-1y F                                                                                                    | 311 200                                                                    |                                                                    |                                         |                     |
| USEA MARAITAR:<br>45ADC1227                                                                                                    | 4 test certificate Mixed                                                                                                    | Greed 19-19 P                                                                                                    |                                                                            |                                                                    |                                         |                     |
| USCA MMUT 12g:<br>45ADC1238                                                                                                    | s test certificate Mixed                                                                                                    | Dreed ty-ty F                                                                                                    |                                                                            |                                                                    |                                         |                     |
| VETERUNARY CERTIFICATION<br>inspector by line and that the<br>where noted). The vacanistic<br>the animal Brade on this cert<br>arranty is made on includ. | i - 1 certify, as an accredited veterinarian, thet the al<br>y are not showing signs of infectious, contagious and<br>is and results of tasks are initiated on the certificate<br>floate meet the State of destination and Pederal inte<br>destination. | bove described animals have been<br>t/or communicable disease (except<br>. To the best of my knowledge,<br>estate requirements, No further | STATE CERTIFICATION REQUIR                                                 | REMENTS                                                            |                                         |                     |
| The backy according to<br>the object status of<br>Print strike<br>Addre                                                                                   | orwaren has been low 2 of Unterstands and is accessible in the same<br>and by the lawing velocitantian. Uncernise<br>Nad'l Ac<br>Phone #                                                                                                    | Ing Saza, The paper copy accompanying         C           #                                                                                | OWNER/AGENT STATEMENT (W<br>The animab in this shipment are those or<br>S/ | Where applicable)<br>certified to and listed on this certificates" | Date0                                   | 59° E (2) 73894     |
|                                                                                                    |                                                                                                    |                                                                                                    |                                                                            |                                                                    |                                         |                     |
| Previous CVI Approve CVI Reject                                                                                                    | t CVI Return to F                                                                                                    | ïnd                                                                                                    |                                                                            |                                                                    |                                         |                     |

The system will ask if you are sure you want to reject the CVI. If you want to reject the CVI, select OK. If you don't want to reject the CVI, select Cancel.

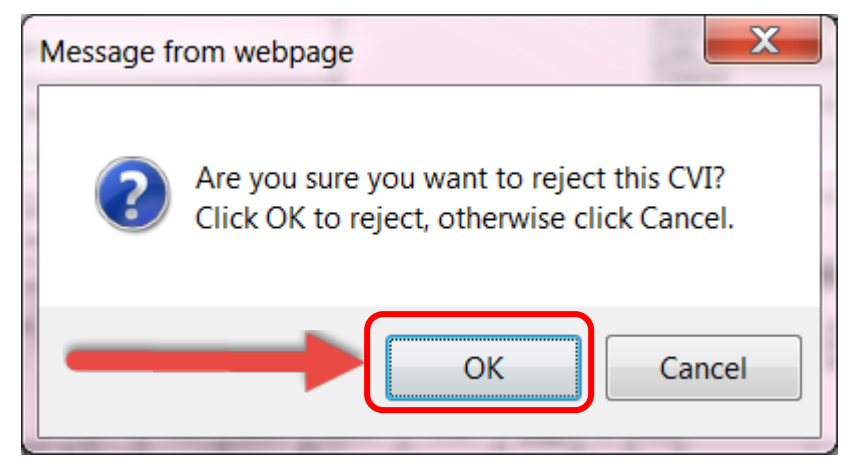

The options under Reason are note and other. Select note and type in the notes section the rejection reason. Check the box to Publish to PDF if you want the notes to show on the PDF.

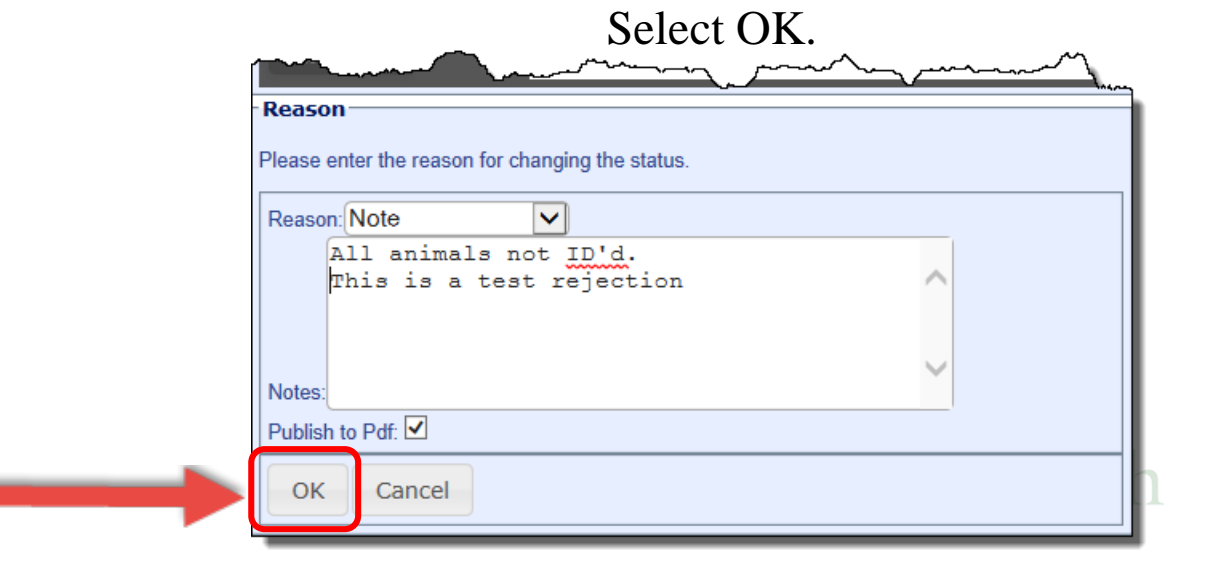

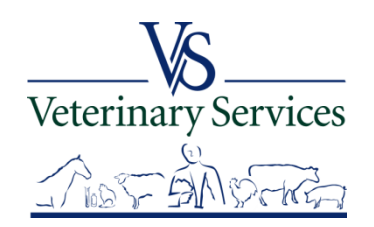

# Your notes will be added to the CVI under the State Certification Requirements. The CVI will say 'NOT APPROVED BY STATE OFFICIAL'.

### An email will be sent to the veterinarian that issued the CVI and the Origin State.

Select <u>Return to Find to get back to the search screen</u>.

#### **CVI Review: 15WY96330**

| Stat                                                                              | us: N                                                                               | OT_A                                                                                    | PPROVED                                                                                                    |                                                                                                    |                                                       |                                           |                              |                                                                 |                                                                                  |                                                                                                    |                                                |                   |          |         |                  |                     |           |   |
|-----------------------------------------------------------------------------------|-------------------------------------------------------------------------------------|-----------------------------------------------------------------------------------------|----------------------------------------------------------------------------------------------------|----------------------------------------------------------------------------------------------------|-------------------------------------------------------|-------------------------------------------|------------------------------|-----------------------------------------------------------------|----------------------------------------------------------------------------------|----------------------------------------------------------------------------------------------------|------------------------------------------------|-------------------|----------|---------|------------------|---------------------|-----------|---|
| ine                                                                               |                                                                                     |                                                                                         | 20                                                                                                    | Inter                                                                                                    | rstate Fee                                            | ding                                      |                              | I CONTRACTOR                                                    | -                                                                                |                                                                                                    |                                                |                   |          |         |                  |                     |           | A |
|                                                                                   |                                                                                     | I                                                                                       | NDIVIDUAL ANIMAL                                                                                                    | IDENTIFICATION                                                                                                    |                                                       | 64                                        | -                            |                                                                 | Carlos and                                                                       | 1, 7                                                                                                    | EST(S)                                         |                   |          |         | VACCINAT         | ION(S)              | 1         |   |
| ,<br>тоо,                                                                         | L<br>I<br>E<br>#                                                                    | REGIST<br>OR<br>DESCRI<br>REGIST<br>BRAND                                               | RY NAME AND NUMBER<br>IPTION AND<br>ERED OWNERSHIP                                                                                                    | BREED                                                                                                    | AGE                                                   | SEX                                       | ЕМР                          | Disease                                                         | y Key                                                                            | Accession                                                                                                    | Disease K                                      | Date              | Lab      | Results | PRODUCT<br>INFO, | DATE<br>OF<br>VACC. |           |   |
|                                                                                   | 1                                                                                   | test cert                                                                               | tificate                                                                                                    | Mixed Breed                                                                                                    | 1y- 1y                                                | F                                         |                              |                                                                 |                                                                                  |                                                                                                    |                                                | Sampieu           |          |         |                  |                     | 1 I.      |   |
|                                                                                   | 2                                                                                   | test cer                                                                                | tificate                                                                                                    | Mixed Breed                                                                                                    | 1y- 1y                                                | F                                         | E                            |                                                                 |                                                                                  | 1                                                                                                    |                                                |                   |          |         |                  |                     |           | 1 |
|                                                                                   | 3                                                                                   | test cert                                                                               | tificate                                                                                                    | Mixed Breed                                                                                                    | 1y- 1y                                                | F                                         |                              | 111                                                             | - And                                                                            |                                                                                                    |                                                |                   |          |         |                  |                     |           | = |
|                                                                                   | 4                                                                                   | test cert                                                                               | tificate                                                                                                    | Mixed Breed                                                                                                    | 1y- 1y                                                | F                                         |                              |                                                                 |                                                                                  |                                                                                                    |                                                |                   |          |         |                  |                     |           |   |
|                                                                                   | 5                                                                                   | test ceri                                                                               | tificate                                                                                                    | Mixed Breed                                                                                                    | 1y- 1y                                                | F                                         |                              |                                                                 |                                                                                  |                                                                                                    |                                                |                   |          |         |                  |                     |           |   |
| IFICAT:<br>d that is<br>vaccina<br>n this o<br>r implie<br>accredite<br>nt must b | ION - I -<br>they are<br>tions ar<br>certificated<br>d.<br>d veterina<br>e signed b | certify, as<br>a not show<br>nd results<br>te meet th<br>rian has been<br>w the issuing | an accredited veterinaria<br>sing signs of infectious, of<br>of tests are indicated on<br>ne State of destination an<br>level-2 eluthentica and is acc<br>veterinarian. | an, that the above describ<br>contagious and/or commun<br>the certificate. To the bes<br>d Federal interstate requir<br>credited in the issuing State. The pr<br>License #<br>Nat'l Accred # | ed animal<br>nicable dis<br>st of my ko<br>rements. f | ls have<br>sease («<br>nowled<br>No furti | been<br>except<br>ge,<br>her | STATE C<br>Note - All a<br>This is a te<br>OWNER/<br>The animal | ERTIFICATI<br>animals not ID'<br>est rejection<br>/AGENT STA<br>Is in this shipm | d.<br>ATEMENT (When the three three thr | MENTS<br>ere applicable)<br>ified to and liste | ed on this certif | ficate," |         |                  |                     |           |   |
| 11                                                                                | .00 x 8.                                                                            | 50 in                                                                                   |                                                                                                    | Phone# _                                                                                                    |                                                       |                                           | _(                           | NO                                                              | TAF                                                                              | PRO                                                                                                    | VED                                            | BYS               | TA       | TE      | <b>OFFIC</b>     | P E 02 73894        | Į 🛉       |   |
| Ар                                                                                | prove                                                                               | e CVI                                                                                   | Reject CVI                                                                                                    | Return to Find                                                                                                    | J                                                     |                                           |                              |                                                                 |                                                                                  |                                                                                                    |                                                |                   |          |         |                  |                     | 5(77) (m) |   |

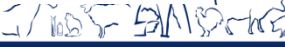

## The CVI Status has been updated for the two certificates we looked at. One is Approved and the other is Not\_Approved.

| June .         | ~~~~~~~~~~~~~~~~~~~~~~~~~~~~~~~~~~~~~~~ | ~~~~           | June       | ~~~            | $\sim$  | $\sim\sim$ | ~           | ᠕᠕᠆᠆᠆               |                                       | ~~~~~~~~~~~~~~~~~~~~~~~~~~~~~~~~~~~~~~~ | ~~~~~~~~~~~~~~~~~~~~~~~~~~~~~~~~~~~~~~~ | Search:        | ~~~~~~~~~~~~~~~~~~~~~~~~~~~~~~~~~~~~~~~ |
|----------------|-----------------------------------------|----------------|------------|----------------|---------|------------|-------------|---------------------|---------------------------------------|-----------------------------------------|-----------------------------------------|----------------|-----------------------------------------|
| Select All     | Actions                                 | : Select an ad | ction 🗸    |                |         |            |             |                     |                                       |                                         |                                         |                |                                         |
| Select         | Action 🔶                                | Cert.<br>No.   | Created 🔶  | Vet.<br>Name 🍦 | Species | Purpose 🔶  | <b>#</b> \$ | Origin<br>Contact 🖗 | Destination<br>Contact                | Origin<br>State                         | Destination<br>State                    | Issued 🔶       | CVI<br>Status                           |
|                | [View]                                  | 15CO96321      | 01/06/2015 | 446            | Bovine  | Breeding   | 1           | TEST<br>TEST        | TEST TEST                             | Colorado                                | North Dakota                            | 01/06/2015     | APPROVED                                |
|                | [View]                                  | 15WY96330      | 03/20/2015 | 85             | Bovine  | Feeding    | 20          | Minnie<br>Mouse     | Mickey Mouse<br>INC.: Mickey<br>Mouse | Wyoming                                 | North Dakota                            | 03/20/2015     | NOT_APPROVED                            |
| Showing 1 to 2 | of 2 entries                            |                |            |                |         |            |             |                     |                                       | Downl                                   | oad CSV 📳                               | First Previous | 1 Next Last                             |

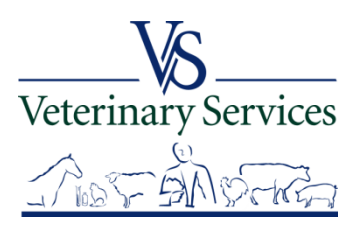

# Questions on Approving/Rejecting CVI's?

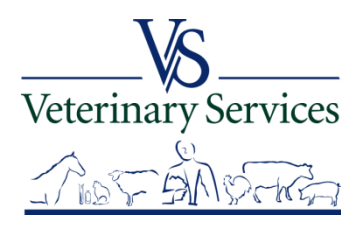

# Interstate Module

# Find retro CVIs (rCVI)

(CVIs the Origin or Destination State Office manually entered into VSPS)

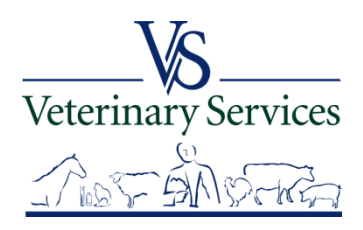

# Search for and View Interstate rCVIs that have an Origin or Destination of your State

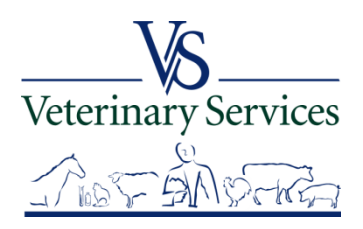

## Select Interstate on the left

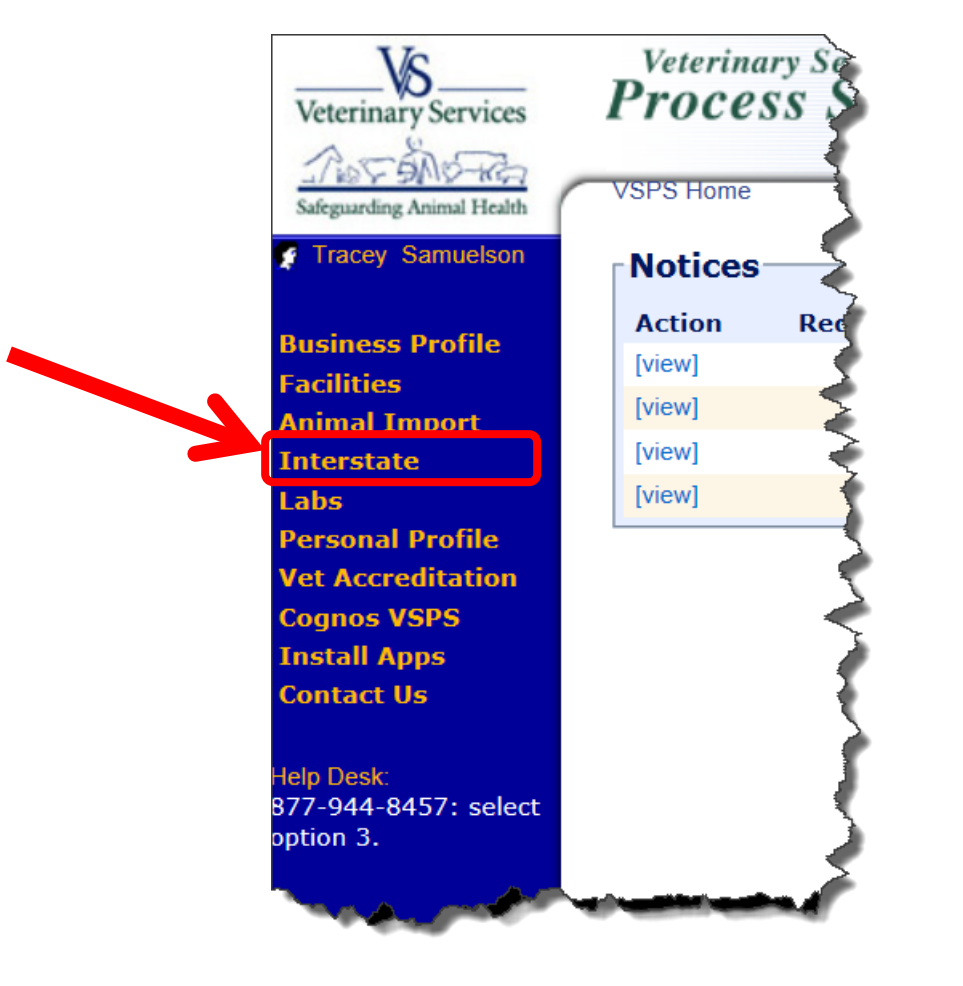

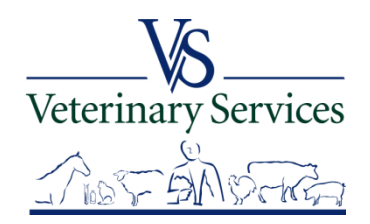

## Select Find CVI

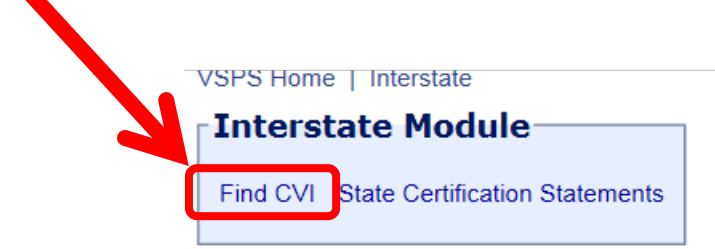

This module is the place to create Certificates of Veterinary Inspection for the movement of animals within the borders of the United States.

Regulations pertaining to the interstate movement of animals are available here: State Regulations User documentation is available here: VSPS Interstate Library

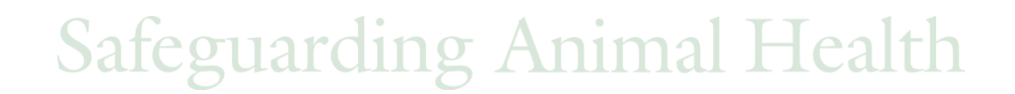

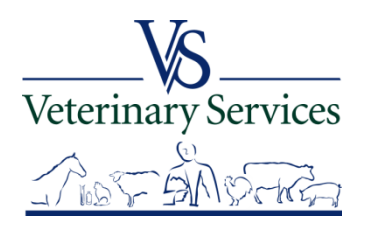

## Select Retro CVI in the search box on the top right.

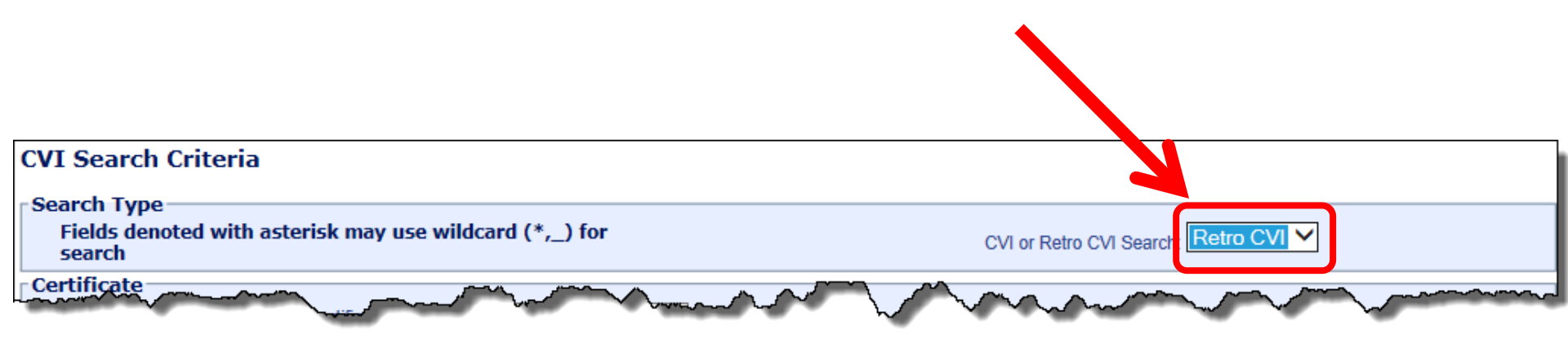

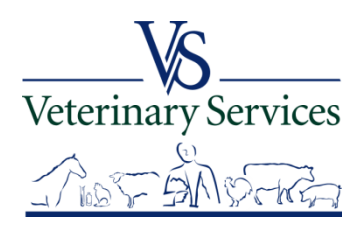

#### United States Department of Agriculture Animal and Plant Health Inspection Service

CVI Search Criteria Search Type Fields denoted with asterisk may use wildcard (\*,\_) for CVI or Retro CVI Search: Retro CVI V search Certificate Certificate Number Through Ħ Date of Inspection Permit Number Business Name First Name Last Name Vet First Name Vet Last Name State License Issued Select a State  $\mathbf{v}$ Veterinarian ID Code NAN, State License #, or Fed, Accred, #

You must specify one of the following values for either Origin or Destination state: North Dakota

| nr .     | Origin                     |                      |               |             |                 | - Dectinati   |                    |                   |         |          |    |      |
|----------|----------------------------|----------------------|---------------|-------------|-----------------|---------------|--------------------|-------------------|---------|----------|----|------|
| <u>Л</u> | Origin State               | North Dakota         | ~             |             |                 | Destinati     | Dectination State  | Colort a State    | ~       |          |    |      |
|          | Origin Location Identifier | North Dakota         |               |             |                 | Destination I | ocation Identifier | Select a State    | <b></b> |          |    |      |
| nto 👘    | Origin Location identifier |                      |               |             |                 | Destination   | Destination City   |                   |         |          |    |      |
| iiC.     | Origin City                |                      |               |             |                 |               | Destination City   |                   |         |          |    |      |
|          | Ungin County               |                      |               |             |                 |               | estination County  |                   |         |          |    |      |
|          | Origin Postal Code         |                      |               |             |                 | Destina       | ation Postal Code  |                   |         |          |    |      |
|          | Origin Business Name       |                      |               |             |                 | Dest          | . Business Name    |                   |         |          |    |      |
|          | Origin Last Name           |                      |               |             |                 | Destin        | nation Last Name   |                   |         |          |    |      |
|          | Origin First Name          |                      |               |             |                 | Destin        | nation First Name  |                   |         |          |    |      |
|          | Market Name                |                      |               |             |                 |               |                    |                   |         |          |    |      |
| to       |                            |                      |               |             |                 |               |                    |                   |         |          |    |      |
|          | Check/Un-Check this        | box to show/hide Cor | signor and Co | onsignee Se | earch Criteria. |               | 1                  |                   |         |          |    |      |
|          | -Owner/Consignor           | /Shipper             |               |             |                 | Consig        | gnee/Receive       |                   |         | _        |    |      |
|          | Owner/Consignor St         | ate Select a State   | × •           |             |                 |               | Consignee St       | ate Select a Stat | e `     | ⊻_       |    |      |
|          | Consignor Location Identi  | mer                  |               |             |                 | Consigne      | ee Location Identi | tier              |         | _        |    |      |
|          | Consignor (                | City                 |               |             |                 |               | Consignee C        | City              |         | _        |    |      |
| mee      | Consignor Cou              | inty                 |               |             |                 |               | Consignee Cou      | nty               |         |          |    |      |
|          | Consignor Postal Co        | ode                  |               |             |                 | Co            | nsignee Postal Co  | ode               |         |          |    |      |
|          | Consignor Business Na      | ime                  |               |             |                 | Consig        | nee Business Na    | me                |         |          |    |      |
|          | Consignor Last Na          | ime                  |               |             |                 | 0             | onsignee Last Na   | me                |         |          |    |      |
|          | Consignor First Na         | ime                  |               |             |                 | C             | onsignee First Na  | me                |         |          |    |      |
|          | Re-Consignment             |                      |               |             |                 |               | Animal D           | etails            |         |          |    |      |
|          | Re-Consignor :             | State Select a Sta   | te 🗸          |             |                 |               | Spec               | ies               |         |          |    |      |
|          | Re-Consignor               | r City               |               | 1           |                 |               | Bre                | eed               |         |          |    |      |
|          | Re-Consignor Co            | ounty                |               | 1           |                 |               | Purp               | ose               |         |          |    |      |
|          | Re-Consignor Postal (      | Code                 |               | 1           |                 |               | Animal ID Va       | lue               |         | _        |    |      |
| CC       | Re-Consignor Business N    | lame                 |               | 1           |                 |               | Gen                | der               |         | _        |    |      |
| Sat      | Re-Consignor Last N        | lame                 |               | 1           |                 |               |                    |                   |         |          |    | <br> |
|          | Re-Consignor First N       | lame                 |               | 1           |                 |               |                    |                   |         |          |    |      |
|          |                            |                      | Search Re     | etro CVIs   |                 |               |                    |                   | Clea    | ar Field | ls |      |
|          |                            | L                    |               |             | _               |               |                    |                   |         |          |    |      |

Enter your search criteria making sure you enter your State as the Origin <u>or</u> Destination State.

Check the box to show consignor/consignee The results will show at the bottom of the screen. You can narrow the search results using the Search box on the top right. Select View to view details of the certificate. The Download CSV button does not work for the rCVIs.

|   |        |                                                                                                    |                                          |                                                                                                    |                           |                    |                        |              | Search:       |            |
|---|--------|----------------------------------------------------------------------------------------------------|------------------------------------------|----------------------------------------------------------------------------------------------------|---------------------------|--------------------|------------------------|--------------|---------------|------------|
|   | Action | Cert.<br>No.                                                                                                    | Business or<br>Contact Name              | Veterinarian's 🔶<br>Name                                                                                                    | Veterinarian's<br>ID Code | Total<br>Animals 🔶 | Destination<br>Contact | Origin 🔶     | Destination 🎈 | Inspected  |
| J | [View] |                                                                                                    |                                          |                                                                                                    |                           | 3                  | -                      | North Dakota | Florida       | 11/23/2013 |
|   | [View] | 1000                                                                                                    |                                          | -                                                                                                    |                           | 9                  | and the second         | North Dakota | Florida       | 11/04/2013 |
|   | [View] |                                                                                                    | la la la la la la la la la la la la la l | for the second                                                                                                    |                           | 30                 |                        | North Dakota | Florida       | 11/04/2013 |
|   | [View] |                                                                                                    | 1000                                     | 1000                                                                                                    |                           | 30                 |                        | North Dakota | Florida       | 11/04/2013 |
|   | [View] |                                                                                                    | -                                        |                                                                                                    |                           | 5                  | Sec.                   | North Dakota | Virginia      | 08/19/2013 |
|   | [View] |                                                                                                    | the second second                        | 100 C                                                                                                    |                           | 1                  |                        | North Dakota | Virginia      | 04/20/2013 |
|   | [View] |                                                                                                    | and the second second                    |                                                                                                    | 1000                      | 1                  |                        | North Dakota | Florida       | 04/13/2013 |
|   | [View] |                                                                                                    |                                          |                                                                                                    |                           | 5                  |                        | North Dakota | Virginia      | 02/09/2013 |
|   | [View] | and the second second se | and the second second                    |                                                                                                    | 1000                      | 1                  | and the second         | North Dakota | Virginia      | 02/09/2013 |
|   | [View] |                                                                                                    |                                          | 100 B 100 B |                           | 1                  |                        | North Dakota | Virginia      | 02/09/2013 |

Safeguarding Animal Health

Veterinary Services

#### United States Department of Agriculture Animal and Plant Health Inspection Service

| ulture    | In Display Only Mode - Changes Can Not Be Saved                                                                                                    |                    |                                           |
|-----------|----------------------------------------------------------------------------------------------------|--------------------|-------------------------------------------|
| I Service | Certificate of Veterinary Inspection (from retrospective CVIs)                                                                                                    |                    |                                           |
|           | Origin State North Dakota V Date of Inspection 11/23/2013 🕮 (mm/dd/yyyy) Permit Number                                                                                                    | Certificate Number |                                           |
|           |                                                                                                    |                    | enter certificate number with all         |
|           |                                                                                                    |                    | characters and symbols but exclude spaces |
|           | Origin and Destination                                                                                                    |                    |                                           |
|           | Origin (of animal)                                                                                                    |                    |                                           |
|           | Required: <u>City and State</u> OR <u>Postal Code</u><br>Required: <u>Business Name OR First Name and Last Name</u><br>Required: <u>Business Name OR First Name and Last Name</u>                                                                                                    |                    |                                           |
|           | Postal Code Postal Code                                                                                                    |                    |                                           |
|           | Business Name Business Name                                                                                                    |                    |                                           |
|           | First Name First Name                                                                                                    |                    |                                           |
|           | Last Name Last Name                                                                                                    |                    |                                           |
|           | Address 1 Address 1                                                                                                    |                    |                                           |
|           | Address 2 Address 2                                                                                                    |                    |                                           |
|           | City                                                                                                    |                    |                                           |
|           | State North Dakota V State Florida V                                                                                                    |                    |                                           |
|           | County County                                                                                                    |                    |                                           |
|           | Phone Phone |                    |                                           |
|           | Location Identifier                                                                                                    |                    |                                           |
|           |                                                                                                    |                    |                                           |
|           | Market                                                                                                    |                    |                                           |
|           | Market/Shipping Station Name if these animals moved through one.                                                                                                    |                    |                                           |
|           | Point of Re-Consignment                                                                                                    |                    |                                           |
| en        | Check this box if Re-Consignment information is not the same as destination information.                                                                                                    |                    |                                           |
|           | Owner/Consignor/Shipper and Consignee/Receiver                                                                                                    |                    |                                           |
|           | Check this box if Owner and Consignee information is not the same as Origin and Destination information.                                                                                                    |                    |                                           |
|           | Veterinary Certification                                                                                                    |                    |                                           |
|           | Required: Business Name OR First Name and Last Name OR Veterinarian ID Code                                                                                                    |                    |                                           |
|           | Veterinarian ID Code State License Issued North Dakota                                                                                                    |                    |                                           |
|           | NAN, State License #, or Fed. Accred. #                                                                                                    |                    |                                           |
|           | Veterinarian Contact Information                                                                                                    |                    |                                           |
|           |                                                                                                    |                    |                                           |
|           | Business Name                                                                                                    |                    |                                           |
|           | First Name                                                                                                    |                    |                                           |
|           | Last Name                                                                                                    |                    |                                           |
|           | Address I                                                                                                    |                    |                                           |
|           | Address 2                                                                                                    |                    |                                           |
|           |                                                                                                    |                    |                                           |
|           |                                                                                                    |                    |                                           |
|           |                                                                                                    |                    |                                           |
| 0         |                                                                                                    |                    |                                           |
| Sat       | Email Address                                                                                                    |                    |                                           |

## Details screen

Anima<u>l D</u>etails

# Bottom portion of Details screen shows the animal details with IDs. Select Cancel to get back to search results screen.

| Animal Details<br>Unit Type<br>Species Bov<br>Purpose of Shipment Breed<br>Groups<br>Individual Animals | Live Animal V<br>ine V<br>ing V<br>N V<br>3 | dditional Columns<br>Show Identifier 3<br>Show Identifier 4<br>Show Identifier 5 | orms of identification including name, co<br>ds, brand certificate number and vaccin | identifiers are:<br>lor and markings,<br>ation tattoos, etc. |                    |
|----------------------------------------------------------------------------------------------------|---------------------------------------------|----------------------------------------------------------------------------------|--------------------------------------------------------------------------------------|--------------------------------------------------------------|--------------------|
| Animals                                                                                                 |                                             |                                                                                  |                                                                                      |                                                              |                    |
| # Identifier 1                                                                                          | Identifier 2                                | Breed                                                                            | Gender                                                                               | Age                                                          | Copy<br>All Delete |
| 1 45VD.                                                                                                 | [C] [C+]                                    | [C] [C+] Hereford                                                                | [C] Intact Female                                                                    | [C] 1yr                                                      | [C] [C] [C+]       |
| 2 45VD.                                                                                                 | [C] [C+]                                    | [C] [C+] Hereford                                                                | [C] Intact Female                                                                    | [C] 1yr                                                      | [C] [C] [C+]       |
| 3 45VD.                                                                                                 | [C] [C+]                                    | [C] [C+] Hereford                                                                | [C] Intact Female                                                                    | [C] 1yr                                                      | [C] [C] [C+]       |
| -                                                                                                    |                                             |                                                                                  |                                                                                      |                                                              |                    |
|                                                                                                    |                                             |                                                                                  |                                                                                      |                                                              |                    |

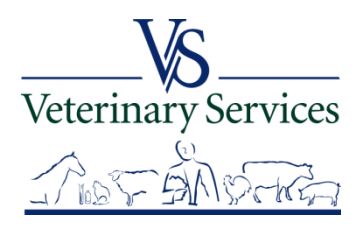

# Questions on the rCVI's?

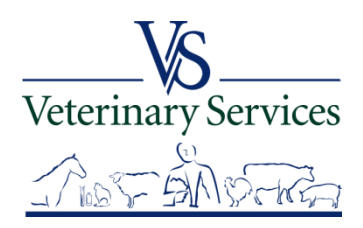

# Interstate Module State Certification Statements

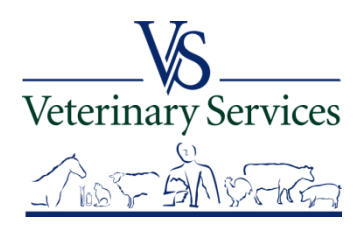

# Add State Certification Statements for your State so that veterinarians will be able to add the statement when creating a CVI with a destination of your State.

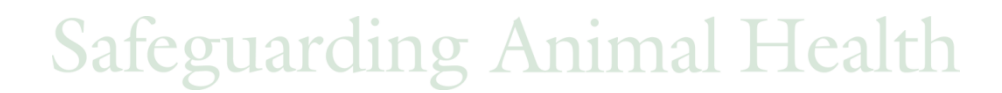

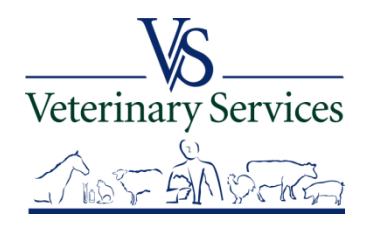

## Select Interstate on the left

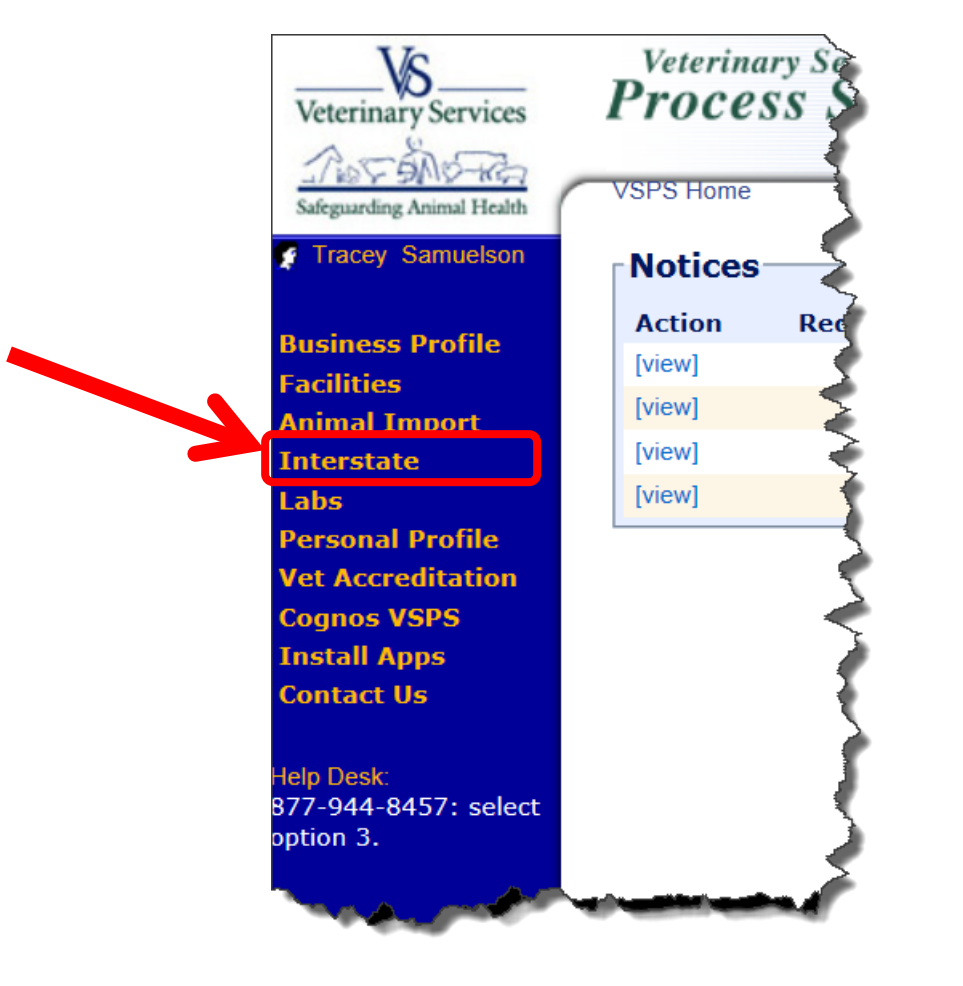

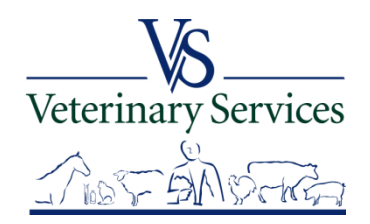

## Select State Certification Statements

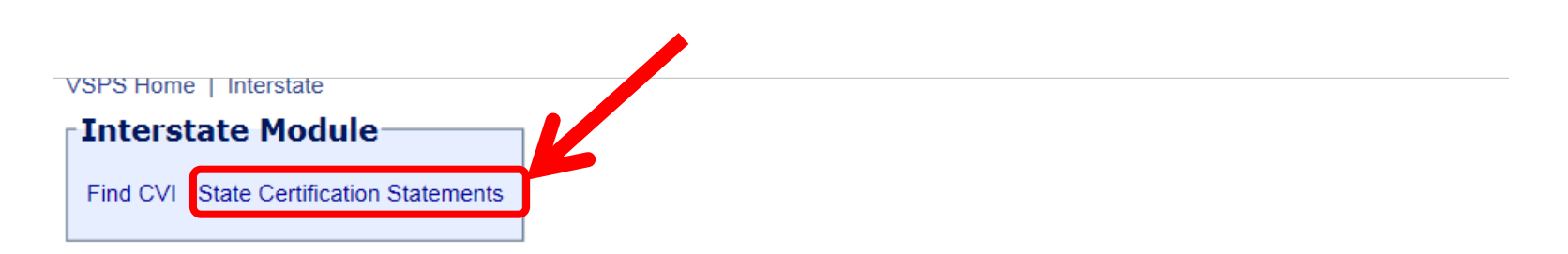

This module is the place to create Certificates of Veterinary Inspection for the movement of animals within the borders of the United States.

Regulations pertaining to the interstate movement of animals are available here: State Regulations User documentation is available here: VSPS Interstate Library

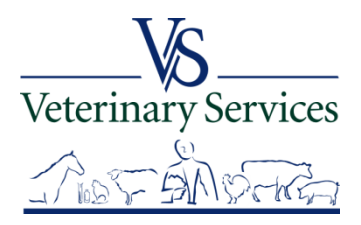

## Select New Certification Statement

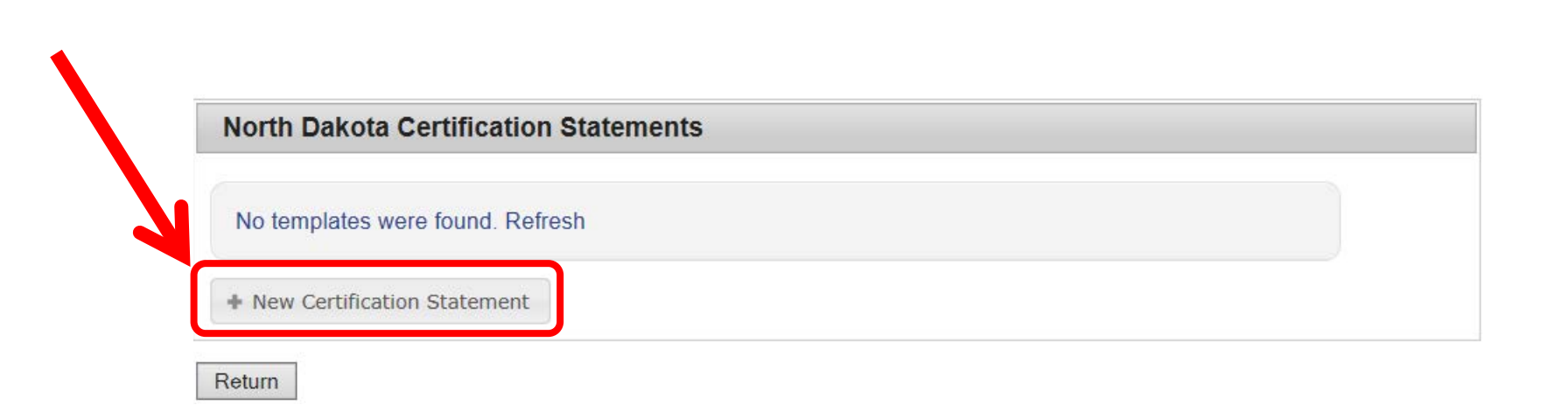

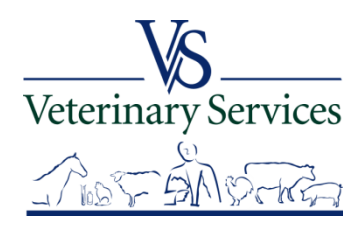

## Type the certification statement in the template box and select Save.

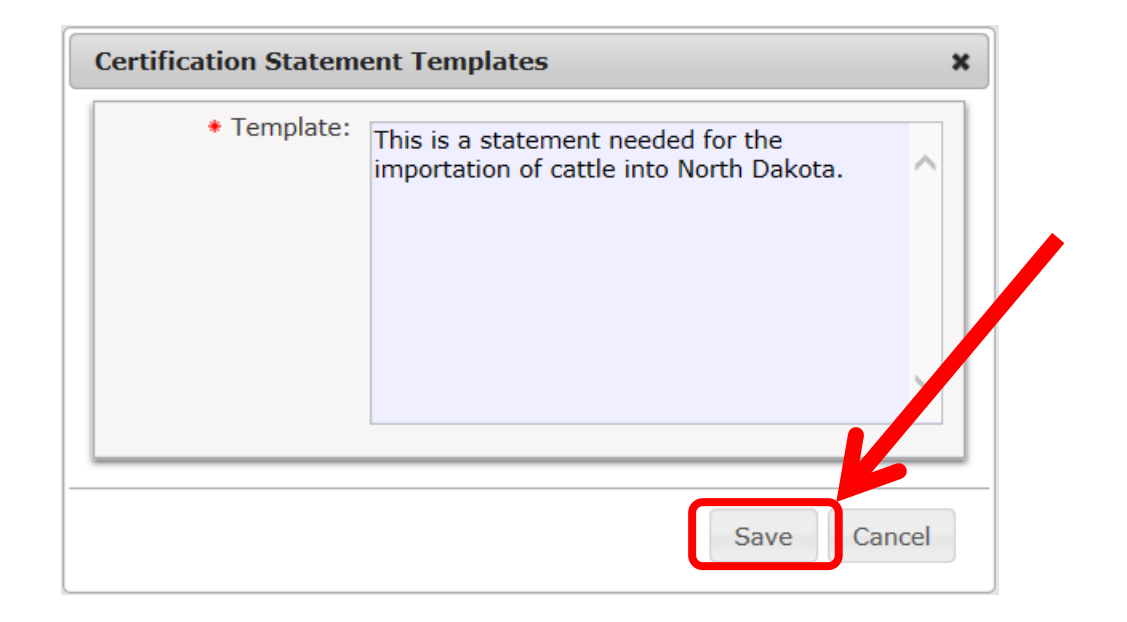

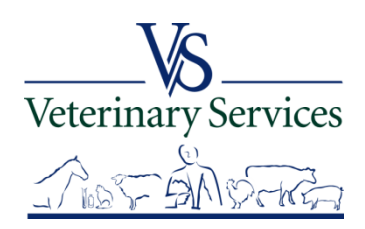

## The new certification statement will be listed with your State flag next to it. You have the options to Inactivate, Edit, or Delete the statements.

| North Dakota Certification Statements                      |  |  |  |  |
|------------------------------------------------------------|--|--|--|--|
| This is a statement needed for the importation of cattle i |  |  |  |  |
| + New Certification Statement                              |  |  |  |  |

Return

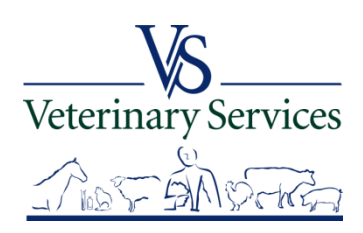

Return

To inactivate a statement, select the folder icon on the left. A line will be put through the statement and veterinarians will not be able to see it. Select the same button to activate the statement again.

| North Dakota | Certification Stateme         | ents                           |  |
|--------------|-------------------------------|--------------------------------|--|
|              |                               |                                |  |
|              | This is a statement for the i | mportation of cattle into Nort |  |
|              | 1. Con                        |                                |  |

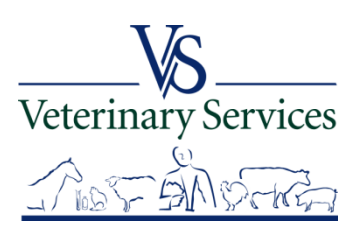

# To edit a statement, select the middle notebook icon. Make your changes, then select Save.

| a 🔳 🗴 🌺 | This is a statement for the importation of cattle into North Dakota |
|---------|---------------------------------------------------------------------|
|---------|---------------------------------------------------------------------|

Return

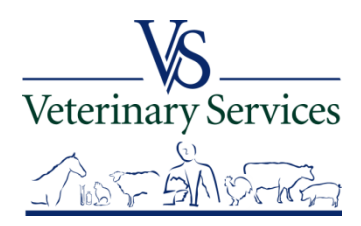

# To delete a statement, select the trashcan icon. The statement will be removed.

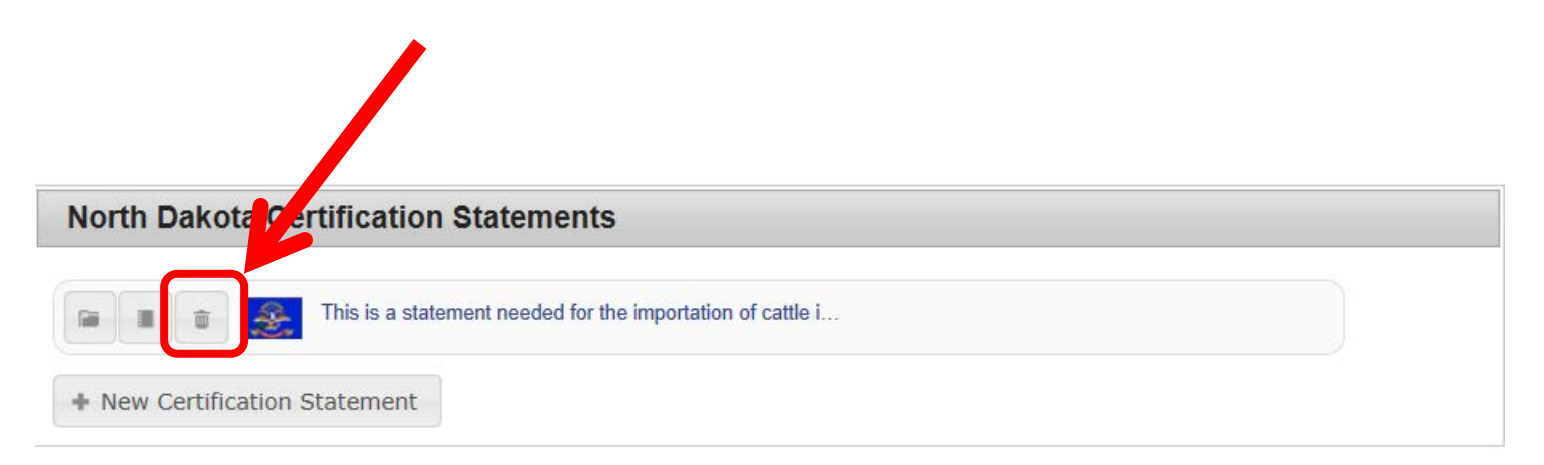

Return

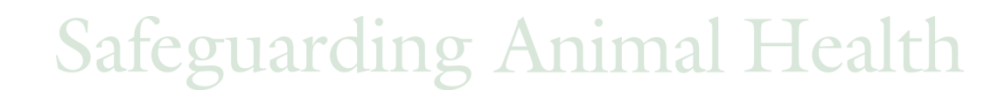

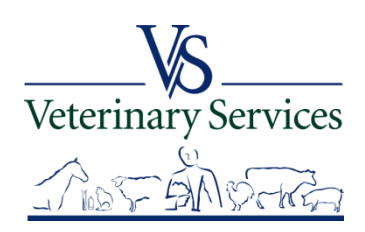

This is the Certification Statements area in the Interstate CVI module where the veterinarian can now see the statement you added for your State.They can easily add the statement to their CVI by selecting the + icon.They can also create their own certification statements.

| - Certification Statements                                                                   |                                 |  |  |  |  |
|----------------------------------------------------------------------------------------------|---------------------------------|--|--|--|--|
| Remarks<br>This is a statement needed for the<br>importation of cattle into North<br>Dakota. | Certification Statement Library |  |  |  |  |

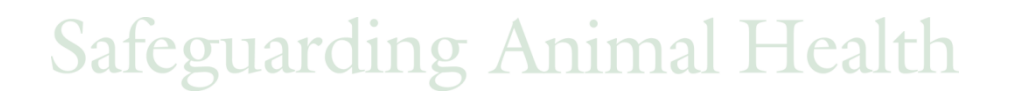

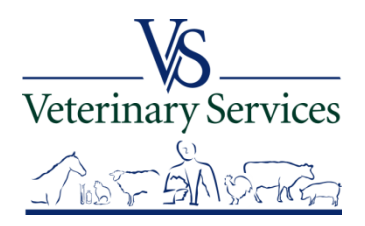

# The statements show under the State Certification Requirements area on the CVI.

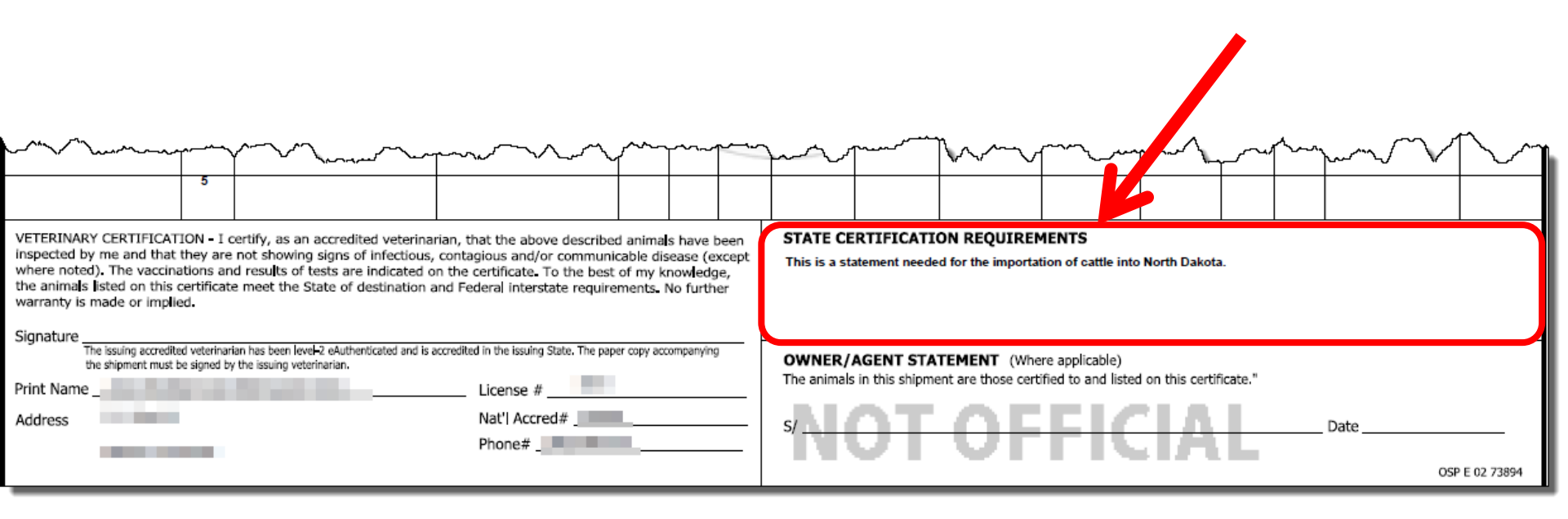

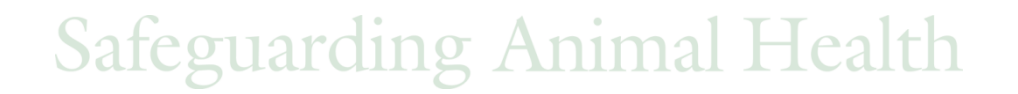

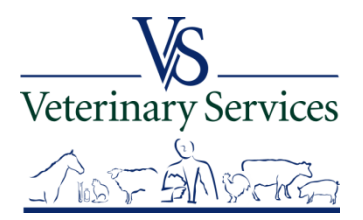

# Questions on State Certification Statements?

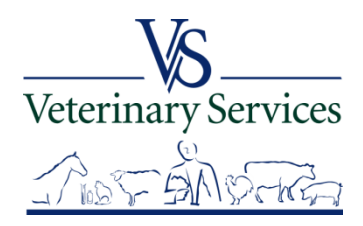

# Labs Module Find Test Record

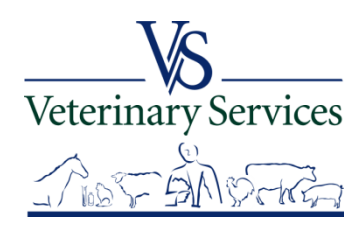

# Search for and View Coggins that were done in your State.

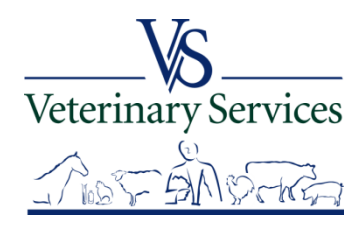
## Select Labs on the left

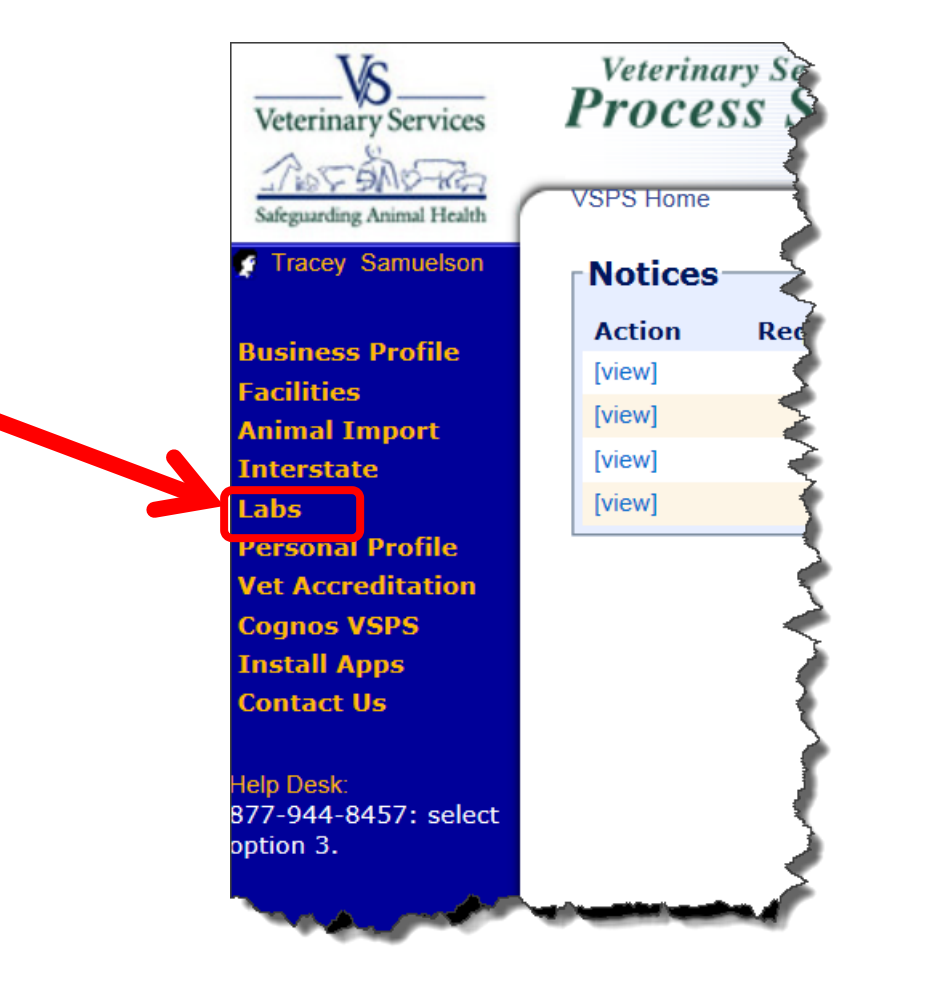

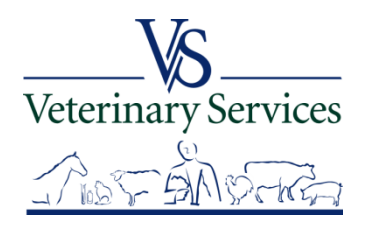

## Select Find Test Records

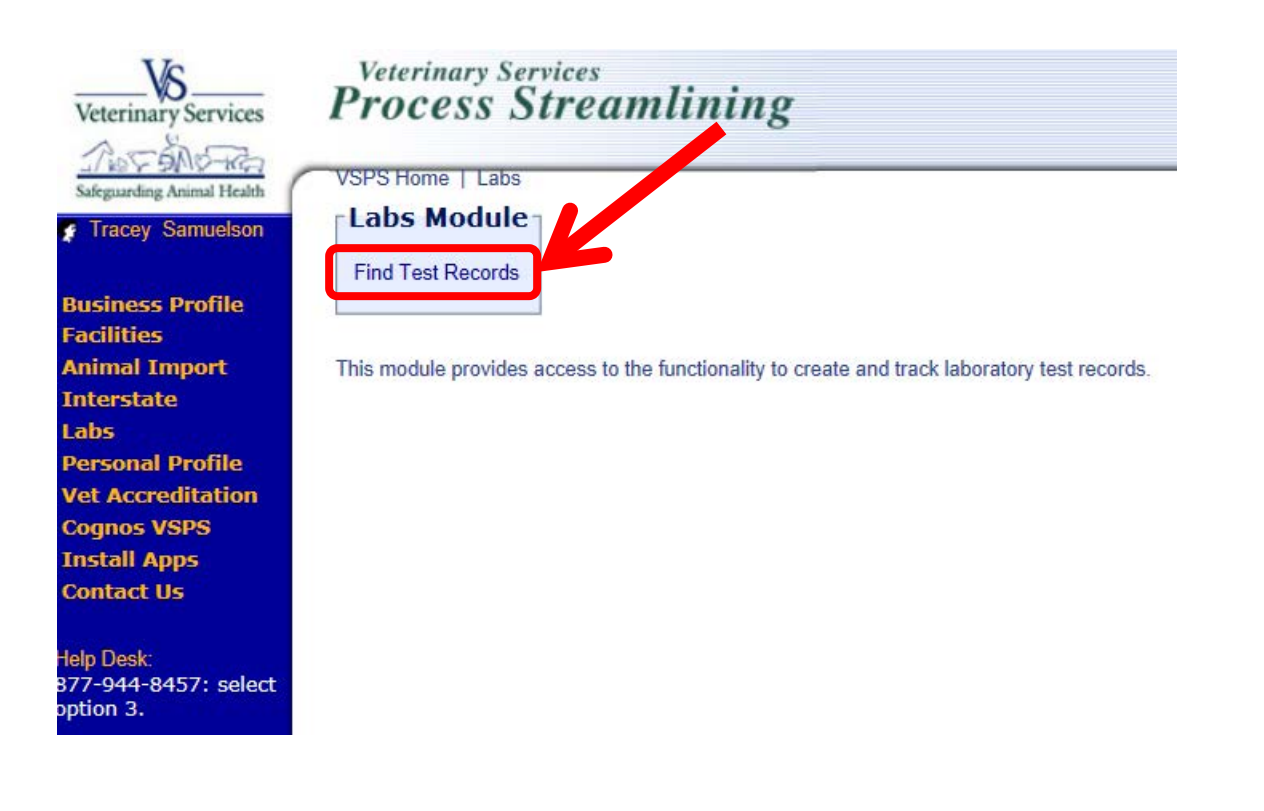

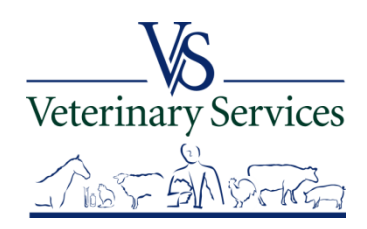

#### Search Test Records Criteria screen

Always enter a date range (no more than a year).

Larger time frames can take a long time to retrieve information and

#### may negatively affect the performance of VSPS for you and other users.

Use the % symbol for a wildcard search or just type part of the name

| Search Test Re      | ecords Criteria         | 1         | Vot First Name     |                                   | Vat Last                                | Nama              |
|---------------------|-------------------------|-----------|--------------------|-----------------------------------|-----------------------------------------|-------------------|
| Leberater: Neme     |                         | ]<br>][7] | Ourses First Name  |                                   | Ourper Last                             | Name              |
| Laboratory Name     | Select Diseases         |           | Owner First Name   |                                   | Owner Last                              | Name              |
| Diagona             | Babesiosis              | ~         | Associated State   | Colort Otato                      |                                         |                   |
| Disease             | Q Fever                 | ~         | Accredited State   | Select State                      | <b></b>                                 |                   |
| Chatura             | Strep. equi (Strangles) |           | Carata Data Franci | (IIII)                            |                                         | т                 |
| Status              | Select a Status V       |           | Create Date From   |                                   |                                         |                   |
| Species             | Select a Species 🗸      | -         | Submit Date From   |                                   |                                         | To                |
| Requested Test Type | Select a Test Type      | ~         | Complete Date From | 07/01/2014                        |                                         | To 07/31/2014     |
| Animal ID (AIN)     |                         | ]         |                    | All dates must be in the format   | : mm/dd/yyyy                            |                   |
| Animal Name         |                         | ]         |                    |                                   |                                         |                   |
| A                   |                         | 1         |                    | By default, search results inclue | de only electronic submissions (tests s | submitted to lab  |
| Accession #         |                         |           |                    | Include paper submission:         | 5                                       |                   |
| Premise ID          |                         | ]         |                    |                                   |                                         |                   |
|                     | Search Return           |           |                    |                                   |                                         |                   |
| ~~~~~               | han mand                |           |                    |                                   |                                         |                   |
| • - •               |                         |           |                    |                                   |                                         | S                 |
|                     |                         |           |                    |                                   |                                         | Veterinary Servic |
|                     |                         | Safeoua   | rding              | Animal                            | Health                                  |                   |
|                     |                         | Juigut    |                    | T TITTICI                         | I I CUILII                              | Amilia            |

100 2- 5-1118

## Search Results

You can narrow your search results by entering in the Search box on the right. Total number of results in your search shows on the bottom left.

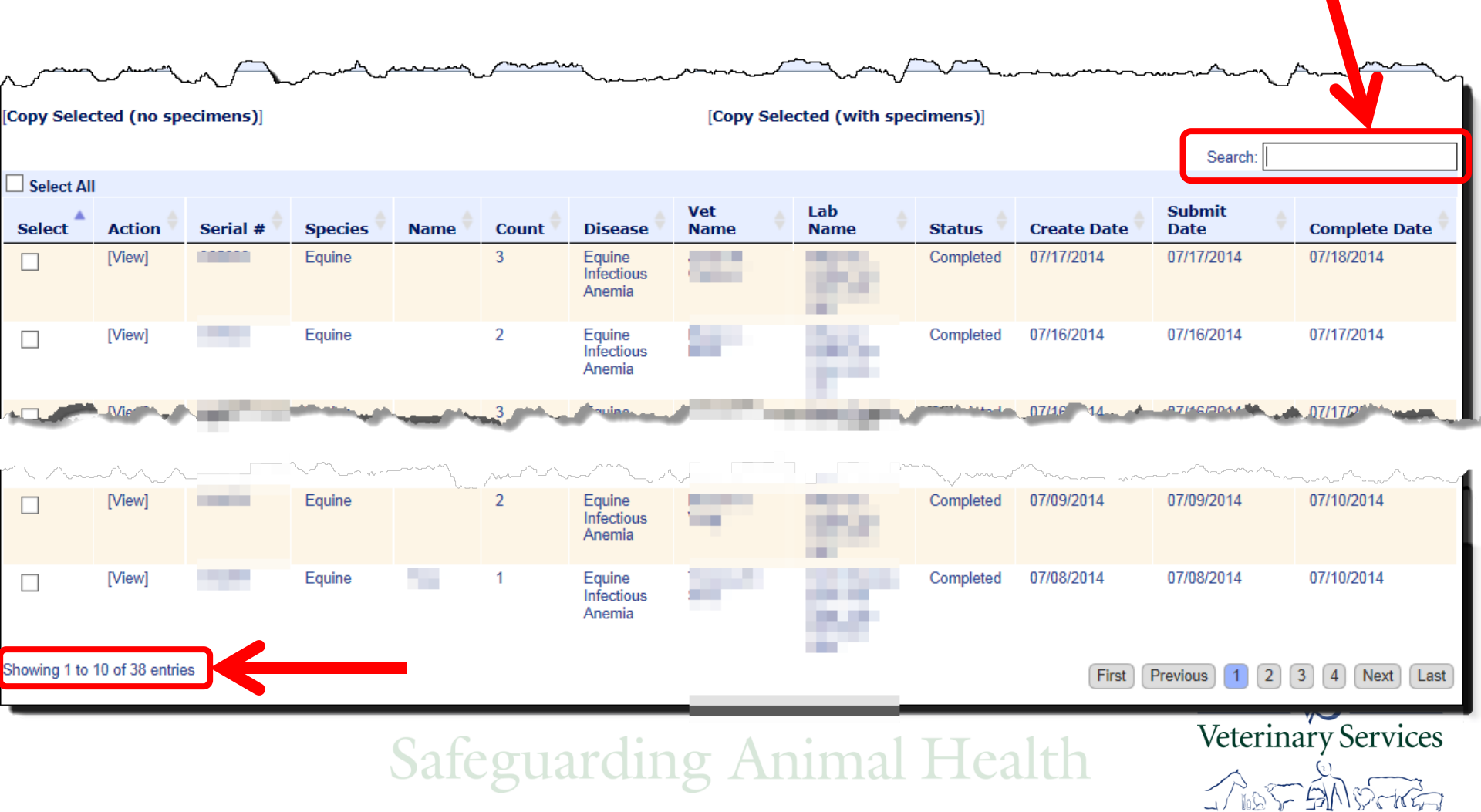

## Select View to view the details and the VS 10-11 form. You can only view one Serial # at a time.

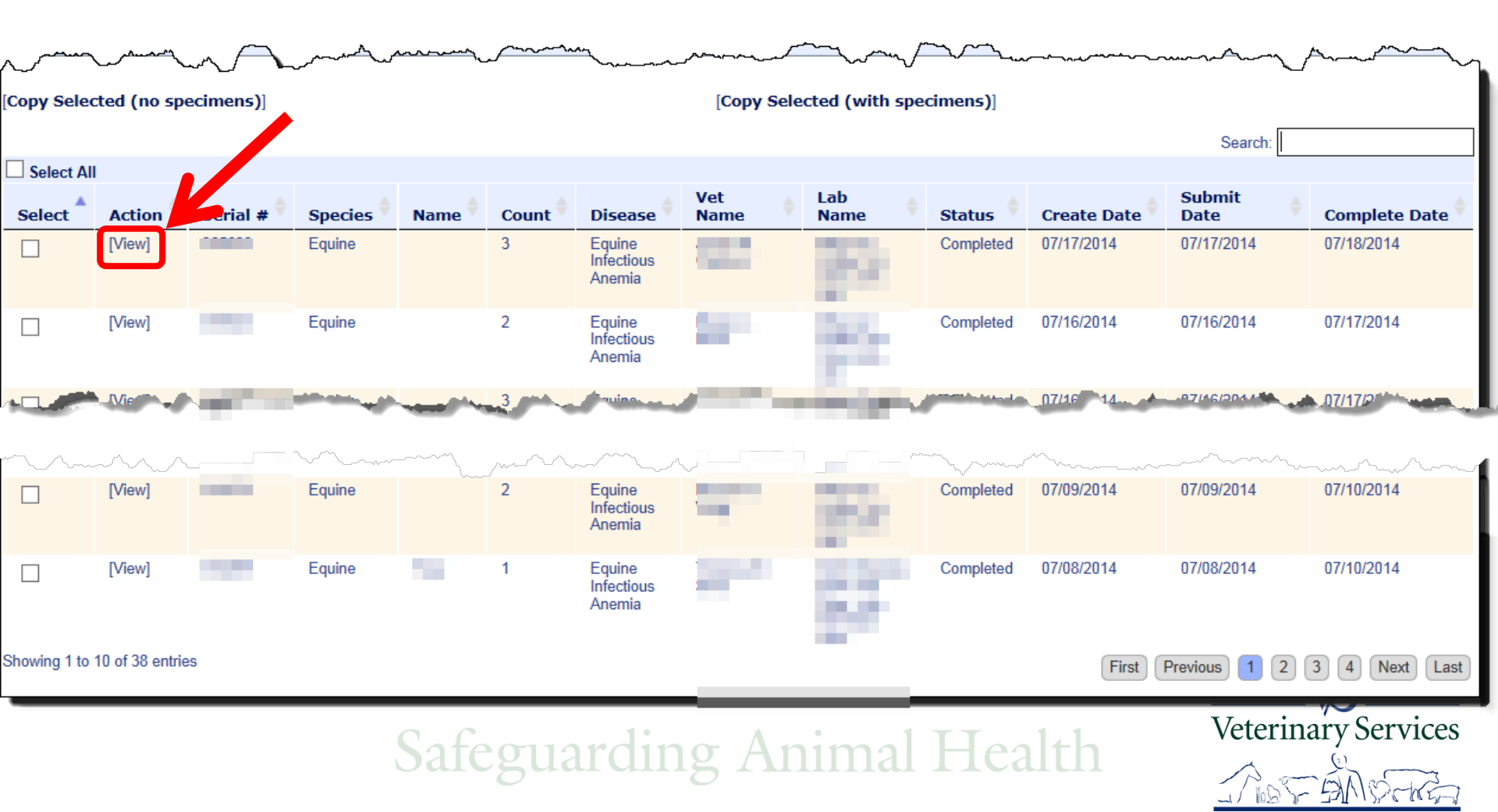

## <u>Test Record Data and Specimen information</u> 3 horses were submitted on this serial #. Select Show VS 10-11 to view the Official Coggins forms. Select Cancel to return to the search results page.

| Test Record Data                |                          |
|---------------------------------|--------------------------|
| Veterinarian                    |                          |
| Veterinary State License Number |                          |
| Serial #/Test Record            | 365633                   |
| Species                         | Equine                   |
| Disease                         | Equine Infectious Anemia |
| Requested Test Type             | AGID                     |
| Test Reason                     | Annual                   |
| Laboratory                      |                          |
| Submission Date:                | 07/17/2014               |
| Received Date:                  | 07/17/2014               |
| Test Completed Date:            | 07/18/2014               |

#### Specimens Specimen Min Age Max/Single Date Sampled Test Test Date Lab Accession # Select Action Animal ID(s) Tube # Age (mm/dd/yyyy) Tech Results Type Used Completed Breed Reg: / [View Specimen] Call Name: J 1 YEARS 07/17/2014 NEGATIVE AGID 07/18/2014 Registered Name: [ Breed Reg: [View Specimen] Call Name: L 1 YEARS 07/17/2014 NEGATIVE AGID 07/18/2014 Registered Name: Breed Rea: / [View Specimen] 3 7 YEARS Call Name: 07/17/2014 NEGATIVE AGID 07/18/2014 Registered Na Show VS 10-11 Cancel vetermary services Safeguarding Animal Health

| United States Department of Agriculture    |                                                                                                    |                                       |                                    |                                                     |                                             |                                                |                                               |  |
|--------------------------------------------|----------------------------------------------------------------------------------------------------|---------------------------------------|------------------------------------|-----------------------------------------------------|---------------------------------------------|------------------------------------------------|-----------------------------------------------|--|
| Animal and Plant Health Inspection Service | U.S. Department of Agriculture<br>Animal nd Plant Health Inspection Servic                                                                                                    |                                       | Serial No.                         |                                                     | 1. Accessio                                 | n Number                                       | 2. Date Blood Drawn                           |  |
|                                            | EQUINE INFECTIOUS ANEMIA LABOR<br>(VS Memorandum 555.16)                                                                                                    | ATORY TEST                            |                                    |                                                     |                                             |                                                | 07/17/2014                                    |  |
|                                            | /1-                                                                                                    | Forms without a                       | adequate des                       | criptions of                                        | the horse and o                             | complete addresses                             | ed.                                           |  |
|                                            | 3. Reason for Testing Market                                                                                                    |                                       | Show [                             | First Test                                          | 7. Name and Address                         | s or Stable/Market (Please                     | print or type)                                |  |
|                                            | Annual Annual Cha                                                                                                    | nge of Ownership                      | Retest                             | Export                                              | -                                           |                                                |                                               |  |
|                                            | Lat:                                                                                                    | or Accredit                           | ation No.                          | 6. Test Type                                        | -                                           | Zip Code                                       |                                               |  |
|                                            | Long:                                                                                                    |                                       |                                    | 🖌 AGID                                              | Tel No.                                     | County                                         |                                               |  |
|                                            | 8. Name and Address of Owner (Please print                                                                                                    | or type)                              |                                    |                                                     | 9. Name and Address                         | s of Veterinarian (Please p                    | rint or type)                                 |  |
|                                            |                                                                                                    |                                       |                                    |                                                     | -                                           |                                                |                                               |  |
|                                            | _                                                                                                    | Zip Cod                               | de                                 |                                                     | -                                           | Zip Code                                       |                                               |  |
|                                            | Tel No.                                                                                                    | County                                |                                    |                                                     | Tel No,                                     | County                                         | 1                                             |  |
|                                            |                                                                                                    |                                       | Certification                      | of Federally Ac                                     | credited Veterinaria                        | n                                              | 110                                           |  |
|                                            | 10. Signature of Federally Accredited Veterina                                                                                                    | rian                                  | million with this form             | 11. Type o                                          | or Print Signature Name                     | 12, S                                          | ignature Date                                 |  |
|                                            | · ,                                                                                                    |                                       |                                    |                                                     |                                             |                                                | 07/17/2014                                    |  |
|                                            | Certification of Owner or Owner's Agent<br>Learly that I have examined this form and, to the best of my knowledge and belief, this form is true, correct and conclute.                                                                                                    |                                       |                                    |                                                     |                                             |                                                |                                               |  |
|                                            | 13. Signature of Owner or Owner's Agent                                                                                                    |                                       | 14, Type o                         | 14, Type or Print Signature Name 15, Signature Date |                                             |                                                |                                               |  |
|                                            | 16. 17.<br>Tube Official Tag No.                                                                                                    | 18,<br>Tattoo/Brand                   | 19.<br>Name of Horse               | 20.<br>Color                                        | 21.<br>Breed                                | 22.<br>Electronic I.D. No.                     | 23. 24. M – Male<br>Age or DOB Sex F – Female |  |
|                                            |                                                                                                    | -                                     |                                    | Chesthut                                            | Appaloosa                                   | -                                              | G - Gelding                                   |  |
| Official VS 10-11 form                     |                                                                                                    |                                       |                                    |                                                     |                                             |                                                |                                               |  |
|                                            | SHOW AL                                                                                                    | LSIGNIFICA                            |                                    | KINGS, WE                                           | HORLS, BRA                                  | NDS, AND SC                                    | ARS                                           |  |
|                                            |                                                                                                    |                                       |                                    |                                                     | 1                                           | P                                              | Ľ                                             |  |
|                                            | 25 Head                                                                                                    |                                       | Narra                              | tive Description                                    | and Remarks                                 |                                                |                                               |  |
|                                            |                                                                                                    | Blaze                                 |                                    | 201 00                                              | ta Pauliat                                  | Snip on lower lip                              |                                               |  |
|                                            | 27. Leit Porelimo                                                                                                    | Pastern                               |                                    | 26, 109                                             | nt Porelimb                                 | Stocking                                       |                                               |  |
|                                            | 29, Left Hindjimb                                                                                                    | Stocking                              |                                    | 30, Rig                                             | ht Hindjimb                                 | Stocking                                       |                                               |  |
|                                            |                                                                                                    |                                       | I                                  | For Laboratory l                                    | Use Only                                    |                                                |                                               |  |
|                                            | 31, Laboratory Name/City/State                                                                                                    | 3                                     | 32. Date Received<br>07/17/2014    | 33. Date Repor<br>07/18/2                           | ted Out 34. Test R<br>2014                  | esults<br>gative Positive [                    | AGID ELISA                                    |  |
| Cafactation                                | Contraction of the local distance of the local distance of the loc | 3                                     | so, signature of Te                | schnician                                           | 36, Remar                                   | K3                                             |                                               |  |
| Saleguard                                  | Falsification of                                                                                                    | this form or knowir<br>\$10,000 or im | ngly using a fal<br>prisonment for | sified form is a<br>not more than                   | criminal offense an<br>5 years or both (U.S | d may result in a fine o<br>5.C. Section 100). | of not more than                              |  |

# Questions on Labs?

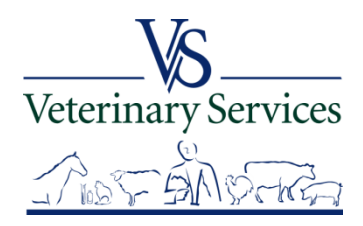

# Vet Accreditation Module Verifying an Accredited Veterinarian's Status

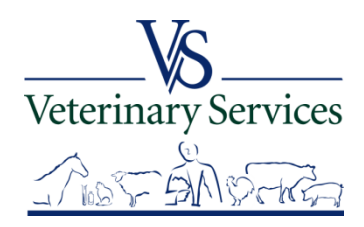

Why you should check
Who should check
How to check
What to check
Definitions

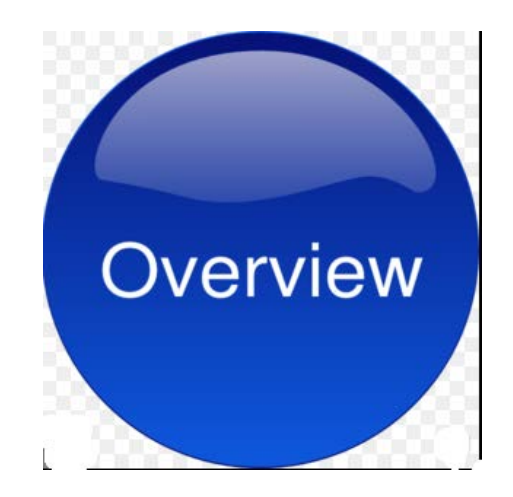

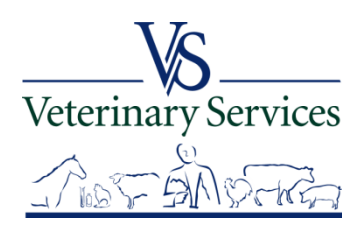

## Why Check

- > A veterinarian must be accredited to:
  - Sign International and Interstate/Intrastate certificates (in most cases)
  - Conduct regulatory testing and certifications
    - Our trading partners are relying on us
    - If there is a disease event this will be very important

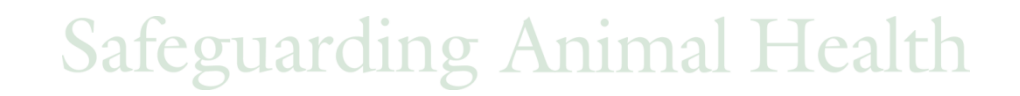

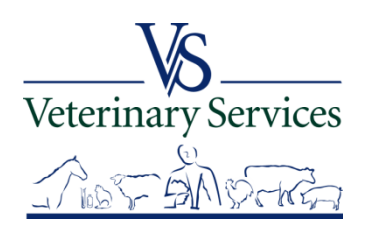

## Who Should Check?

## USDA APHIS VS

-Anyone endorsing or reviewing certificates for export

- State Partners
- Labs

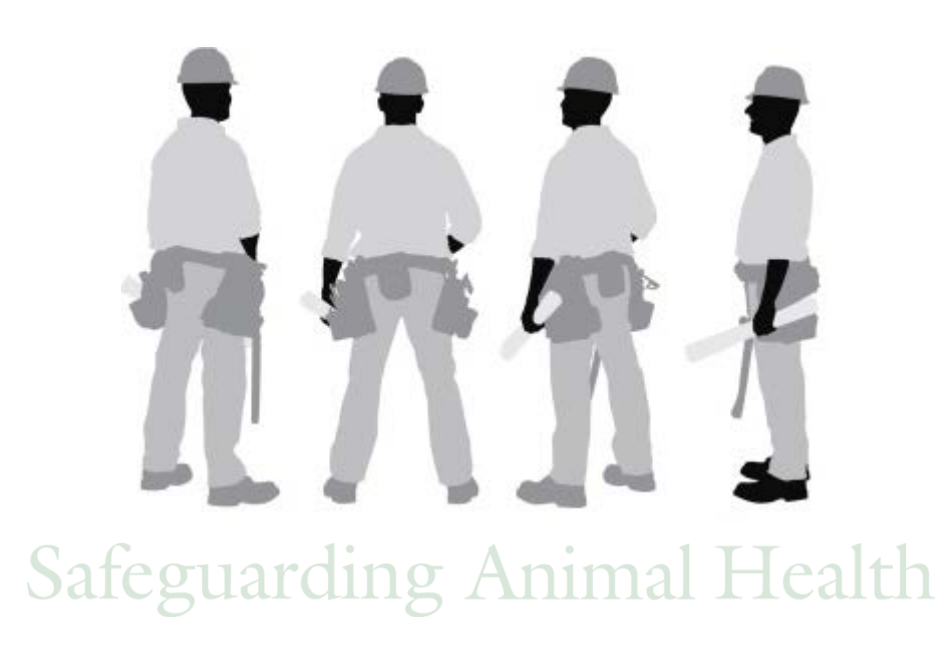

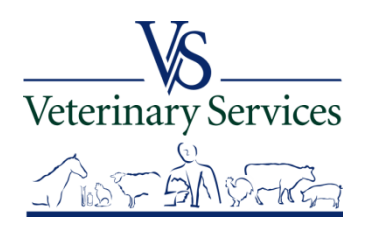

## Which Role?

- SRO role (State Regulatory Official)
   -For State employees
- Limited view role
   -For Federal employees
   (limited to those employees with an aphis.usda.gov email address)

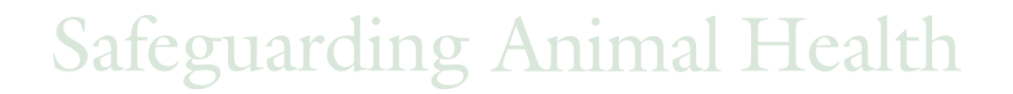

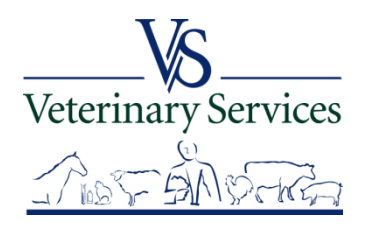

# How to Check?

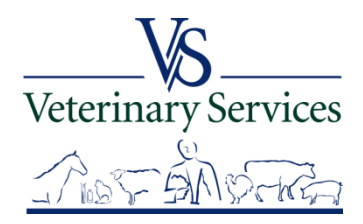

## Select Vet Accreditation on the left

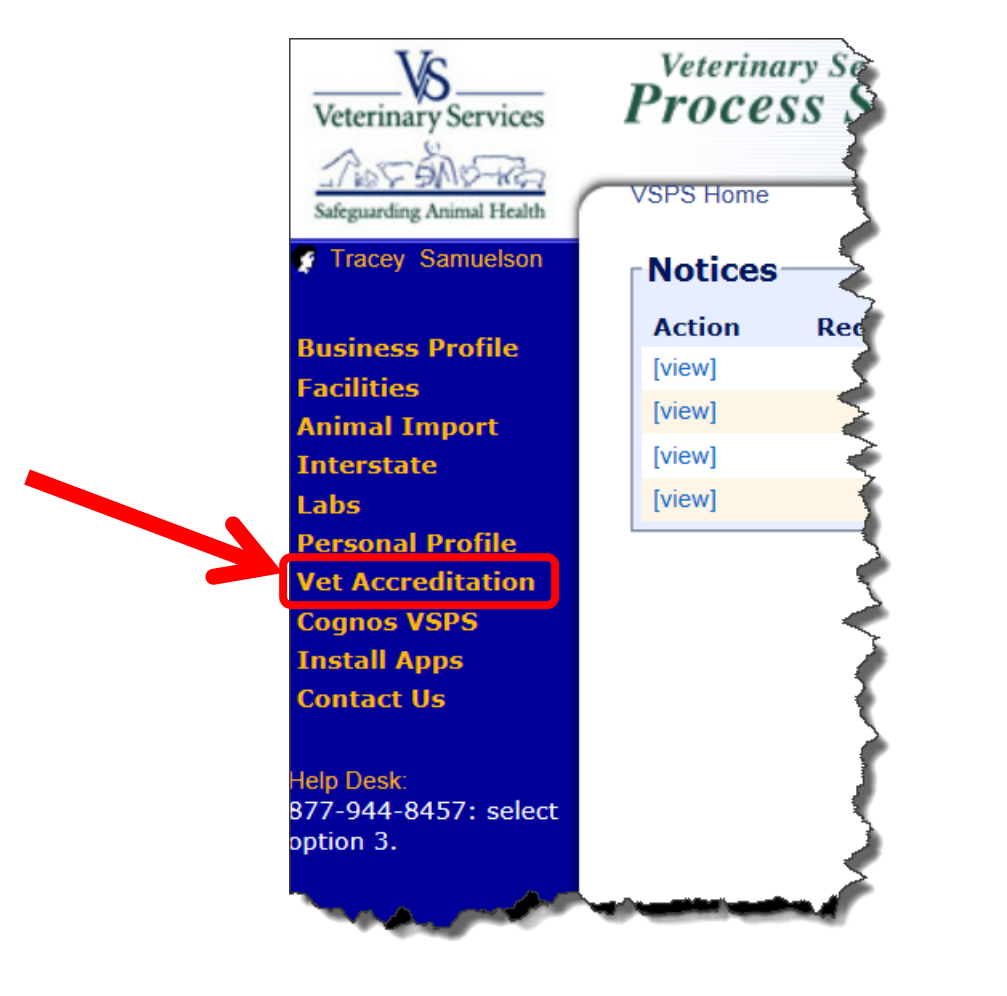

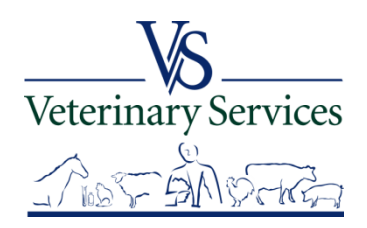

## Select Find Vet

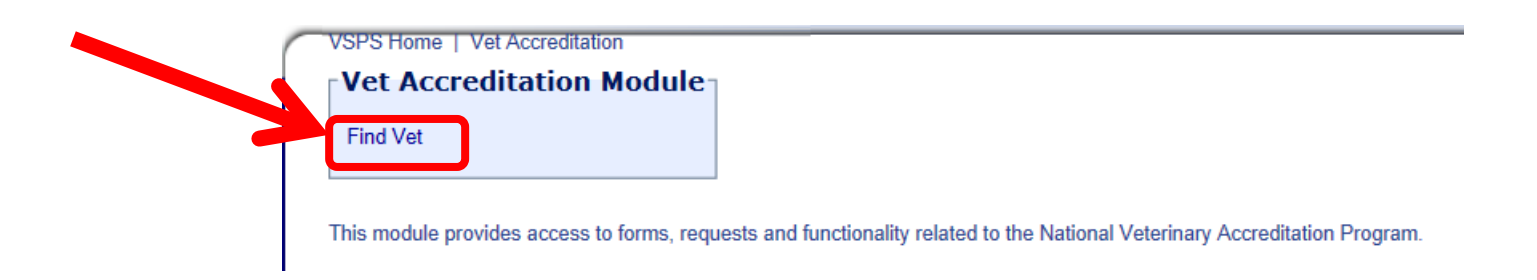

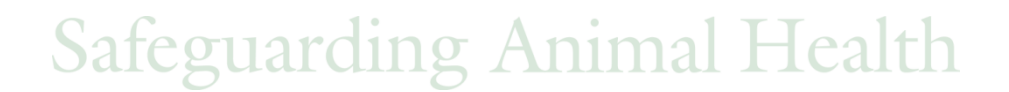

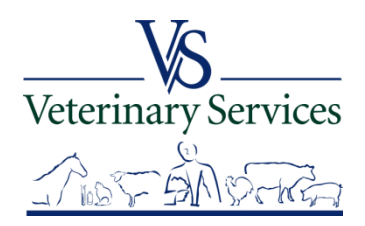

#### Find Vet Search Screen

#### For this example I'm searching for vets that are accredited in ND, with a license status of Active.

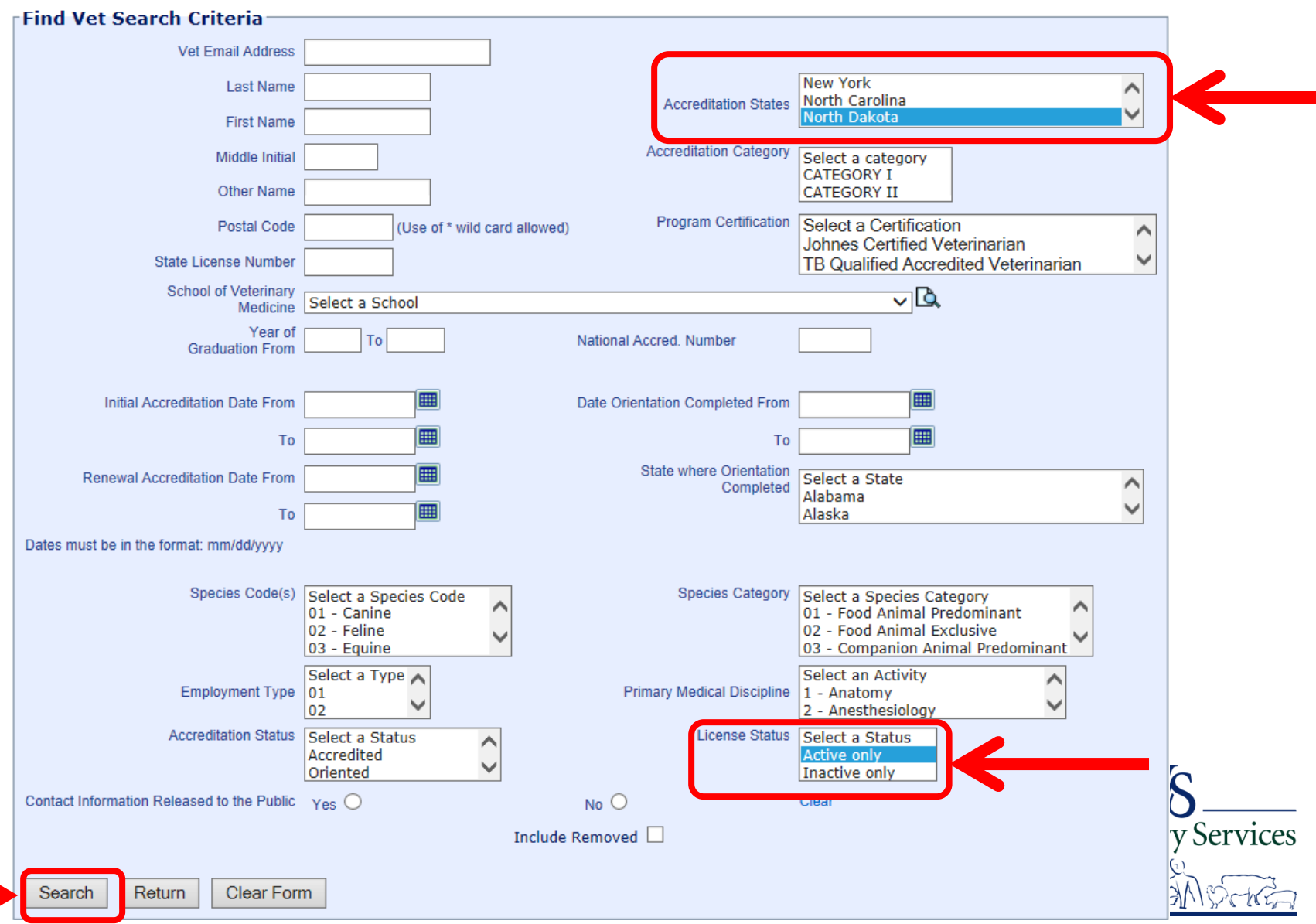

#### Search Results

The list only shows veterinarians that are currently accredited in ND. The bottom left shows the total number found in the search. You can export the result list to Excel on the bottom right.

| Action | Last Name                                                                                                    | First Name                                                                                                    | Middle<br>Name | Accredited States<br>(Active) | Accredited States<br>(Inactive) | Category    | Federal<br>Status | NAN |
|--------|----------------------------------------------------------------------------------------------------|----------------------------------------------------------------------------------------------------|----------------|-------------------------------|---------------------------------|-------------|-------------------|-----|
| [View] |                                                                                                    |                                                                                                    | <b>1</b> 1     | ND SD                         | MN                              | CATEGORY II | Accredited        | (   |
| [View] |                                                                                                    |                                                                                                    | -              | ND WY                         |                                 | CATEGORY II | Accredited        | (   |
| [View] |                                                                                                    | 5 <b>1</b> 1                                                                                                    |                | COND                          | MN SD                           | CATEGORY II | Accredited        | (   |
| [View] |                                                                                                    | Committee of a                                                                                                    |                | MN ND                         | MI                              | CATEGORY II | Accredited        | (   |
| [View] |                                                                                                    |                                                                                                    |                | ND                            | NE                              | CATEGORY II | Accredited        | (   |
| [View] |                                                                                                    | 11                                                                                                    | -              | MN ND                         |                                 | CATEGORY II | Accredited        | (   |
| [View] |                                                                                                    |                                                                                                    |                | NE ND SD                      |                                 | CATEGORY II | Accredited        | (   |
| View]  |                                                                                                    |                                                                                                    |                | MN ND                         |                                 | CATEGORY I  | Accredited        | (   |
| View]  |                                                                                                    |                                                                                                    | 4              | ND SD                         |                                 | CATEGORY II | Accredited        | (   |
| View]  |                                                                                                    |                                                                                                    |                | ND SD                         |                                 | CATEGORY II | Accredited        | (   |
| View]  |                                                                                                    | 1000                                                                                                    |                | TX ND SD                      |                                 | CATEGORY II | Accredited        | (   |
| View]  |                                                                                                    |                                                                                                    |                | IA ND SD                      |                                 | CATEGORY II | Accredited        | (   |
| View]  |                                                                                                    | and the second second s |                | ND                            |                                 | CATEGORY II | Accredited        | (   |
| View]  | The second second second second second second second second second second second second second second second s | -                                                                                                    |                | ND                            |                                 | CATEGORY I  | Accredited        | (   |
| View]  |                                                                                                    |                                                                                                    |                | ND                            | MN MT                           | CATEGORY I  | Accredited        | (   |
| View]  |                                                                                                    | (                                                                                                    | -              | KS MT ND                      |                                 | CATEGORY II | Accredited        | (   |
| View]  |                                                                                                    |                                                                                                    |                | ND SD                         |                                 | CATEGORY II | Accredited        | (   |
| View]  |                                                                                                    |                                                                                                    |                | MN ND                         |                                 | CATEGORY II | Accredited        | (   |
| View]  |                                                                                                    | 2 1                                                                                                    | -              | IA MN ND SD                   |                                 | CATEGORY II | Accredited        | (   |
| View1  |                                                                                                    | and and a second                                                                                                    |                | MT ND                         | CO                              | CATEGORY II | Accredited        | (   |

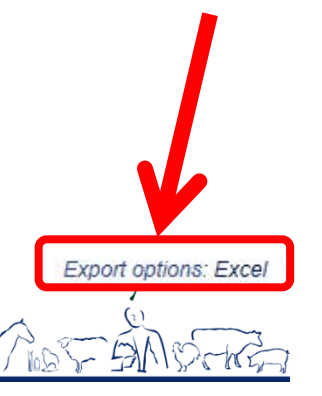

#### Search Results

#### Select View to view details on the veterinarian record.

| Actio  | n Last Name                                                                                                    | First Name                                                                                                    | Middle<br>Name | Accredited States<br>(Active) | Accredited States<br>(Inactive) | Category    | Federal<br>Status | NAN |
|--------|----------------------------------------------------------------------------------------------------|----------------------------------------------------------------------------------------------------|----------------|-------------------------------|---------------------------------|-------------|-------------------|-----|
| [View] |                                                                                                    |                                                                                                    | mi .           | ND SD                         | MN                              | CATEGORY II | Accredited        | (   |
| [View] |                                                                                                    |                                                                                                    |                | ND WY                         |                                 | CATEGORY II | Accredited        | ( ) |
| [view] | ( second of                                                                                                    | 5 <b>1</b> 0                                                                                                    |                | COND                          | MN SD                           | CATEGORY II | Accredited        | ( 3 |
| [View] | -                                                                                                    |                                                                                                    |                | MN ND                         | MI                              | CATEGORY II | Accredited        | ( 7 |
| [View] |                                                                                                    |                                                                                                    |                | ND                            | NE                              | CATEGORY II | Accredited        | ( 7 |
| [View] | 1.000                                                                                                    | 10000                                                                                                    | -              | MN ND                         |                                 | CATEGORY II | Accredited        | ( 1 |
| [View] |                                                                                                    |                                                                                                    |                | NE ND SD                      |                                 | CATEGORY II | Accredited        | ( 1 |
| [View] | in the second second se |                                                                                                    |                | MN ND                         |                                 | CATEGORY I  | Accredited        | ( 5 |
| [View] | 1 Contraction of the                                                                                                    | 1                                                                                                    | 1000           | ND SD                         |                                 | CATEGORY II | Accredited        | ( ) |
| [View] |                                                                                                    |                                                                                                    |                | ND SD                         |                                 | CATEGORY II | Accredited        | ( j |
| [View] |                                                                                                    |                                                                                                    |                | TX ND SD                      |                                 | CATEGORY II | Accredited        | ( 7 |
| [View] |                                                                                                    |                                                                                                    |                | IA ND SD                      |                                 | CATEGORY II | Accredited        | ( ) |
| [View] |                                                                                                    | and the second second s |                | ND                            |                                 | CATEGORY II | Accredited        | ()  |
| [View] | -                                                                                                    | -                                                                                                    |                | ND                            |                                 | CATEGORYI   | Accredited        | ( 3 |
| [View] |                                                                                                    |                                                                                                    | - 11           | ND                            | MN MT                           | CATEGORY I  | Accredited        | ( 1 |
| [View] |                                                                                                    |                                                                                                    |                | KS MT ND                      |                                 | CATEGORY II | Accredited        | ( j |
| [View] |                                                                                                    |                                                                                                    |                | ND SD                         |                                 | CATEGORY II | Accredited        | ( 1 |
| [View] |                                                                                                    |                                                                                                    |                | MN ND                         |                                 | CATEGORY II | Accredited        | ( 5 |
| [View] |                                                                                                    | 1                                                                                                    |                | IA MN ND SD                   |                                 | CATEGORY II | Accredited        | ( 1 |
| [View] | and the second second s | Contraction of the second                                                                                                    |                | MT ND                         | CO                              | CATEGORY II | Accredited        | ( j |

Export options: Excel

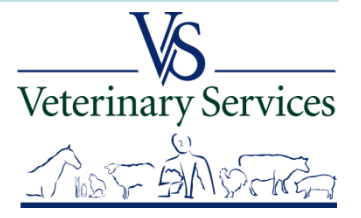

#### Veterinarian Information

## The <u>Main</u> tab shows the School of Veterinary Medicine they attended, Year Graduated, Date Orientation Completed, Home and Business Address information.

| Main State Accreditations Employment Details Accreditation Ren                            | newal Program Certification F                                                                                                | Federal Actions       |  |  |  |  |  |  |  |  |
|-------------------------------------------------------------------------------------------|----------------------------------------------------------------------------------------------------|-----------------------|--|--|--|--|--|--|--|--|
| Veterinarian Information                                                                  |                                                                                                    |                       |  |  |  |  |  |  |  |  |
| School of Veterinary Medicine Year Graduated                                              |                                                                                                    |                       |  |  |  |  |  |  |  |  |
| Date Initial Accreditation Training Completed<br>State where Orientation Completed Date O | Date Initial Accreditation Training Completed           State where Orientation Completed         Date Orientation Completed |                       |  |  |  |  |  |  |  |  |
|                                                                                           | <b>D</b> : All                                                                                                    |                       |  |  |  |  |  |  |  |  |
| Home Address                                                                              | Business Address                                                                                                    |                       |  |  |  |  |  |  |  |  |
| City                                                                                      | Business N                                                                                                    | Name                  |  |  |  |  |  |  |  |  |
| State Wyoming                                                                             |                                                                                                    | City                  |  |  |  |  |  |  |  |  |
| Postal Code                                                                               |                                                                                                    | State Wyoming         |  |  |  |  |  |  |  |  |
|                                                                                           | Postal                                                                                                    | I Code                |  |  |  |  |  |  |  |  |
|                                                                                           | May your business contact inform<br>be released to the public by the US                                                      | mation<br>JSDA? Yes ✔ |  |  |  |  |  |  |  |  |
|                                                                                           |                                                                                                    |                       |  |  |  |  |  |  |  |  |

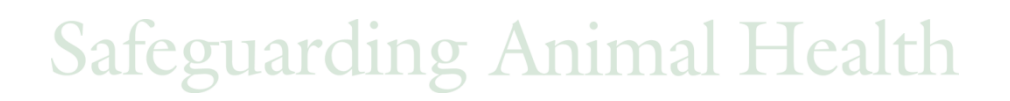

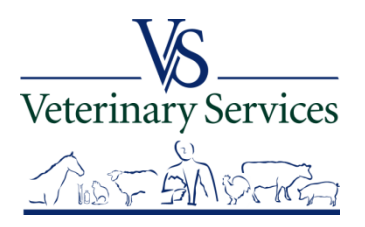

The **State Accreditation** tab shows the State's where an Accredited Veterinarian is authorized.

Select View to see the following:

- Application information including Received and Authorized Date
- Accreditation Change History
- ➢ Form 1-36A PDF History
- Accreditation Approval Letter
- Accreditation Certificate

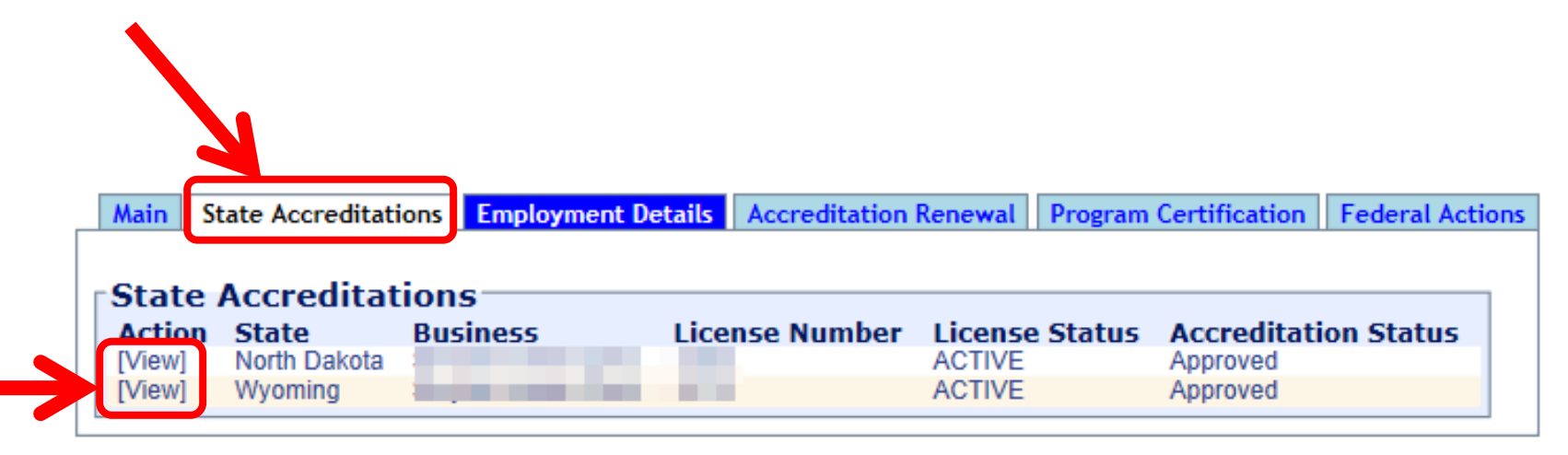

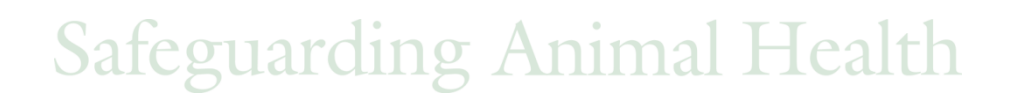

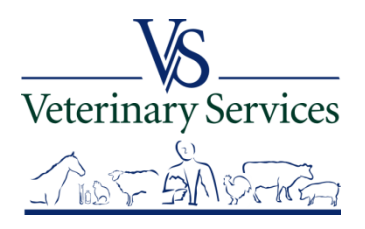

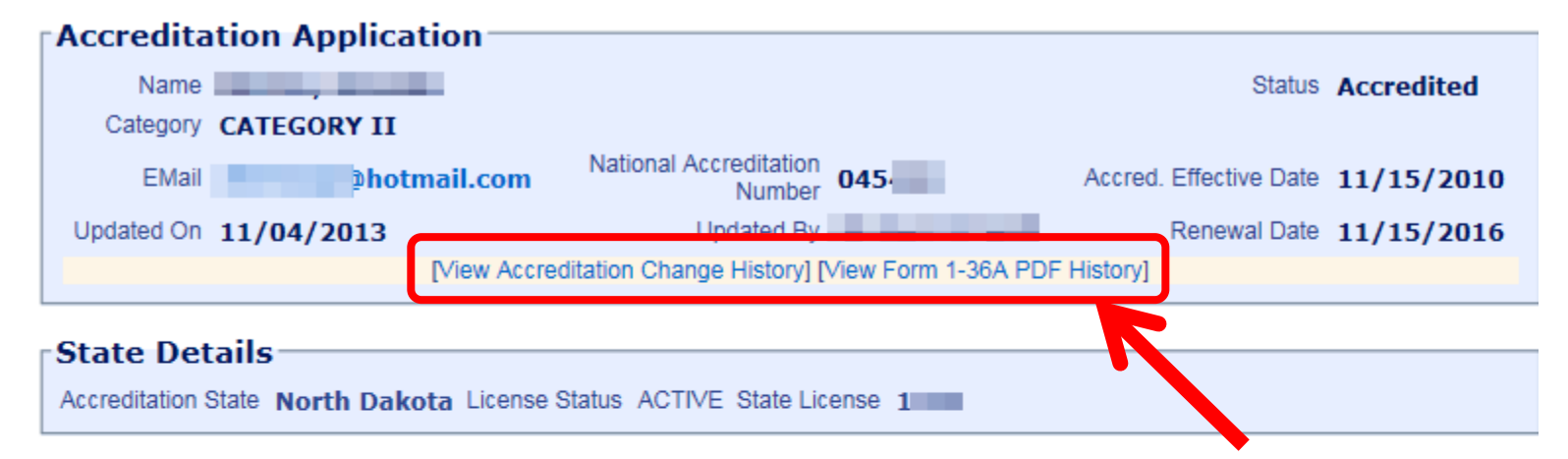

#### Application Processing Info

| ••                                                             | 2          |                                 |
|----------------------------------------------------------------|------------|---------------------------------|
| Received                                                       | 11/15/2010 |                                 |
| Verify License                                                 | 12         |                                 |
| Authorization Date                                             | 11/15/2010 |                                 |
| Supplemental Orientation Date<br>Application Status<br>Remarks | Approved   | [Approval Letter] [Certificate] |
| Return to Main                                                 |            |                                 |

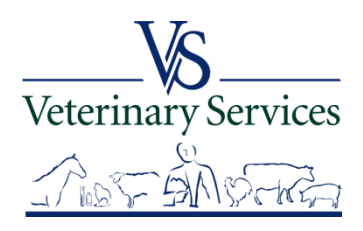

#### The <u>Employment Details</u> tab shows Employment type, Primary Medical Discipline, Species Category, and Species Codes.

Select the Show buttons to view all selected options.

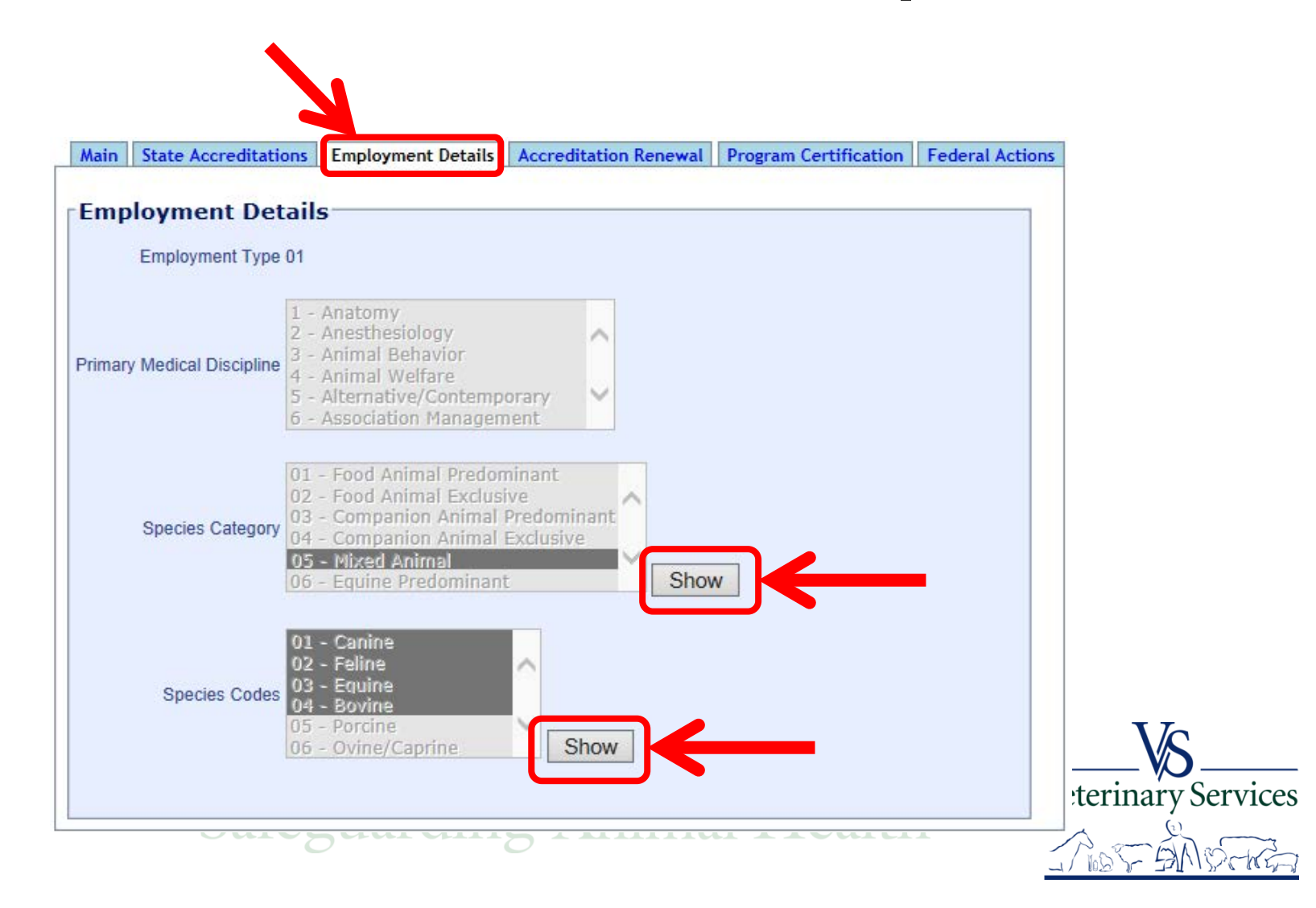

# The <u>Accreditation Renewal</u> tab shows the Course Title, Course Type (showing if they took the course by lecture, on-line or by hard copy) and Date Completed.

| ain State Accreditations Employment Details Accreditation Renewal Program Certification | Federal | Actions                                 |                |        |       |                   |
|-----------------------------------------------------------------------------------------|---------|-----------------------------------------|----------------|--------|-------|-------------------|
| ccreditation Renewal                                                                    |         | Organization<br>Administering<br>Course | Course Type    |        | Units | Date<br>Completed |
| Vodule 3. Foreign Animal Diseases, Program Diseases, and Reportable Diseases            | $\sim$  | ~                                       | On-Line Course | ~      | 1     | 10/30/2013        |
| Module 5. Vesicular Diseases                                                            | $\sim$  | ~                                       | On-Line Course | $\sim$ | 1     | 10/27/2013        |
| Module 7. FAD Detection in Category 1 Animals                                           | ~       | ~                                       | On-Line Course | ~      | 1     | 10/27/2013        |
|                                                                                         | 272     |                                         | Lecture        | V      | 1     | 07/11/2013        |
| Module 19. Animal Health Emergency Response                                             | ~       | *                                       | Looturo        |        | 1. I. | UNTITZUIU         |
| Module 19. Animal Health Emergency Response<br>Module 23: Antibiotic Use in Animals     | ~       | ~                                       | Lecture        | ~      | 1     | 07/11/2013        |

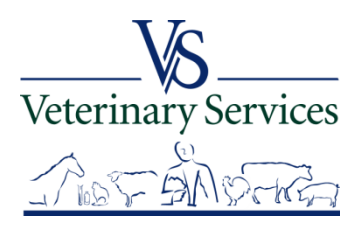

The **<u>Program Certification</u>** tab shows if the vet is certified in a program. NVAP currently does not have any official program certifications; if there are any approved program certifications in the future they will be entered here.

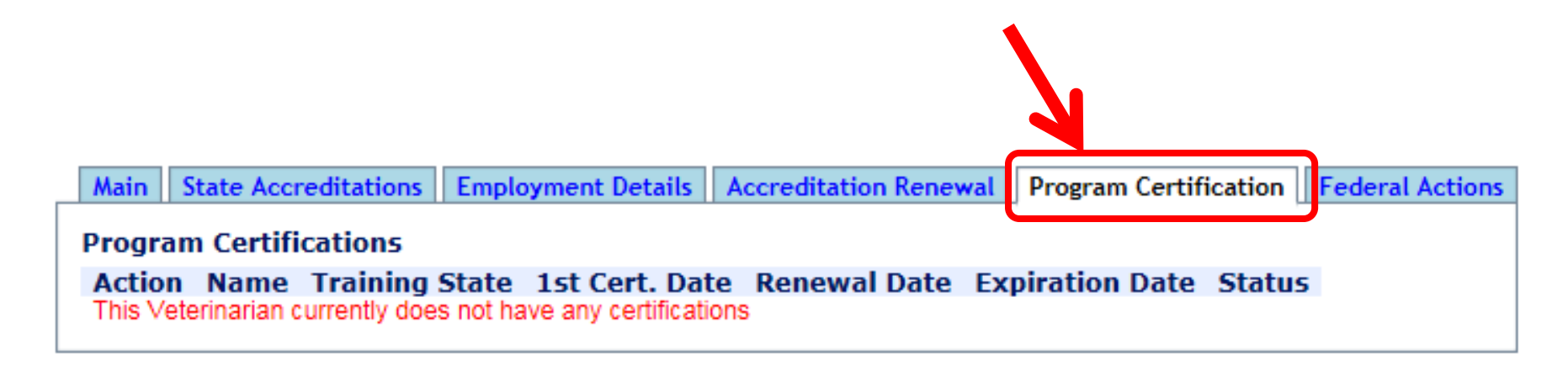

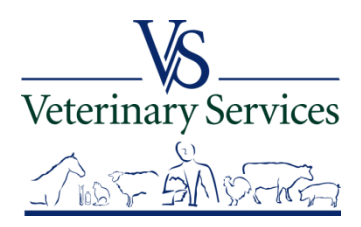

#### The <u>Federal Actions</u> tab shows any Federal Actions taken. Select Return to Find Vet Results to get back to the search results screen.

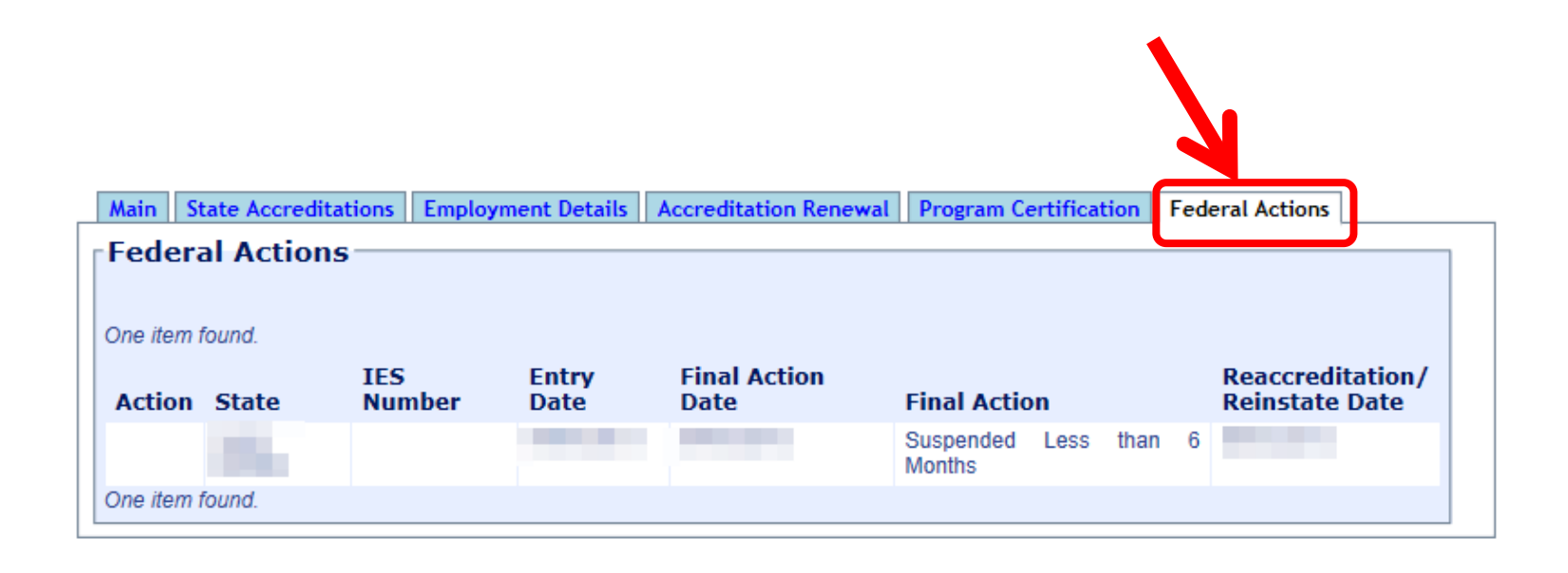

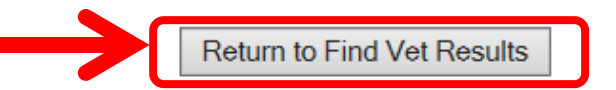

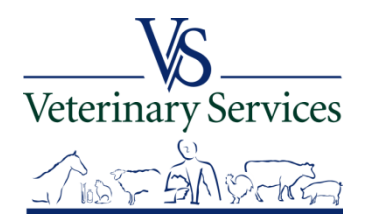

## You can also search for the veterinarian in question by:

- ➢ NAN and/or Last name
- ➤ Wild card is an asterisk (\*)

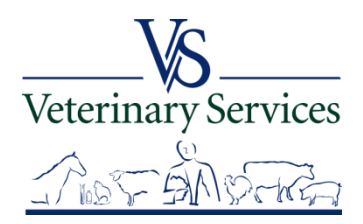

## Search for the veterinarian in question by Last Name and/or NAN and Search

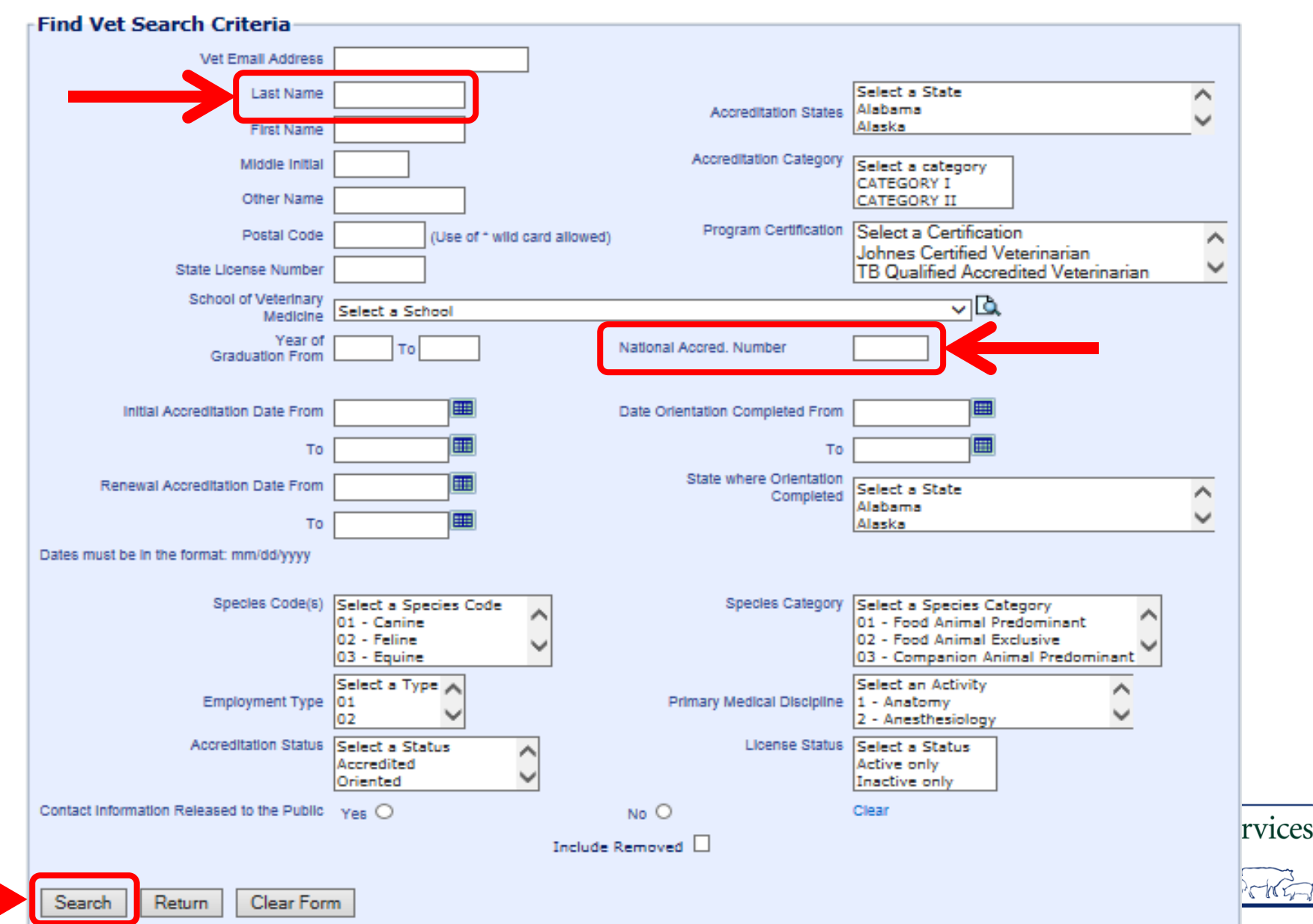

## Wild Card

- $\succ$  \* is used as a wild card
  - -If you only have partial information or cannot read information provided
- ➤ Example
  - -Mc\* will bring back Mc Mann, McMann, McBride, Mc Bride McCullough etc.
  - -Note: If the name is McMann in the system and you enter
  - Mc Mann you will not get results

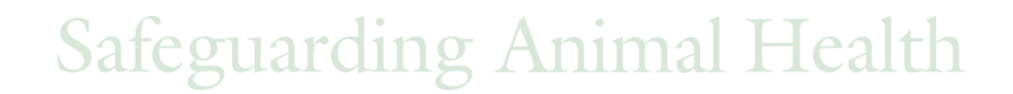

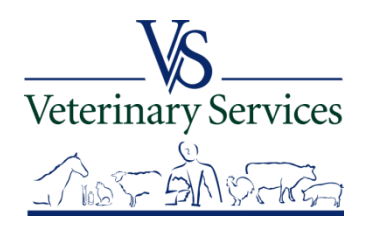

| United States Department of Agricultu | Find Vet Search Criteria —                     |                                      |                                      |                                                            |                      |
|---------------------------------------|------------------------------------------------|--------------------------------------|--------------------------------------|------------------------------------------------------------|----------------------|
| Animal and Plant Health Inspection So | Vet Email Address                              |                                      |                                      |                                                            |                      |
|                                       | Last Name                                      |                                      | Accreditation States                 | Select a State<br>Alabama                                  | ^                    |
|                                       | First Name                                     |                                      | /                                    | Alaska                                                     | ~                    |
|                                       | Middle Initial                                 |                                      | Accreditation Category               | Select a category<br>CATEGORY I                            |                      |
|                                       | Other Name                                     |                                      | Program Certification                | CATEGORY II                                                |                      |
|                                       | Postal Code<br>State License Number            | (Use of * wild card allowed          | I) Frogram Contineation              | Johnes Certified Veterinariar                              |                      |
|                                       | School of Veterinary                           | Colort a Sabaal                      |                                      |                                                            | innanan 🥣            |
|                                       | Medicine<br>Year of                            |                                      | National Accred, Number              | 061533                                                     |                      |
|                                       | Graduation From                                |                                      |                                      |                                                            |                      |
| I have entered the                    | Initial Accreditation Date From                |                                      | Date Orientation Completed From      |                                                            |                      |
| NAN of the                            | То                                             |                                      | То                                   |                                                            |                      |
| INAIN OF the                          | Renewal Accreditation Date From                |                                      | State where Orientation<br>Completed | Select a State<br>Alabama                                  | ^                    |
| veterinarian I am                     | To                                             |                                      |                                      | Alaska                                                     | ~                    |
| looking for and                       | Dates must be in the format: mm/dd/yyyy        |                                      |                                      |                                                            |                      |
| select search                         | Species Code(s)                                | Select a Species Code<br>01 - Canine | Species Category                     | Select a Species Category<br>01 - Food Animal Predominant  | r <b>^</b>           |
| The regult is                         |                                                | 02 - Feline<br>03 - Equine           |                                      | 02 - Food Animal Exclusive<br>03 - Companion Animal Predor | minant 🚩             |
| The result is                         | Employment Type                                | Select a Type                        | Primary Medical Discipline           | Select an Activity<br>1 - Anatomy                          | $\hat{}$             |
| displayed below.                      | Accreditation Status                           | Select a Status                      | License Status                       | 2 - Anesthesiology<br>Select a Status                      | •                    |
|                                       |                                                | Accredited<br>Oriented               |                                      | Active only<br>Inactive only                               |                      |
|                                       | Contact Information Released to the Public     | Yes O                                | No O                                 | Clear                                                      |                      |
|                                       |                                                | Include                              | e Removed 🗌                          |                                                            |                      |
| ) (                                   | Search Return Clear For                        | m                                    |                                      |                                                            |                      |
|                                       |                                                |                                      |                                      |                                                            |                      |
|                                       | Set Attended Core (All)                        | Core Attended Date                   |                                      | [Update Core Attendance]                                   |                      |
| (                                     | One Veterinarian found.                        | iddle According Chates Accord        | ited Chates                          | lamet .                                                    |                      |
|                                       | Action Last Name First Name N                  | ame (Active) (Inactiv                | ve) Category Sta                     | tus NAN                                                    |                      |
|                                       | [view] Snow Jamie L<br>One Veterinarian found. | co                                   | GATEGORY II Acci                     | eaitea U61533                                              | Export options: Exce |

## What to Check

## Accreditation Status

> Category

| One Veter           | inarian found. |            |                |                               |                                 |             |                   |        |
|---------------------|----------------|------------|----------------|-------------------------------|---------------------------------|-------------|-------------------|--------|
| Action              | Last Name      | First Name | Middle<br>Name | Accredited States<br>(Active) | Accredited States<br>(Inactive) | Category    | Federal<br>Status | NAN    |
| [View]<br>One Veter | Snow           | Jamie      | L              | со                            |                                 | CATEGORY II | Accredited        | 061533 |
| One veten           | manan round.   |            |                |                               |                                 |             |                   |        |

Safeguarding Animal Health

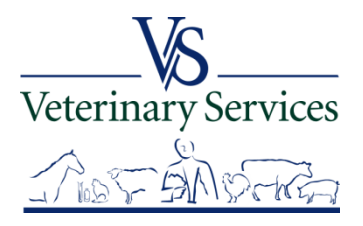

## Definitions

- What do the different statuses mean?
  - Terminated
    - No active state license
  - Expired
    - The Accredited Vet has not renewed their accreditation before their accreditation renewal date has past
- Category II
  - All animals (including but not limited to horses, pot bellied pigs, birds and food and fiber producing animals)
- Category I
  - No food or fiber animals or animals that could transmit a disease to our food and fiber animals, predominately small animals

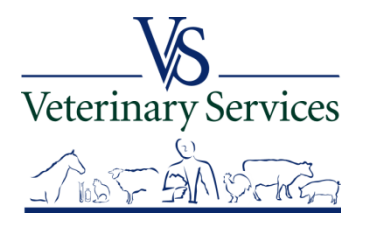

## Troubleshooting

If you have difficulties in finding an Accredited Vet please contact:

- > NVAP coordinator in your district
- > NVAP staff if coordinator cannot be reached

NVAP Website:

https://www.aphis.usda.gov/aphis/ourfocus/animalhealth/nvap

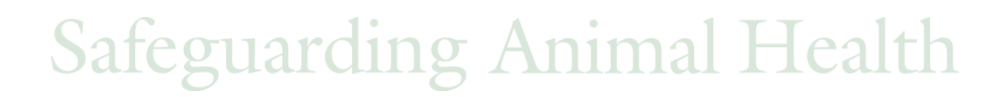

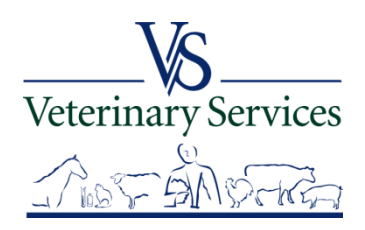

# Questions on Vet Accreditation?

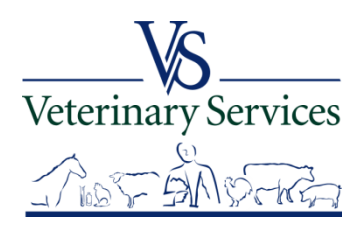

# If you have questions or have trouble using VSPS contact a Network Associate

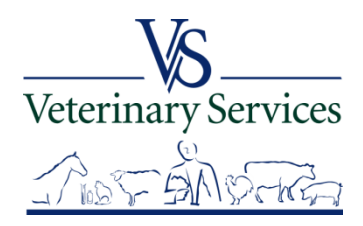

#### United States Department of Agr Animal and Plant Health Inspecti

#### Need Training Assistance with Veterinary Services Process Streamlining (VSPS)?

Did you know VSPS Network Associates are available to assist you with day to day training needs in addition to scheduled formal training sessions? If you use VSPS and need some training assistance, have a question, or you just want to explore VSPS capabilities, please email or call a network associate.

#### To reach the first available VSPS Network Associate, email:

vsvspstrainingnetwork@aphis.usda.gov

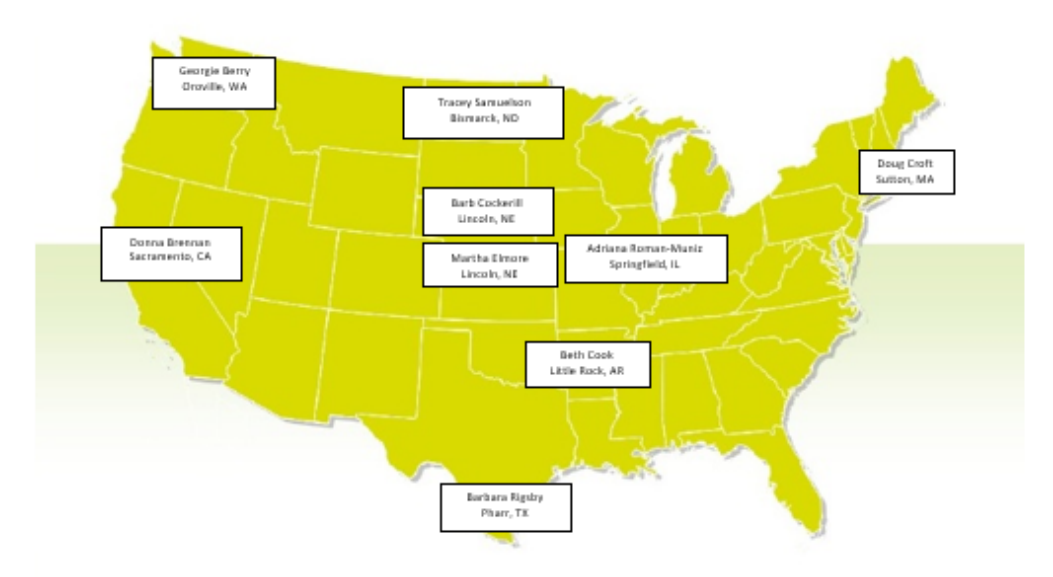

#### VSPS Network Associates Map

| Network Associate   | Location        | Time Zone | Telephone 1  | Telephone 2  |
|---------------------|-----------------|-----------|--------------|--------------|
| Georgie Berry       | Oroville, WA    | Pacific   | 509-476-2635 |              |
| Donna Brennan       | Sacramento, CA  | Pacific   | 916-854-3914 | 916-202-5649 |
| Barb Cockerill      | Lincoln, NE     | Central   | 402-434-2301 | 402-440-4825 |
| Beth Cook           | Little Rock, AR | Central   | 501-993-6719 |              |
| Doug Croft          | Sutton, MA      | Eastern   | 508-363-2299 | 508-889-5176 |
| Martha Elmore       | Lincoln, NE     | Central   | 402-429-0313 |              |
| Barbara Rigsby      | Pharr, TX       | Central   | 956-782-0998 | 512-937-9378 |
| Adriana Roman-Muniz | Springfield, IL | Central   | 217-547-6030 |              |
| Tracey Samuelson    | Bismarck, ND    | Central   | 701-355-3330 | 701-426-7391 |

VSPS Training Support Network Coordinators:

Kristin Keller Kristin.D.Keller@aphis.usda.gov 970-494-7338 (office) 970-213-7304 (cell) Narda Huyke Narda.Huyke@aphis.usda.gov 515-337-7075 (office) 515-203-9884 (cell)

Veterinary Services